www.a00b.com آ صفر صفر بی دات کام ۰۹۱۳۱۲۵۳٦۲۰ UML SSADM طر احی وبسایت ، پایگاه داده برنامه نویسی ، مهندسی نرم افزار **ییشگفتار :** 

ما در عصری زندگی می کنیم که آن را عصر اطلاع رسانی یا قرن ارتباطات نامیدهاند، لذا می توان اذعان نمود که کامپیوتر بهترین ابزار ارتباطی در آن عصر می باشد. امروزه کامپیوتر نه تنها به عنوان یک وسیله شخصی یا ابزار گروهی خاص مورد استفاده قرار می گیرد، بلکه به عنوان یک وسیله ارتباطی مهم در جهان مطرح می باشد و به همین دلیل است که کاربرد آن روز به روز در جهان گسترش می یابد به گونهای که در همه کشورهای جهان از جایگاه ویژهای برخوردار می باشد.

با گسترش کاربرد کامپیوتر در جهان این رشته به صورت گستردهای در زمینههای مختلف توسعه یافته و هر روز نیز به این گسترش افزوده می گردد.

پیشرفت سریع تکنولوژی، به ویژه فناوری اطلاعات و ارتباطات (ICT) روز به روز چشم اندازها و افقهای روشن تری را جهت تسخیر قلل علمی، فنی و صنعتی و حل مشکلات و مسائل بشر ارائه می کند و تک تک افراد جامعه را به تلاش مضاعف در کسب مهارتهای رایانه ای و کاربرد آنها در سایر علوم ملزم می سازد، به نحوی که امروزه افراد و جوامع ناتوان در بکارگیری فن آوریهای جدید رایانه را بی سواد تلقی می کنند. یکی از رشته های علمی مفید در زمینه کامپیوتر کار با پایگاه داده ها و نرم افزارهای بانک اطلاعاتی است که در زمینه های مختلف تجاری و اداری و وب سایت و ... کاربرد دارد.

از ایـــن نـــرمافزارهــای مــیتـوان بــه MS SQL ، ORACLE از ایــن نــرمافزارهـای مــیتـوان بــه MS SQL ,SERVER

ACCESS یک نرم افزار بانک اطلاعاتی قوی و آسان است که بسیاری از کاربران بانک اطلاعاتی تمایل زیادی به استفاده از آن نشان میدهند. در این پروژه درسی نیز از این نرم افزار خوب و سودمند بهره گرفته شده است.

زبان برنامه نویسی BASIC نیز به دلیل راحتی و آموزش سریع و آسان از گذشته دور مورد استقبال بسیاری از کاربران و برنامه نویسان بوده است.

زبان VISUAL BASIC نسخهٔ تحت ویندوز زبان Basic است که البته بسیار قوی تر و پیشرفته تر از نسخهٔ تحت DOS آن عمل می کند و بسیاری از برنامه های پیشرفته و سطح بالا و

#### www.a00b.com آ صفر صفر بی دات کام ۰۹۱۳۱۲۰۳٦۲۰

UML SSADM طراحی وبسایت ، پایگاه داده برنامه نویسی ، مهندسی نرم افزار پیچید ه مورد نیاز شرکتهای بزرگ به ویژه برنامههای چند رسانهای (Multi Media) با استفاده

ازآن نوشته میشود.

من نیز در این پروژه درسی از این زبان قوی که دارای قابلیت ارتباط با بانک اطلاعاتی به نحو مطلوبی است، بهره گرفتهام.

اصل و پایه پروژه من نحوهٔ ارتباط با پایگاه دادهها، در یک زبان سطح بالا است که شامل باز کردن بانک اطلاعاتی،دیدن اطلاعات موجود در بانک اطلاعاتی، ویرایش یا حذف دادههای بانک اطلاعاتی، ذخیره دادههای جدید در بانک اطلاعاتی و لیست کردن دادههای بانک اطلاعاتی طبق خواسته و نظر کاربر میباشد.

بانک اطلاعاتی برنامه من مربوط به یک فروشگاه نوت بوک میباشد. در این فروشگاه علاوه بر خود نوت بوک، کیف نوت بوک، لوازم جانبی نوت بوک یا PC، اجزاء اصلی داخل نوت بوک یا PC و نیز خود PC عرضه می شود.

برنامه VB در این پروژه طبق Query های خاصی که در ارتباطش با بانک اطلاعاتی ACCESS درخواست میکند، لیستهای متفاوتی از اطلاعات آن را به نمایش در میآورد.

# نرمافزارهای مورد استفاده :

Microsoft Access 2003 - N

از برنامه های مجموعهٔ Microsoft office 2003

Microsoft Visual Basic -۲

از برنامه های مجموعهٔ Microsoft Visual studio 6.0

امید آنکه روزی بتوانم این پروژه را تا سطح خیلی پیشرفته تر و وسیعتری گسترش دهم تـا در زمینههای واقعی قابلیت استفاده داشته باشد.

همچنین امیدوارم این کتابچه و اطلاعات ارائه شده در آن بتواند برای سایر دانشجویان رشته کامپیوتر و علاقه مند به یادگیری Access , VB مفید واقع شود.

فاطمه مهدوی، تیر ۱۳۸۶

# www.a00b.com آ صفر صفر بی دات کام ۰۹۱۳۱۲۵۳٦۲۰ UML SSADM طر احی وبسایت ، پایگاه داده برنامه نویسی ، مهندسی نرم افزار

# مقدمات Visual Basic

مفاهيم اوليه

روشهای برنامه نویسی معمولاً به دو نوع کلی تقسیم میشوند: \* برنامه نویسی تابع گرا یا ساخت یافته \* برنامه نویسی شیءگرا

الف) برنامه نویسی تابع گرا یا Procedural : این روش برنامه نویسی متن گرا نیز نامیده می شود روش قدیمی تری است که مبتنی بر توابع می باشد و معمولاً یکی از توابع، اصلی است. با شروع برنامه، کنترل برنامه به اولین دستور تابع اصلی رفته و به ترتیب شروع به اجرای دستورات، از اولین دستور تا آخرین دستور تابع، می کند و مواقعی هم ممکن است فراخوانی هایی به یک یا چند زیر برنامه داشته باشد که با هر بار فراخوانی، کنترل برنامه به ابتدای تابع مورد نظر رفته و چند زیر برنامه داشته باشد که با هر بار فراخوانی، کنترل برنامه به ابتدای تابع مدکور، کنترل برنامه به دستورات آن تابع را به ترتیب اجرا می نماید آن گاه با اتمام دستورات تابع مذکور، کنترل برنامه به ابتدای تابع مورد نظر رفته و دستورات آن تابع را به ترتیب اجرا می نماید آن گاه با اتمام دستورات تابع مذکور، کنترل برنامه تا رسیدن به تابع مذکور، کنترل برنامه به دستور بعد از دستور فراخوانی برمی گردد و روال برنامه تا رسیدن به خاتمه می برنامه، برنامه به دستور بعد از دستور فراخوانی برمی گردد و روال برنامه تا رسیدن به خاتمه می برنامه، برنامه پایان می پذیرد؛ مانند اکثر زبان های برنامه نویسی که تا به حال با آن کار کرده ایم، که از جمله بیسیک، پاسکال و C.

ب) برنامه نویسی شیء گرا (Object Oriented): برنامه نویسی شیء گرا دارای اصول و ویژگیهایی است که با پیدایش ویندوز ومفاهیمی چون «چند وظیفهای» که در آن سیستم عامل وجود دارد، مطرح شد. در این روش، بر خلاف روش قبلی، به جای استفاده از تابع اصلی که وظیفه ی کنترل تمام برنامه را بر عهده دارد از مفاهیمی هم چون کلاس، خصوصیت و شیء استفاده می شود. بنابراین برای یادگیری بهتر این روش نخست باید با مفاهیم گفته شده آشنا شویم.

در محیط زندگی با مفهوم شیء آشنا هستم. همان طور که میدانید یک شیء چیزی است مادی که دارای خصوصیاتی است، از جمله این که میتواند در مقابل برخی اتفاقات که ممکن است

# www.a00b.com آ صفر صفر بی دات کام ۱۳۱۲۵۳۶۲۰۰ UML SSADM طراحی وبسایت ، پایگاه داده برنامه نویسی ، مهندسی نرم افزار برایش رخ دهد از خود واکنشهایی نشان دهد. پس با این حال میتوان گفت که هر شیء به همراه سه جنبهی ذیل شناخته می شود :

- خواص
- رفتار یا متد
  - روابط

خواص ویژگیهایی است که مشخص کنندهی حالت فعلی شیء است؛ برای مثال میتوان گفت رنگ یک میز قهوهای است یا قد یک شخص ۱۷۰ سانتیمتر است. در این مثال میز و انسان شیء هستند و قهوه ای بودن و ۱۷۰ سانتی متر بودن قد خواص آنهاست.

رفتار یک شیء نحوهی پاسخ آن شیء در مقابل رویدادهایی است که ممکن است برایش رخ دهد. برای مثال شیء میز در مقابل رویداد وارد آمدن نیروی بیش از حد بر آن می شکند (رفتار). توجه داشته باشید که ممکن است شیء خاصی در مقابل بعضی رویدادها هیچ رفتاری از خود نشان ندهد. این در صورتی است که برای رویداد مورد نظر هیچ رفتاری تعریف نشده باشد. روابط هر شیء نیز نشان دهنده ی ارتباط آن شیء با اشیای دیگر است. به عنوان مثال، یک شخص می تواند مالک یک شیء مانند میز باشد که در این صورت رابطه ی مالکیت بین شیء و شخص برقرار است.

اشیایی که در دنیای واقعی وجود دارند، از انواع متفاوتند. حتی اشیای هم نوع ممکن است خصوصیات، رفتارها و روابط متفاوتی داشته باشند. با توجه به این نکته، برای شیءها تقسیم بندی خاصی را در نظر می گیریم و اصطلاح کلاس را تعریف می کنیم. کلاس مجموعهی تمام اشیای هم نوع است. هر چند این شیءها خواص، رفتار و روابط متفاوتی داشته باشند.

مثلاً انسان یک کلاس است و هر شخص به خصوصی از این مجموعه شیئی از کلاس مذکور تلقی می شود. با توجه به تعاریف و مفاهیمی که در بالا ذکر شد می توان روش برنامه نویسی شیء گرا را به صورت زیر بیان کرد:

هر برنامهی شیءگرا شامل تعدادی شیء با خواص و متدهای متفاوت است به طوری که روابط خاص بین آنها برقرار میباشد.

متدها مجموعهای از دستورالعملهای برنامه نویسی هستند که باید در هنگام بروز رویدادهایی آشکار شوند. مجموعهی این دستورالعملها رفتار آن شیء را در برابر رویداد به خصوصی نشان میدهند. www.a00b.com آ صفر صفر بی دات کام ۰۹۱۳۱۲۵۳۶۲۰ طراحی وبسایت ، پایگاه داده برنامه نویسی ، مهندسی نرم افزار

# تاریخچهی زبان BASIC

BASIC ، سر نام کلمات Beginner's <u>A</u>ll-purpose <u>Symbolic Instruction C</u>ode به معنی Basic زبان همه منظوره برای افراد مبتدی است. این زبان برنامه نویسی، به دلیل سادگی ساختاری، از محبوبیت زیادی برخوردار است. یک هنرجوی مبتدی که آشنایی زیادی با رایانه و برنامه نویسی ندارد، پس از آموزشی کوتاه، قادر خواهد بود که این زبان را یاد گرفته، امکان نوشتن برنامه در محیط این زبان برنامه نویسی را به دست آورد.

Thomas – زبان برنامه سازی BASIC، در سال ۱۹۶۴ میلادی، از سوی John Kenney و John Kenney و برنامه سازی نبود ولی kurts در کالج دارتموث (Dartmouth) پدید آمد. این زبان، نخستین زبان برنامه سازی نبود ولی هدف این افراد، فراهم نمودن یک زبان ساده برای دانشجویان رشتههای مختلف بود. تا به امروز نسخههای متعددی از زبان BASIC یک زبان ساده برای دانشجویان رشتههای مختلف بود. تا به امروز ولی مدف این افراد، فراهم نمودن یک زبان ساده برای دانشجویان رشتههای مختلف بود. تا به امروز ولی هدف این افراد، فراهم نمودن یک زبان ساده برای دانشجویان رشتههای مختلف بود. تا به امروز ولی معددی از زبان BASIC روان یک زبان ساده برای دانشجویان رشته می مختلف بود. تا به امروز ولی معددی از زبان ولی معددی از بان ولی معددی از بان ولی معده است که می توان از آن جمله به GUICK BASIC , GW BASIC , GW BASIC , GW BASIC , GW BASIC

زبان برنامه نویسی BASIC با ارائهی VISUAL BASIC جان تازهای گرفت و دوباره رونق یافت. به همین دلیل، به عنوان یک زبان برنامه سازی پایهای در دورهی آموزش رایانه شناخته شده است. هنرجو، با آموختن این زبان، با اصول برنامه سازی و همچنین برنامه نویسی در محیط VISUAL BASIC و VISUAL BASIC آشنا خواهد شد.

در هر زبان برنامه سازی اگر مقدمات آن زبان را بیاموزید،نوشتن برنامهها در آن ساده خواهد. بود.

مقدمات یک زبان عبارتند از : انواع دادههای موجود، چگونگی تعریف متغیرها، انواع عملگرها، دستورهای شرطی، انواع حلقههای تکرار و دستورهای ورودی / خروجی.

#### کار با ویژوال بیسیک

محیط ویژوال بیسیک ساده است. این محیط که از جمله محیطهای توسعه یافتهی مجتمع یعنی Integrated Development Environment) IDE میباشد، به برنامه نویسان امکان میدهد www.a00b.com آ صفر صفر بی دات کام ۹۱۳۱۲۵۳۶۲۰ UML SSADM طراحی وبسایت ، پایگاه داده برنامه نویسی ، مهندسی نرم افزار که برنامه های تحت ویندوز خود را بدون نیاز به استفاده از برنامه های کاربردی دیگر، اجرا و خطایابی کند.

آشنایی با محیط ویژوال بیسیک

بعد از اجرای برنامه ویژوال بیسیک، کادر محاورهای New project به نمایش در میآید کـه در این کادر به برنامه نویس امکان انتخاب یکی از انواع برنامههایی را مـیدهـد کـه مـیتـوان در VB ایجاد کرد.

نوع Standard EXE که به طور پیش فرض در این کادر انتخاب شده است به برنامه نویس امکان میدهد که برنامه اجرایی استانداردی را ایجاد نماید (برنامههای اجرایی استاندارد از اکثر خصیصههای ویژوال بیسیک استفاده میکنند).

کادر محاورهای New project شامل سه زبانه (Tab) است :

- برگه New : جهت ایجاد یک پروژهی جدید
- برگهی Existing : برای باز کردن پروژهای که از قبل وجود دارد.
- برگهی Recent : لیستی از آخرین پروژههای باز شده یا ایجاد شده را نشان میدهد.

تعریف پروژه (Project) : پروژه عبارت است از مجموعه ی فایل هایی (فرم، برنامه و ...) که در کل یک هدف واحد را دنبال می کنند. کدهای برنامه، مشخصات ظاهری برنامه و احتمالاً فایل های بانک اطلاعاتی در این مجموعه از فایل ها قرار دارند.

برای باز کردن یک پروژه بر روی آیکن Standard . exe دابل کلیک کرده و یا روی آیکن، کلیک کنید، سپس کلید Enter و یا دکمهیOpen را فشار دهید. با باز شدن پروژه، کادر تبادلی بسته شده و وارد محیط IDE می شویم. این محیط دارای چندین پنجره؛ یک میلهی منو و یک میلهی ابزار است که مشابه میلههای منو و ابزار در اکثر برنامههای تحت ویندوز است. یروژهی Standard EXE شامل پنجرههای زیر می باشد.

- ۱- ینجرهی یروژه (PROJECT)
  - ۲- ینجرهی (Form Layout)
    - ۳- جعبه ایزار (ToolBox)

www.a00b.com آ صفر صفر بی دات کام ۰۹۱۳۱۲۵۳٦۲۰ طراحی وبسایت ، پایگاه داده برنامه نویسی ، مهندسی نرم افزار ۴- ینجرهی خصوصیات (Properties)

۵- پنجرهی فرم (Form)

**پنجرهی پـروژه :** پنجـرهای اسـت کـه معمـولاً بـه نـام Project Explorer نیـز معـروف است شامل تمام فایلهای مربوط به پروژه میباشد.

نوار ابزار این پنجره شامل سه دکمه به نامهای : View object , View code و Toggle Folder است.

دکمـهیView code بـرای نمایش پنجـرهای کـه در آن کـد VB (دسـتورات برنامـه) فایلی که در پنجرهی پروژهی فعال وجود دارد، به کار میرود. هم چنین View code برای نمایش شـکل ظـاهری فـرم فعـال در پنجـرهی پـروژه بـه کـار

هم چنین ۲۵۵۰ ۱۵۳۷ برای نمایس سکل طاهری قرم فعال در پنجارهی پاروزه به کار می رود.

نکته : اگر در پنجره ی پروژه هیچ فایلی فعال نباشد هر دو دکمه کode و View code و View مردو دکمه object و object

دکمهی Toggle Folders باعث می شود که با هر بار فشار آن، پوشهی Forms به صورت متناوب به نمایش درآمده و پنهان شود.

پنجره Project یکی از مهمترین ابزارهای مدیریت پروژه است.

**پنجرہ (Form Layout)** :این پنجرہ محل فرم را به هنگام اجرای برنامه (Run time) بر روی صفحهی نمایش مشخص می کند.

این پنجره یک صفحهی نمایش را نشان میدهد که در داخل آن محل قرار گرفتن فرم مشخص شده است.

با قرار دادن نشان گر ماوس بر روی شکل فرم و پایین نگه داشتن دکمه ی سمت چپ ماوس و جابه جا کردن آن (Drag) می توان فرم را در محل جدید خود قرار داد. به این ترتیب در زمان اجرا فرم مورد نظر در محل مشخص شده ظاهر می شود. پنجره ی خصوصیات (properties window) : این پنجره ویژگی ها و خصوصیات فرم یا کنترل را نشان می دهد که به ترتیب الفبایی <sup>۲</sup> مرتب شده اند. ت مفر صفر بی دات کام ۹۱۳۱۲۵۳۲۹۲۰ آصفر صفر بی دات کام ۹۱۳۱۲۵۳۶۲۰ UML SSADM در قسمت بالای پنجره، جعبهی لیست مانندی (combo box) وجود دارد که در آن نام کنترل یا فرمی که خصوصیات آن در این پنجره آورده شده است. داخل این لیست نام تمامی کنترل ها و همچنین نام فرمی که فعلاً فعال است آورده شده است. با انتخاب هر کنترل یا فرم دیگری از این لیست خصوصیات مربوط به آن در پنجره نشان داده می شود. توجه کنید که بعضی از این خصوصیات مشترک هستند مانند خصوصیت Name که در هر مورد نشان دهنده ی نام کنترل یا فرم است، برخی دیگر برای کنترل ها یا فرم مشترک نیستند بلکه منحصر به فردند.

**جعبیهی ابزار (Tool box)** : این جعبه شامل کنترل هایی است که از هر کدام آنها می توان به تعداد دلخواه بر فرم های مربوط به پروژه اضافه کرد. به این شرط که نام هر شیء ایجاد شده منحصر به فرد باشد.

کنترلهای مربوط به جعبهی ابزار نسبت به نوع پروژهای که در ابتدای ایجاد پروژهی جدید مشخص میشود، متغیر است و معمولاً در نوع EXE Standard تعداد این کنترلها بیشتر میباشد. با این حال روشهایی برای اضافه کردن کنترلهایی که به صورت استاندارد در جعبهی ابزار قرار داده نشدهاند ولی در VB موجود میباشد وجود دارد.

پنجرهی فرمها (Forms) : این پنجره، فرم فعال در پنجرهی پروژه، با تمام اشیای مربوط به آن را در یک رابط گرافیکی کاربر (Graphic user interface) نشان میدهد. در ابتدای ایجاد یک فرم جدید هیچ شیئی در آن وجود ندارد. البته در صورتی که دکمه کافت view code در پنجره ی پروژه انتخاب شود و یا بر روی شیء یا فرم Double Click شود، پنجره ی مربوط به کد در این قسمت نمایش داده می شود. نوار منو (Menu bar) : نوار منو مکانی است که در اکثر برنامههای تحت ویندوز وجود

> دارد و شامل دستوراتی برای ساخت، نگهداری و راه اندازی برنامههاست. جدول ۱ وظایف هر بخش از منو را به طور خلاصه مشخص نموده است.

| ١ | J | 9 | جد |
|---|---|---|----|
|   | - | - | •  |

| برای باز کردن، ذخیره و چاپ پروژه | File |  |
|----------------------------------|------|--|
|----------------------------------|------|--|

| ل طراحي وبسايت ، پايگاه داده برنامه نويسي ، مهندسي نرم افزار | ML SSADM |  |  |
|--------------------------------------------------------------|----------|--|--|
| برای Paste کپی، حذف و غیرہ.                                  | Edit     |  |  |
| برای نحوهی نمایش پنجرههای محیط IDE                           | View     |  |  |
| برای افزودن خصیصههایی مانند فرمها به یک پروژه                | Project  |  |  |
| برای تنظیم کنترلهای موجود بر روی فرم                         | Format   |  |  |
| برای خطایابی                                                 | Debug    |  |  |
| برای اجرا، متوقف کردن برنامه و                               | Run      |  |  |
| برای بازیابی دادهها از پایگاه دادهها                         | Query    |  |  |
| برای ابزارهای IDE و بهینه سازی محیط کار                      | Tools    |  |  |
| برای ویرایش و اصلاح در طراحی پایگاه داده ها                  | Diagram  |  |  |
| برای نصب و حذف                                               | Add_ins  |  |  |
| برای مرتب کردن و نمایش پنجرهها                               | Windows  |  |  |
| راهنمای کاملی برای استفاده کننده                             | Help     |  |  |

| www.a00b.com                                                 |          |  |
|--------------------------------------------------------------|----------|--|
| آ صفر صفر بی دات کام ۹۱۳۱۲۵۳۶۲۰                              |          |  |
| U طراحي وبسايت ، پايگاه داده برنامه نويسي ، مهندسي نرم افزار | ML SSADM |  |
| برای Paste کپی، حذف و غیرہ.                                  | Edit     |  |
| برای نحوهی نمایش پنجرههای محیط IDE                           | View     |  |
|                                                              | <b>D</b> |  |

در پایین نوار منو، نوار ابزاری وجود دارد که توسط آن می توان به سرعت به برخی از گزینههای منو دسترسی پیدا کرد.

طریقهی کار با جعبه ابزار

برای اضافه کردن یک شیء از هر کنترل موجود در جعبهی ابزار میتوان به دو روش عمل نمود:

الف ) با Double Click کردن روی هر کنترل، یک نمونه از شیء مربوط ه که در وسط فرم فعال ظاهر می شود، همیشه از نظر اندازه و موقعیت ثابت است. با پایین نگه داشـتن کلیـد مـاوس روی هر شیء اضافه شده و حرکت دادن ماوس (Drag) میتوان محل شیء را تغییر داد و نیز می توان با قرار دادن مکان نما در گوشههای شیء و Drag کردن، اندازهی آن شیء را نیز به دلخواه تعيين نمود. www.a00b.com آ صفر صفر بی دات کام ۰۹۱۳۱۲۵۳۶۲۰ UML SSADM طراحی وبسایت ، پایگاه داده برنامه نویسی ، مهندسی نرم افزار ب ) کنترل مربوط به آن شیء را در جعبه ابزار توسط کلیک سمت چپ ماوس انتخاب نمود و سپس بر روی فرم مورد نظر در محل دلخواه کلیک کرده و با Drag کردن، شیء را به اندازهی دلخواه بر روی فرم اضافه نمود.

#### كليات

هنگام برنامه نویسی باید بدانید که کدها چگونه با فرم و کنترلهای برنامه ارتباط برقرار می کنند. به یاد دارید که پنجرهی خواص تمام فایلهای برنامه را نشان می دهد. کدهای برنامه در پنجرهی کد نوشته می شوند ولی می دانید که روالهای رویداد به فایلهای خاص خود نیاز ندارند؛ آنها در همان فایل فرم ذخیره می شوند. یک فرم می تواند کدهایی داشته باشد که روال رویداد نیستند، اینها کدهایی هستند که وظایف کلی تری بر عهده دارند.

پروژهها میتوانند انواع دیگری از کد داشته باشند. روالهای Visual Basic میتوانید سابروتین یا تابع باشند. تمام کدهایی که روال رویداد نیستند را میتوان در یک محل جداگانه، به نام ماژول (module)، قرار داد. ماژول یک فایل جداگانه است که در پنجرهی خواص ظاهر خواهد شد. از نظر فنی، کدهای موجود در فرم هم در یک ماژول (به نام ماژول فرم) قرار دارند. هر پروژه به تعداد فرمهایشان دارای ماژول فرم است. وقتی برنامهای دارای چند فرم است. برنامه نویس باید تصمیم بگیرد که کدام فرم در شروع برنامه روی صفحه ظاهر شود. فرم شروع (form) اولین فرمی است که در برنامه ایجاد میشود، اما می توان این وضع را عوض کرد. برای این کار، آیتم Visual Basic کادر محاورهای خواص پروژه را نشان دهد.

### پنجرەي Code

اما یک ماژول فرم علاوه بر روالهای رویداد میتواند حاوی قسمت دیگری هم باشد: قسمت تعاریف (Declaration Section). قسمت تعاریف فضایی است که نامهای مورد استفاده در سایر قسمتهای ماژول تعریف میشوند. کنترلها نیازی به تعریف ندارند، اما سایر انواع دادههای Basic Visualرا باید در این قسمت تعریف کنید. www.a00b.com آ صفر صفر بی دات کام ۰۹۱۳۱۲۵۳۶۲۰ UML SSADM طراحی وبسایت ، پایگاه داده برنامه نویسی ، مهندسی نرم افزار هر ماژولی هم که داشته باشد می تواند دارای یک قسمت تعاریف باشد؛ این قسمت همیشه در ابتدای ماژول ظاهر می شود. هر کدی که قبل از اولین روال رویداد نوشته شود جزء ایس قسمت محسوب خواهد شد.

متن انتخاب شده (که با دستور Option Explicit شروع شده) قسمت تعاریف ماژول است. دقت کنید که در لیستهای Procedure , Object به ترتیب (General) و (Declarations) دیده می شود؛ دو لیست در هر لحظه نشان می دهند که شما در کدام قسمت از ماژول فرم قرار دارید.

دو روال بعدی روال رویداد نیستند و این واقعیت را از نام آنها میتوان دریافت. به یاد دارید که نام یک روال رویداد از دو قسمت، نام کنترل و نام رویداد که با یک زیر خط به هم متصل شدهاند، تشکیل میشود. با این که نام روال () Update \_ Count دارای دو قسمت و یک زیر خط است ولی اگر مکان نما را در بدنهی این روال قـرار دهیـد در لیست Object همچنان کلمـهی General را خواهید دید، چون روال مزبور جزء روالهای عمومی ماژول است. (اما نام روال های ماژول از جملـه لیست Procedure ظاهر خواهد شد، چون این لیست حاوی نام تمام روال های ماژول از جمله روالهای عمومی است).

# دادهها در ویژوال بیسیک

هر زبان برنامهنویسی برای پردازش اطلاعات به انواع مختلفی از دادهها نیاز دارد و Basic هم از این قاعده مستثنی نیست. Visual Basic از انواع دادههای مختلفی پشتیبانی می کند که با آنها می توان نیازهای مختلف برنامه نویس را بر آورده کرد.

Visual Basic هم مانند سایر زبانهای برنامهنویسی دربارهی دادههای خود سخت گیر است (البته نه به شدت برخی از آنها) و باید دقیقاً به او بگویید که از چه نوع دادهای میخواهید استفاده کنید. Visual Basic از دوازده (۱۲) نوع داده (Data type) پشتیبانی میکند.

#### دادەھاى عددى

تمام انواع دادههای عددی در یکی از مقولههای زیر جای می گیرند: • اعداد صحیح (Integer). اعداد صحیح بدون نقطهی اعشاری : مانند ۶۱۴، ۰۰ ۹۳۴- ۰

#### www.a00b.com آ صفر صفر بی دات کام ۰۹۱۳۱۲۵۳٦۲۰

• اعداد اعشاری (UML SSADM طراحی وبسایت ، پایگاه داده برنامه نویسی ، مهندسی نرم افز ار • اعداد اعشاری (Decimal). اعداد با نقطهی اعشاری (ممیز)؛ مانند ۷۰۹، ۸، ۰۰۵، ۰، ۳۵۵، ۴۰۲، ۴۰۲ – به اعداد اعشاری اعداد ممیز شناور هم گفته میشود. در تمام اعداد اعشاری باید نقطه اعشاری وجود داشته باشد حتی اگر ارقام بعد از آن صفر باشند.

Visual Basic اعداد اعشاری و صحیح را به روشهای مختلف ذخیره و با آنها کار می کند. با آنکه برای یک کاربر بین ۸ و ۸/۰۰ هیچ فرقی وجود ندارد ولی از نظر Visual Basic آنها متفاوتند. مقدار حافظهای که انواع دادهی مختلف به خود اختصاص میدهند یکسان نیست. با نگاه کردن به یک عدد نمی توان گفت که چقدر حافظه اشغال کرده است. مثلاً، اعداد ۹۹۹، ۲۹، ۷۰۱ هر دو به یک مقدار حافظه می گیرند. با آن که امروزه دیگر حافظه یک مشکل کلیدی نیست و شما هم به عنوان برنامه نویس نباید زیاد نگران آن باشید، ولی همیشه سعی کنیـد بـرای دادههایتـان نـوعی

انتخاب کنید که حافظهی کمتری را اشغال می کند. در جدول ۲ هفت نوع دادهی عددی Visual Basic، مقدار حافظهی مورد نیاز هر کدام و

محدودهای میتوانند در خود جای دهند را میبینید. هنگام تعریف دادهها این جدول را مد نظر داشته باشید. به عنوان مثال، اگر میخواهید با اعداد منفی کار کنید نباید از نوع Byte استفاده کنید، اما اگر با سن افراد سر و کار دارید این نوع بهترین انتخاب ممکن است.

جدول ۲) هفت نوع دادهی عددی Visual Basic

| Byte     | ۱ بایت | ۰ تا ۵۵۲                                           |
|----------|--------|----------------------------------------------------|
| Integer  | ۲ بایت | ۷۶۷/۳۲ تا ۲۳/۷۶۷ – تا ۲۶۷/۳۲                       |
| Long     | ۴ بایت | ۶۴۷/۴۸۳/۱۴۷/۲ تا ۶۴۸/۴۸۳/۱۴۷/۲                     |
| Single   | ۸ بایت | اعداد منفی: – ۴۰۲۸۲۳ و E + ۳۸۳ تا – ۴۰۱۲۹۸ – E-۴۵۱ |
|          |        | اعداد مثبت : ۴۰۱۲۹۸و E -۴۵۱ تا ۴۰۲۸۲۳و E +۳۸۳      |
| Double   | ۸ بایت | اعداد منفی : - ۲۹۷۶۹۳۱۳۴۸۶۲۳۲ و E+۳۰۸۱ تا _        |
|          |        | E - 398. 998. 905 E - 7788                         |
|          |        | اعداد مثبت : ۹۴۰۶۵۶۴۵۸۴۱۲۴۷و E – ۳۲۴۴ تا           |
|          |        | ۲۹۷۶۹۳۱۳۴۸۶۲۳۲ و E+۳۰۸۱ و                          |
| Currency | ۸ بایت | – ۵۸۰۸/۶۸۵/۲۰۳/۳۳۷/۹۲۲ تا                          |

| www.a00b.com                                                        |         |         |
|---------------------------------------------------------------------|---------|---------|
| آ صفر صفر بی دات کام ۹۱۳۱۲۵۳۲۲۰                                     |         |         |
| , UML طراحي وبسايت ، پايگاه داده برنامه نويسي ، مهندسي نرم افزار    | SSADM   |         |
| ۵۸۰۷/۶۸۵/۲۰۳/۳۳۷/۹۲۲و ۴۷۷ (چهار رقم اعشار برای حفظ دقت محاسبات است) |         |         |
| ۳۳۵/۹۵۰/۵۴۳/۵۹۳/۳۳۷/۲۶۴/۵۱۴/۱۶۲/۲۲۸/۷۹ ± بدون اعشار                 | ۱۲ بایت | Decimal |
| ۹۲۲۸۱۶۲۵۱۴۲۶۴۳۳۷۵۹۳۵۴۳۹۵۰۳۳و با حداکثر ۲۸ رقم اعشاری ( Visual       |         |         |
| Basic هنوز به طور کامل از این نوع پشتیبانی نمی کند).                |         |         |

**بایت** (byte) معادل یک واحد ذخیره سازی در حافظ ه PC است. در نوع Single برای نوشتن نمای عدد از E یا e استفاده می شود؛ در نوع Double می توان از D یا b برای نوشتن نما استفاده کرد. برای تبدیل یک عدد از عدد نویسی معمولی باید عدد بعد از E (یا D) را به توان ۱۰ رسانده و آن را در عدد قبل از E (یا D) ضرب کنید. مثلاً،E+55,83 معادل ۱۰۰۰ (<sup>(۱</sup>۰۰)× ۵/۸۳ یا ۵۸۳۰۰۰ است. هنگام کار با اعداد بسیار بزرگ (یا بسیار کوچک) عدد نویسی علمی کمک قابل توجهی به دقت و صرفه جویی درجا خواهد کرد.

وقتی در برنامه عددی را صریحاً مینویسید (به این قبیل اعداد واژهی عددی – Numeric Literal – گفته میشود)، Visual Basic مناسب ترین نوع را برای آن برمی گزینند ولی گاهی لازم است تا واژهی مورد استفاده از نوعی باشد که شما دارید نه آنچه که Visual Basic تعیین می کند. در چنین مواردی می توانید نوع واژه را صریحاً به Visual Basic معرفی کنید، این کار با استفاده از پسوند نوع داده (data – type suffix) امکان پذیر است. جدول ۳ انواع پسوندهای عددی را در Visual Basic

| نوع داده | پسوند |
|----------|-------|
| Long     | &     |
| Single   | !     |
| Double   | ≠     |
| Currency | a a   |

جدول ۳) پسوندهای عددی Visual Basic

توجه داشته باشید که اگر از عدد نویسی علمی استفاده می کنید، حروف D,E به ترتیب معرف انواع D,e معرف انواع D,e معرف انواع Double , Single هستند و دیگر نباید از پسوند نوع داده استفاده کنید.

۲ مفر صفر بی دات کام ۹۱۳۱۲۰۳۲۲۰ ۲ مفر صفر بی دات کام ۹۱۳۱۲۰۳۲۲۰ UML SSADM طراحی وبسایت ، پایگاه داده برنامه نویسی ، مهندسی نرم افزار به یک مثال توجه کنید. اگر در برنامهای از واژهی عددی ۵/۸ استفاده کرده باشید، Visual Basic به طور خودکار نوع Single را برای آن برمی گزینند و ۴ بایت حافظه به آن اختصاص میدهد. اما با نوشتن این عدد به صورت 5.8 ≠، Visual Basic را وادار کنید تا به آن چشم یک عدد Jouble نگاه کند و ۸ بایت حافظه برای آن کنار بگذارد.

جدول ۴) انواع دادهی غیر عددی Visual Basic

| محدوده                             | مقدار حافظه        | نوع داده           |
|------------------------------------|--------------------|--------------------|
| از ۱ تقریباً ۶۵۴۰۰ کاراکتر         | طول رشته           | (طول ثابت) String  |
| ۰ تا ۲ میلیارد کاراکتر             | طول رشته + ۱۰ بایت | (طول متغير) String |
| از اول ژانویه ۱۰۰ تا۳۱ دسامبر ۹۹۹۹ | ۸ بایت             | Date               |
| True یا False                      | ۲ بایت             | Boolean            |
| معادل شيء تعريف شده                | ۴ بایت             | Object             |
| هر عددی تا Doble                   | ۱۶ بایت            | (عددی) Variant     |
| مانند (طول متغیر) String           | طول رشته + ۲۲ بایت | (متن) Variant      |

متغیر Boolean فقط می تواند دو مقدار بگیرد: True (درست) یا False (نادرست).

www.a00b.com آ صفر صفر بی دات کام ۰۹۱۳۱۲۵۳٦۲۰ UML SSADM طر احی وبسایت ، پایگاه داده برنامه نویسی ، مهندسی نرم افز ار واژههای رشتهای (string literal) همیشه بین دو علامت نقل قول (") قرار میگیرند و میتواننـد شامل هر کاراکتری باشند. مثال های زیر همگی رشته هستند.

"Oh me, oh my" "543 – 00 – 0324" "1020 S.Yale Avenue" ""

هر چیزی که بین دو علامت " قرار گیرد، یک رشته است حتی اگر (مانند مثال آخر) هیچ کاراکتری در آن نباشد. رشتهای که طول آن صفر باشد، رشتهی الااانامیده می شود. Visual Basic از رشتههای خاصی به نام رشتههای خالی (که با کلمهی کلیدی Empty تعریف می شوند) پشتیبانی می کند. رشته ی خالی رشتهای است که هیچ مقداری (حتی Null) ندارد. هنگام تعریف واژههایی که حاوی تاریخ و زمان هستند از علامت ≠ استفاده کنید. Visual Basic

از تمام فرمتهای تاریخ و زمان پشتیبانی میکند. به مثالهای زیر توجه کنید:

July 4,1776  $\neq \neq$ 7:11 pm  $\neq \neq$ 19:11:22  $\neq \neq$ 1-2-2003  $\neq \neq$  $\neq$  5-Dec-99  $\neq$ 

نوع دادهای Boolean برای مواردی برای مواردی مناسب است که فقط دو مقدار متضاد (True یا Yes ،False یا No و از این قبیل) دارید. خاصیت Enabled کنترل ها از این نمونه است. نوع دادهای Variant می تواند هر مقداری (به جز رشته های با طول ثابت) را در خود جای دهد. از این نوع داده زمانی استفاده کنید که از قبل دقیقاً ندانید با چه نوع دادهای سر و کار خواهد داشت. کار با متغیرها

متغیر (variable) مکانی است برای نگهداری یک مقدار، مقداری که در متغیر قرار داده می شود، قابل تغییر است (نام آن هم بر همین ویژگی دلالت دارد). وقتی مقداری را در یک متغیر قرار می دهید مقدار قبلی آن از بین خواهد رفت. متغیر مکانی است در حافظه برای ذخیره کردن دادههای موقتی برنامه.

متغیرها با نامشان شناخته می شوند، بنابراین در یک روال استفاده از دو متغیر با یک نام مجاز نیست چون Visual Basic قادر به تشخیص آنها نخواهد بود. بر خلاف کنترل ها که Visual Basic خود به آنها یک نام پیش فرض می دهد، نامگذاری متغیرها از همان ابتدا بر عهدهی برنامه نویس www.a00b.com آ صفر صفر بی دات کام ۰۹۱۳۱۲۰۳۲۲۰ UML SSADM طراحی وبسایت ، پایگاه داده برنامه نویسی ، مهندسی نرم افزار است. قبل از استفاده از یک متغیر باید آن را تعریف (declare) کنید، تعریف یک متغیر یعنی نامگذاری آن و تعیین نوع مقداری که میتواند بگیرد. متغیرها میتوانند فقط از همان نوعی که تعریف شدهاند مقدار بگیرند (به استثنای متغیرهای variant که میتوانند از تمام انواع داده مقدار بگیرند)

### تعريف متغيرها

برای تعریف یک متغیر (نامگذاری و تعیین نوع آن) از کلمهی کلیدی Dim استفاده می شود. قبل از استفاده از یک متغیر حتماً باید آن را تعریف کرد. البته Visual Basic اجازه می دهـ د کـه ایـن قاعدهی کلی را زیر پا بگذارید ولی تخلف از این قاعده می تواند به سردرگمی منجر شود. الـزام (یـا عدم الزام) به تعریف متغیرها را می توانیـ د در منـوی Tools، گزینـه options، برگـهی Tools و گزینهی Require Variable Declaration مشخص کنید. اگر دقت کرده باشید، در قسمت تعاریف پنجرهی کد که دستور به صورت پیش فرض وجود دارد:

#### **Option Explicit**

این دستور به Visual Basic می گوید که در کل ماژول مورد بحث، متغیرها قبل از استفاده باید تعریف شوند. در چنین ماژولهایی هر گاه نام یک متغیر را اشتباه بنویسید، Visual Basic آن را به شما گوشزد خواهد کرد. اما اگر این گزینه را غیر فعال کرده باشید، Visual Basic اشتباه در نوشتن نام یک متغیر را متغیر جدیدی تلقی کرده و به کار خود ادامه خواهد داد. در این حالت تمام متغیرهایی که صریحاً تعریف نشوند از نوع Variant در نظر گرفته خواهند شد. شکل کلی استفاده از دستور Dim برای تعریف یک متغیر چنین است :

Dim Var Name As Data Type

که در آن Var Name نام متغیر و Data Type یکی از انواع دادههای Var Name است. متغیرهای مورد استفاده در یک روال باید در همان ابتدای روال تعریف شوند. متغیرهای تعریف شده در یک روال فقط در همان روال قابل استفادهاند و در هیچ روال دیگری قابل دسترسی نیستند؛ به این قبیل متغیرها، متغیر محلی (local variable) گفته میشود. متغیرهایی که در قسمت تعاریف ماژول تعریف شوند از تمام روالهای آن ماژول قابل دسترس خواهند بود؛ به این گونه متغیرها، متغیرعمومی (Global Variable) می گویند. متغیرهای عمومی فقط در همان

# www.a00b.com آ صفر صفر بی دات کام ۰۹۱۳۱۲۵۳٦۲۰ UML SSADM طراحی وبسایت ، پایگاه داده برنامه نویسی ، مهندسی نرم افز ار ماژولی که تعریف شدهاند دیده میشوند. متغیرها را میتوان به گونهای تعریف کرد که در تمام

ماژولهای پروژه قابل دسترسی باشند.

چون نام گذاری متغیرها بر عهدهی برنامه نویس است، باید قواعد نام گذاری آنها را بدانید:

- نام متغير بايد با يكى از حروف الفبا شروع شود.
- استفاده از حروف و اعداد در نام متغیرها مجاز است.
- نام یک متغیر میتواند تا ۲۵۵ کاراکتر طول داشته باشد.
- سعی کنید حتی الامکان از حروف خاص (غیر الفبایی عددی) استفاده نکنید؛ زیر خط

   (\_) در این میان یک استثناست.
  - فاصله در نام متغیرها مجاز نیست.

علاوه بر قواعد الزامی فوق، سعی کنید هنگام نام گذاری متغیرها نکات زیر را هم رعایت کنید:

- در نام متغیرها از پیشوندهایی استفاده کنید که نوع آن را مشخص کند. بدین ترتیب دیگر نیازی نیست مدام برای اطلاع از نوع یک متغیر به قسمت تعریف متغیرها مراجعه کنید.
- اگر از نامهای بامعنی استفاده کنید، برنامه برنامه تان قابل فهم تر خواهد بود و به مستندسازی کمتری نیاز خواهد داشت.

در هر دستور Dim می توان بیش از یک متغیر را تعریف کرد؛ تعریفها با کاما (,) از هم جدا می شوند :

Dim intTotal As integer, CurSales99 As Currency اگر نوع دادهی یک متغیر ذکر نشود، Visual Basic آن را از نوع variant تعریف خواهد کرد؛ بنابراین هر دو دستور زیر معادل یکدیگرند:

Dim vntControlVal As Variant Dim vntControlVal

#### تعريف رشتهها

هنگام تعریف رشتهها یک مشکل ثانویه پیش میآید، چون دو نوع String وجود دارد: با طول ثابت، با طول متغیر. متداول ترین رشتهها رشتههای با طول متغیرهستند چون روش تعریف آنها درست شبیه تعریف متغیرهای دیگر است. در مثالهای زیر دو رشتهی با طول متغیر تعریف شدهاند :

Dim strCityName As String

ت مفر صفر بی دات کام ۹۱۳۱۲۰۳۹۲۲۰ آ صفر صفر بی دات کام ۹۱۳۱۲۰۳۹۲۲۰ UML SSADM طراحی وبسایت ، پایگاه داده برنامه نویسی ، مهندسی نرم افزار Dim strStateName As String هر دوی این متغیرها میتوانند رشتههایی با طولهای متفاوت را در خود نگه دارند. مثلاً، اگر ابت.دا در متغیر عمول این متغیرها میتوانند رشته مای "Tehran" و سپس رشته ای "Yazd" را ذخیره کنیم، این متغیر طول خود را متناسب با آن تغییر خواهد داد. در اکثر موارد این همان چیزی است که ما می خواهیم، ولی گاهی پیش می آید (مثلاً هنگام کار با فایلها) که بخواهیم طول رشته ها تابت بماند. در این موارد باید طول آنها را مشخص کنیم :

Dim strZipCode As String \*5 اگر رشتهای که طول آن بیش از پنج حرف باشد به متغیر strZipCode نسبت داده شود، Visual Basic فقط پنج حروف اول آن را ذخیره می کند و ما بقی را دور خواهد انداخت. مقدار دادن به متغیرها

بعد از تعریف یک متغیر، می توان داده ها را در آن ذخیره کرد. ساده ترین راه برای ذخیره کردن یک مقدار در یک متغیر، دستور انتساب (assignment statement) است. شکل کلی این دستور چنین است :

Item Name = Expression که در آن Item Name نام یک متغیر (یا خصوصیت) است و Expression می تواند یکی از موارد زیر باشد :

- یک عبارت محاسباتی
  - يک واژه
- یک عبارت منطقی یا رشتهای
- مقدار خصوصیت یک کنترل (خواص کنترلها از نوع Variant هستند ولی Visual
   مقدار خصوصیت یک کنترل (خواص کنترلها از نوع آنها را تبدیل خواهد کرد)
- ترکیبی از عبارات محاسباتی یا منطقی، واژهها، متغیرها و مقدار خواص کنترلها هر چیزی که بتواند یک مقدار تولید کند، عبارت (expression) است. به مثالهای زیر توجه کنید :

curSales : 571275 strFirstName="Herry" blnPassedTest=True

www.a00b.com آ صفر صفر بی دات کام ·۹۱۳۱۲۰۳۹۲ . UML SSADM طراحي وبسايت ، پايگاه داده برنامه نويسي ، مهندسي نرم افزار blnsEnabled = iblTitle.Enabled dblValue=45.1# intcount=intNumber dteOld= #4-1-92# sngOld97Tptal=sngNew98Total-100000 مهمترین نکته دربارهی یک عبارت آن است که مقدار سمت راست عبارت به متغیر سمت چپ آن نسبت داده می شود. توجه کنید که مقدار سمت راست عبارت بایستی با نوع متغیر سمت چپ عبارت متناسب باشد، یا اینکه امکان تبدیل آن برای Visual Basic وجـود داشـته باشد. مثلاً، Visual Basic مے تواند یک عدد کوچکتر را در متغیری از نوع Long (که قاعـدتاً برای اعداد بزرگ به کار می رود) قرار دهد، ولی نمی تواند یک رشته را به متغیر عددی نسبت دهد. در Visual Basic،برای حفظ سازگاری با بیسیکهای قدیمی، می توان از کلمه کلیدی let برای مقدار دادن به متغیرها استفاده کرد؛ دو دستور زیر معادل یکدیگرند: Let intCount =1

inCount= 1

عملگرهای ویژوال بیسیک

Visual Basic از عملگر (operator) های محاسباتی و رشتهای متعددی پشتیبانی میکند. جدول ۵ عملگرهای متداول Visual Basic را نشان میدهد. عملگر ابزاری است برای ترکیب کردن دادههای مورد نظر.

عملگر توان (exponentiation) یک عدد را به توان عدد دیگر می ساند؛ 2^2 یعنی ۲ توان ۳، عملگرهای ضرب، تقسیم، جمع و تفریق هم دقیقاً همان کاری را می کنند که در محاسبات معمول با آن آشنا هستید. عملگر Mod برای محاسبه ی باقی مانده یک تقسیم است، بنابراین ۳ Mod معادل ۲ خواهد شد. چون باقی مانده ی تقسیم ۱۱ بر ۳ معادل ۲ است. عملگر Mod فقط برای اعداد صحیح است و اگر از اعداد اعشاری استفاده کنید، Visual Basic ابتدا آنها را به صحیح تبدیل کرده و سپس باقی مانده را محاسبه خواهد کرد. عملگر تقسیم صحیح (۱) خارج قسمت صحیح تقسیم را برمی گرداند و باقی مانده ی تقسیم را دور می اندازد.

جدول ۵ عملگرهای Visual Basic

| آ صفر صفر بی دات کام ۰۹۱۳۱۲۵۳۲۲۰                                     |               |              |        |  |  |
|----------------------------------------------------------------------|---------------|--------------|--------|--|--|
| UML SSADM طراحي وبسايت ، پايگاه داده برنامه نويسي ، مهندسي نرم افزار |               |              |        |  |  |
| نتيجه                                                                | مثال          | مفهوم        | عملگر  |  |  |
| 8                                                                    | 2^3           | توان         | ^      |  |  |
| 6                                                                    | 2*3           | ضرب          | *      |  |  |
| 3                                                                    | 6/2           | تقسيم        | /      |  |  |
| 5                                                                    | 2+3           | جمع          | +      |  |  |
| 3                                                                    | 6-3           | تفريق        | _      |  |  |
| 2                                                                    | 11 mod 3      | مدول يا نهشت | Mod    |  |  |
| 3                                                                    | 11/3          | تقسيم صحيح   | \      |  |  |
| "Hi, There"                                                          | "Hi,"&"There" | تركيب رشتهها | & يا + |  |  |

www.a00b.com

نکته جالب در جدول ۵ آن است که عملگر + دو کار متفاوت انجام می دهد: جمع معمولی و به هم چسباندن (ترکیب) رشتهها. این عملگرها با توجه به محلی که مورد استفاده قرار گرفته (بین دو عدد یا بین دو رشته) واکنش مناسب را نشان می دهد. هنگام ترکیب رشتهها، Visual Basic هیچ چیز به آنها اضافه نخواهد کرد. بنابراین اگر می خواهید بین دو رشته یک فاصله وجود داشته باشد باید خودتان آن را اضافه کنید. به مثال زیر توجه کنید:

StrCompleteName=lblFirst.Caption & " " & lblLast.Caption به این نوع عملگرها عملگر تحریف شده می گویند چون عملکرد آنها بسته به مکان استفاده از آن متفاوت خواهد بود.

# نکاتی دربارہی تقدم عملگرھا

Visual Basic اعمال ریاضی را به ترتیب خاصی، که در جدول ۶ آمده، انجام میدهـد. اعمـال پرانتز ابتدا اجرا می شوند و سپس بالاترین تقدم را توان (^) دارد و بعد نوبت به درون ضرب و تقسیم میرسد و بعد از آن نوبت جمع و تفریق است.

| محاسبات | در | عملگرها | تقدم | (۶ ر | جدول |
|---------|----|---------|------|------|------|
|---------|----|---------|------|------|------|

| نتيجه | مثال    | مفهوم  | عملگر |
|-------|---------|--------|-------|
| ۳۵    | (2+3)*7 | پرانتز | ١     |

| ا صفر بی دات کام ۲۱۱ ۱۱۵۱ ۲۱۰ |                                                                      |               |   |  |  |
|-------------------------------|----------------------------------------------------------------------|---------------|---|--|--|
| هندسی نرم افز ار              | UML SSADM طراحي وبسايت ، پايگاه داده برنامه نويسي ، مهندسي نرم افزار |               |   |  |  |
| ٩                             | 2^3+1                                                                | ^             | ٢ |  |  |
| ۲۳                            | 2+3*7                                                                | Mod ,\ , /, * | ٣ |  |  |
| ٣                             | 10-4*2+1                                                             | + و -         | ۴ |  |  |

www.a00b.com

اگر از یرانتزها استفاده نکنید، Visual Basic همیشه ابتدا توان، سپس ضرب و تقسیم و بعد از آن جمع و تفریق را انجام خواهد داد. اگر در یک عبارت عملگرهایی با تقدم یکسان وجود داشته باشند،Visual Basic محاسبات را از چپ به راست انجام می دهد. به مثال زیر نگاه کنید.

10/2\*3

در این عبارت چون ضرب و تقسیم دارای تقدم یکسان هستند. Visual Basic ابتدا تقسیم را انجام داده و سیس حاصل تقسیم را در ۳ ضرب خواهد کرد؛ بدین ترتیب حاصل عبارت فوق ۱۵ خواهد شد. اگر می خواهید ترتیب انجام محاسبات را تغییر دهید باید از پرانتزها استفاده کنید. در پرانتزهای تودرتو، Visual Basic از داخلی ترین جفت پرانتز شروع کرده و رو به بیرون حرکت میکند. در مثال زیر

(10+2-(8-3))+1

Visual Basic قبل از هر کاری (8-3) را محاسبه خواهد کرد.

– عملگرهای شرطی یا مقایسه ای در جـدول ۷ عملگرهـای شـرطی (Visual Basic(conditional operator را مـیبینیـد. ایـن عملگرها هیچ گونه عملیات ریاضی انجام نمیدهند، بلکه دادهها را مقایسه می کنند. با این عملگرها برنامه هوشمندتر خواهد شد و خواهد توانست دادهها را مقایسه کرده و بر اساس نتایج آن، عملکرد مناسب را در پیش گیرد.

| نتيجه  | مثال | توضيح         | عملگر |
|--------|------|---------------|-------|
| نادرست | 7=2  | تساوى         | =     |
| درست   | 6>3  | بزرگتر است از | <     |

جدول ۷) عملگرهای شرطی Visual Basic

www.a00b.com آ صفر صفر بی دات کام ۰۹۱۳۱۲۵۳۶۲۰ طراحی ویسایت ، پایگاه داده برنامه نویسی ، مهندسی نرم افزار

| درست   | 5<11   | کوچکتر است از   | >          |
|--------|--------|-----------------|------------|
| درست   | 23>=23 | بزرگتر یا مساوی | =<         |
| درست   | 4<=21  | کوچکتر یا مساوی | =>         |
| نادرست | 3<>3   | نامساوى         | $\diamond$ |

توجه کنید که نتیجهی عمل عملگرهای شرطی همیشه False (نادرست) یا True (درست) خواهد بود؛ نکتهی دیگر جدول ۷ آن است که عملگر= در آن تحریف شده است؛ یعنی این عملگر هم میتواند در دستورات انتساب مورد استفاده قرار گیرد، هم در دستورات مقایسه و این Visual Basic است که کارکرد آن را تشخیص داده و به طور مناسب عمل خواهد کرد. عملگرهای شرطی، نه فقط روی واژهها بلکه روی عبارات، متغیرها، کنترل ها و یا ترکیبی از آنها هم عمل میکنند. با توجه به تنوع دادهها در Visual Basic، این برنامه نویس است که باید تصمیم بگیرد دادهها را چگونه مقایسه کرده و چگونه نتیجه گیری کند.

هنگام استفاده از عملگرهای شرطی ممکن است حالت خاصی پیش آید و آن Null بودن یکی از اجزاء مقایسه است. در این حالت Visual Basic مقدار Null برمی گرداند نه True یا False. اگر امکان Null بودن یکی از عناصر مقایسه وجود دارد، باید این حالت را هم در نظر بگیرید و برای آن تمهیدی بیندیشید.

عملگرهای شرطی، علاوه بر مقادیر عددی، رشتهها را هم می توانند مقایسه کنند. در هنگام مقایسهی رشتهها به نکات زیر توجه داشته باشید :

- حروف بزرگ کوچکتر از حروف کوچک هستند، یعنی "ST.JOHN" قبل از
   "st.john" قرار خواهد گرفت.
- حروف الفبا به همان ترتیبی که هستند مقایسه می شوند، یعنی "A" کوچکتر از "B"
   است و نام "Walter" قبل از "Wiliams" قرار خواهد گرفت.
  - اعداد کوچکتر از حروف هستند، یعنی '3' از "Three" کوچکتر خواهد بود.

برای درک بهتر این نکات فقط کافیست بدانید که Visual Basic رشتهها را مانند یک کتاب لغت مرتب خواهد کرد. با این قابلیت برنامهی شما هم میتواند روی انواع مختلف دادهها عمل کند. ۳۵۷۵۵۵۵۵ آصفر صفر بی دات کام ۹۱۳۱۲۵۳۵۲۰۰ آصفر صفر بی دات کام ۹۱۳۱۲۵۳۵۲۰ مهندسی نرم افزار UML SSADM طراحی وبسایت ، پایگاه داده برنامه نویسی ، مهندسی نرم افزار Visual Basic هنگام مقایسه ی رشته ها به بزرگ یا کوچک بودن حروف هم توجه دارد یعنی بین آنها تفاوت قایل خواهد شد. اگر میل دارید Said Basic حروف بزرگ و کوچک را یکسان فرض کند می توانید در قسمت تعاریف ماجول از دستور Option کوچک را یکسان فرض کند می توانید در قسمت تعاریف ماجول از دستور Visual Basic برای مرتب کردن رشته ها از جدول ASCII استفاده خواهد کرد. جدول ASCII شامل برای مرتب کردن رشته ها از جدول ASCII استفاده خواهد کرد. جدول ASCI شامل منحصر به فرد) است.

به دستورات مقایسهی زیر توجه کنید:

"abcdef" > "ABCDEF"
"Yes!" < "Yes?"
"Computers are fun!" = "Computers are fun!"
"PC" <> "pc"
"Books, Books, Books" > = "Books, Books"

تمام دستورات فوق مقدار True را برمی گردانند. Visual Basic عملگر شرطی دیگری دارد به نام LIKE، که با آن می توان مقایسه های کلی تری انجام داد. شاید هنگام کار با سیستم عامل با کاراکتر های \* و ؟ برخورد کرده باشید. \* یعنی صفر یا چند کاراکتر و ؟ به جای یک کاراکتر می نشیند. علاوه بر این دو کاراکتر، عملگر Like از کاراکتر # هم (که به معنای یک رقم است) استفاده می کند. در زیر به کمک چند مثال با این عملگر بیشتر آشنا می شوید. تمام این عبارات مقدار True دارند :

"Sams Publishing Like "Sa\*" "Data## "Like "Data 98" "X" Like "[XYZ]" از کاراکتر مشخص شده مانند هر یک از میان چند کاراکتر است. رشتهای RED [12345] code" هنگام مقایسه با تمام رشتههای زیر مقدار True برمی گرداند:

"Code3Red", "Code2Red", "CodeRed" . "Code5Red", "Code 4Red" www.a00b.com آ صفر صفر بی دات کام ۰۹۱۳۱۲۵۳٦۲۰ UML SSADM طر احی وبسایت ، پایگاه داده برنامه نویسی ، مهندسی نرم افزار **دادههای شرطی** 

هنگام مقایسه ی دو مقدار، نوع آنها باید با هم ساز گار باشد، مثلاً، دو عدد یا دو رشته را می توان با هم مقایسه کرد. ولی نمی توان یک عدد را با یک رشته یا یک مقدار منطقی (Double) مقایسه کرد. حتی مقایسه ای انواع داده ی دقیق (مانند Single یا Double) هم در اکثر موارد به اشتباه منجر خواهد شد چون Visual Basic این قبیل اعداد را گرد می کند و مقایسه ی آنها نمی توانند دقیق باشد. برای مقایسه ی این قبیل داده ها از تفریق استفاده کنید (یا حتی الامکان از این کار اجتناب کنید!).

Visual Basic هنگام مقایسهای دادههای Variant (که خواص کنترلها هم از این نوع است) بسیار خوب عمل می کند. Visual Basic هنگام مقایسهی دادههای Variant، ابتدا آنها را به نوع مناسب تبدیل کرده و سپس مقایسه را انجام خواهد داد. اما مقایسهی دادههای ناهمگن همیشه می تواند با خطا همراه باشد.

ترکیب عملگرهای شرطی و منطقی

از لحاظ تئوری، شش عملگر شرطی Visual Basic قدرت کافی برای هر نوع مقایسهای را دارند، ولی قدرت آنها را با استفاده از عملگرهای منطقی (Logical operator) باز هم می توان بالاتر برد. جدول ۸ عملگرهای منطقی Visual Basic را نشان می دهد.

| www.a00b.com                                                         |
|----------------------------------------------------------------------|
| آ صفر صفر بی دات کام ۹۱۳۱۲۵۳۲۲۰                                      |
| UML SSADN طراحي وبسايت ، پايگاه داده برنامه نويسي ، مهندسي نرم افزار |
|                                                                      |

جدول ۸) عملگرهای منطقیVisual Basic

| نتيجه | مثال            | توضيح                                          | عملگر |
|-------|-----------------|------------------------------------------------|-------|
| True  | (2<3) And (4<5) | هر دو گزاره باید درست باشند                    | And   |
| True  | (2<3) Or (6<7)  | حداقل یکی از دو گزاره باید درست باشد           | Or    |
| False | (2<3) Xor (7>4) | فقط یکی از دو گزاره باید درست باشد یا نه هر دو | Xor   |
| False | Not (3=3)       | نقيض                                           | Not   |

با عملگرهای منطقی می توان دو یا چند مقایسهای شرطی را با هم ترکیب کرد. کاربرد Or And , بسیار بیشتر از دو عملگر دیگر است. با Xor می توان دو گزینه ی انحصاری را مقایسه کرد. اگر بیش از یکی از گزینه های Xor درست باشد، کل عبارت نادرست خواهد شد.

عملگر Not هم برای نقیض یک عبارت است. ایـن عملگـر ارزش عبـارت را بـه عکـس آن تبدیل میکند. به عبارت زیر، که ترکیب دو عملگر شرطی با And منطقـی اسـت، توجـه کنید :

(CurSals< CurMinSales) And (intYrsEmp>10)

در این عبارت، اگر فروش سال جاری یک کارمند از حداقل فروش تعیین شده کمتر باشد و تعداد سالهای کاری وی هم از ۱۰ سال کمتر باشد (به انتخاب نام متغیرها دقت کنید!) کل عبارت درست خواهد شد. البته میتوانستید این دو عبارت را جداگانه مقایسه کنید ولی And امکان میدهد تا آنها را در یک عبارت متمرکز کنید. البته ترکیب بیش از حد عبارات آنها را گیج کننده خواهد کرد.

در جدول ۹ تقدم كاملتر عملگرها را مشاهده مىكنيد.

| عملگر     | ترتيب |
|-----------|-------|
| پرانتز () | ١     |
| A         | ٢     |

# جدول ۹) ترتیب عملگرهای محاسباتی، مقایسهای و منطقی

| UML SSADM طراحي وبسايت ، پايگاه داده برنامه نويسي ، مهندسي نرم افزار |   |  |
|----------------------------------------------------------------------|---|--|
| Mod .\ . / . *                                                       | ٣ |  |
| - • +                                                                | ¢ |  |
| عملگرهای شرطی از قبیل Like                                           | ۵ |  |
| عملگر منطقی Not                                                      | ۶ |  |
| And                                                                  | Y |  |
| Or                                                                   | ٨ |  |
| Xor                                                                  | ٩ |  |

www.a00b.com آ صفر صفر بی دات کام ۹۱۳۱۲۵۳۲۲۰ LIML SSADM طراح به بسیایت و بازگاه داده بر زامه زمیسی و معندسی زر م افز از

www.a00b.com آ صفر صفر بی دات کام ۰۹۱۳۱۲۵۳۶۲۰ طراحی وبسایت ، پایگاه داده برنامه نویسی ، مهندسی نرم افزار

# -مقدمات بانک اطلاعاتی Access

# Access امروزی مایکروسافت

Access فقط یک قسمت از استراتژی کلی مدیریت داده های مایکروسافت است. مانند همه پایگاه های داده ای رابطه ای خوب، در Access به شما اجازه داده می شود که به آسانی اطلاعات مربوط به هم را به هم پیوند دهید – مانند پیوند دادن مشتری به اطلاعاتی که شما وارد می کنید. ولی Access با داشتن ویژگی های برقراری ارتباطات قدرتمند دیگر، از سایر مزایای پایگاه های داده ها نیز برخوردار است. Access می تواند منابع دیگر، مانند بسیاری از برنامههای پرطرفدار بانیک اطلاعات PC (مانند منابع دیگر، مانند بسیاری از برنامههای پرطرفدار بانیک اطلاعات PC (مانند Structured Query)، داده های بسیاری از بانیک های اطلاعاتی PC (مانند Languge-SQL (زبان پرس و جوی ساختار یافته) در میز کار، در سرورها، در مینی کامپیوترها، یا در کامپیوترهای بزرگ، و داده های ذخیره شده در سرورهای اینترنت یا Accive کار باستقیماً به کار ببرد. Access به طور کامل از فن آوری Accive مایکروسافت نیز پشتیبانی می کند. بنابراین یک برنامه کاربردی آن می تواند برای سایر برنامه های کاربردی Office و برنامه های (نامیه های کاربردی آن می تواند برای سایر Microsoft OneNote و برنامیه جدیت داند.

Access یک برنامه کاملاً پیشرفته برای کار تحت سیستم عامل ویندوز مایکروسافت محسوب می شود. و به کمک آن میتوان با هر نوع منبع داده ای، برنامه های کاربردی را سریعاً ساخت. در واقع می توانید برنامه های کاربردی ساده را با تعریف فرم ها و گزارش ها بر اساس داده هایتان ساخته و به کمک چند عبارت ویژوال بیسیک آنها را به یک دیگر پیوند دهید، لذا دیگر نیازی به نوشتن کدهای پیچیده در محتوای یک برنامه نویسی کلاسیک نیست. از آنجایی که در Access زبان ویژوال بیسیک به کار می رود، می توانید از مهارت های سایر برنامههای Office یا ویژوال بیسیک مایکروسافت در ساخت این برنامه ها استفاده کنید. ت منفر صفر بی دات کام ۹۱۳۱۴٬۳۱۲۰ آ صفر صفر بی دات کام ۹۱۳۱۴٬۳۱۲۰ میندسی نرم افزار UML SSADM در مشاغل کوچک اداری تجاری (و برای مشاوره درباره ساخت برنامه برای این مشاغل کوچک)، ویژگی های میز کار Access کان نیازهای شام را برای ذخیاره و مشاغل کوچک)، ویژگی های میز کار محمل کرد نیازهای شام را برای ذخیاره و مدیریت داده های به کار رفته در یک کسب کوچک نوعی برآورده می سازند. Access میز کار یا بر روی یا کسرور – یک همراه با SQL Server می سازند. کرد میز کار یا بر روی یک سرور – یک مدروش ایده آل برای بسیاری از شرکت های نه چندان بزرگ جهت ساخت برنامه های کاربردی جدید برای ویندوز به طرزی سریع و کم هزینه می باشد. برای شرکت های بزرگ با سرمایه گذاری های کان بر روی برنامه های کاربردی بانک اطلاعات / پایگاه داده های رابطه ای و نیز تکثیر برنامه های کاربردی میزکار کد قبلی بر بانک های اطلاعاتی PC می باشاند، Rccess ابزارهایی جهت تسهیل پیوند داده های موجاود از روی کامپیوترهای بازرگ و PC را در یک برنامه کاربردی مبتنای بار ویندوز ارائه داده است.

و نیـز Access مایکروسافت یـک منبع مسـتقیم اطلاعـات اسـت کـه بـر روی یـک اینترانـت یـا بـر روی World Wide Web (شـبکه جهـانی وب) انتشـار داده مـی شـود. صفحه های دسترسـی بـه داده هـا بـه شـما اجـازه سـاخت سـریع و بـه کـار بـردن برنامـه هـای کـاربردی اینترانـت را کـه مسـتقیماً در Access سـاخته ایـد مـی دهنـد، درست شـبیه اینکـه ایـن برنامـههـا را در Access سـاخته باشـید. صفحه هـای دسترسـی بـه داده هـا مـی تواننـد داده هـای ذخیـره شـده در بانـک اطلاعـاتی Access یـا در SQL Server ماییکروسافت را نشـان دهنـد. 2003 مایکروسافت شـامل ویژگـی هـای جدیـد و بهینـه شـده ای نشـان دهنـد. 2003 مایکروسافت شـامل ویژگـی هـای جدیـد و بهینـه شـده ای اسـت کـه وارد و صادر کـردن داده هـا بـه فرمـت LMK (زبـان ذخیـره سـازی داده هـا در (Web) را ممکـن مـی سـازد و بـرای پیونـد مسـتقیم بـه یـک منبـع داده ای Microsoft SharePoint در پایگاه وب Microsoft Access مای رود . شـما مـی توانیـد داده هـا (یـا زیـر مجموعـه ای از داده هـای ) ذخیـره شـده در بانـک اطلاعـات Spu که منبع داده ای XML در پایگاه زیـر مجموعـه ای از داده هـای ) ذخیـره شـده در بانـک اطلاعـات SQL Server یـز یـر مجموعـه ای از داده هـای ) ذخیـره شـده در بانـک اطلاعـات Sour Serve مـازی داده هـا (یـا مـوب Sour Serve مـی مـور SharePoint کار رو بـوا و سـپس ایـن پرونـدههـا را بـه هم پیوند داده و آنها را به برنامه کاربردی اصلی برگردانید. www.a00b.com آ صفر صفر بی دات کام ۰۹۱۳۱۲۵۳٦۲۰ UML SSADM طر احی وبسایت ، پایگاه داده برنامه نویسی ، مهندسی نرم افزار **کاربرد برنامه Access** 

اگر با کامپیوترهای شخصی زیاد کار می کنید، بی تردید از واژه پردازها یا برنامه های کاربردی صفحه گسترده در کارهای خود استفاده می نمایید و احتمالاً استفاه از واژه پردازها را از زمانی که محصولات مبتنی بر کاراکتر تحت MS-DOS به کار برده می شوند شروع کرده و به تدریج آنها را به واژه پردازهایی که تحت سیستم عامل ویندوز اجرا می شوند ارتقاء داده اید . و نیز احتمال می رود که اکنون از مزیت داشتن بعضی نرم افزارهای بانک اطلاعاتی، یا به منزله جزئی از بسته های مجتمع سازی نشده مانند Microsoft Works یا به صورت یک برنامه جداگانه برخوردار هستید.

اکنون مدت های طولانی است که برنامه های بانک اطلاعاتی برای استفاده کلیه کاربران کامپیوترهای شخصی به بازار ارائه شده اند، ولی متأسفانه بیشتر این برنامه ها یا برنامه های مدیریت ذخیره سازی ساده داده ها می باشند که برای ساخت برنامه های کاربردی مناسب نمی باشند یا سیستم های پیچیده توسعه برنامه های کاربردی هستند که یادگیری و استفاده از آنها سخت می باشد. امروزه حتی افرادی که با کامپیوتر به خوبی آشنا هستند نیز از سیستم های بانک های اطلاعاتی پیچیده دوری می کنند، مگر اینکه مجبور به استفاده از یک بانک اطلاعاتی اختصاصی تکمیل شده باشند اکنون، با ارائه Access مایکروسافت، یک سیستم بانک اطلاعاتی ساده در اختیار همگان میباشد. و کاربران بسیاری برای ساخت بانک های اطلاعاتی ساده و کاملاً پیشرفته از آن استفاده می کنند.

اکنون که هفتمین نسخه Access ارائه شده است. این نرم افزار به مراتب از پنجمین نسخه خود که برای نسخه های ۳۲ بیتی ویندوز طراحی شده بود قدرتمندتر گشته و نیاز به بررسی نحوه استفاده از کامپیوتر برای انجام کار تحت Access دارد.

# بانک اطلاعاتی چیست؟

به یک زبان ساده، یک DataBase ( بانک اطلاعاتی) به مجموعه رکوردها و پرونده هایی اطلاق می شود که به منظور خاصی سازماندهی شده اند. برای مثال، می توانید اسامی و نشانی کلیه دوستان یا مشتریان را بر روی کامپیوتر خود نگه دارید. و یا کلیه

#### www.a00b.com آ صفر صفر بی دات کام ۰۹۱۳۱۲۵۳٦۲۰

UML SSADM طراحی وبسایت ، پایگاه داده برنامه نویسی ، مهندسی نرم افزار نامه هایی را که می نویسید نگهداری کرده و آنها را به ترتیب اسامی گیرندگان آنها مرتب سازید و یا مجموعه ای از پرونده های حاوی، اطلاعات مالی – پول های پرداختنی و حساب های دریافتی و موازنه حساب های خود را روی کامپیوتر ذخیره کنید. اسناد واژه پرداز که بر حسب عنوان سازماندهی می شوند نیز به نوعی یک بانک اطلاعاتی را تشکیل می دهند. پرونده های صفحه گسترده ای که بر حسب کاربران آنها سازماندهی شده اند نیز نوع دیگری از یک بانک اطلاعاتی میباشند. میانبرها به کلیه برنامه ها درروی منوی Start ویندوز نیز نوعی بانک اطلاعاتی است.

اگر کار شما کاملاً سازماندهی شده باشد، می توانید صدها کاربرگ یا میانبر را با استفاده از پوشه ها و زیر پوشه ها اداره کنید. هنگام انجام این کار، شما مدیر بانک اطلاعاتی محسوب می شوید. ولی اگر به اشکال بزرگی برخوردید چه باید کرد؟

چگونه می توان اطلاعات مربوط به مشتریان متعدد را که در اسناد و پرونده های کاربرگ های گوناگون درج شده اند جمع آوری کرد و به آنها دسترسی داشت؟ چگونه می توان با وارد کردن اطلاعات جدید همین اطلاعات رابطه برقرار نمود؟ چگونه می توان مطمئن شد که اطلاعات وارد شده صحیح می باشند؟ چگونه می توان اطلاعات را با دیگران به اشتراک گذاشت، ولی به آنان اجازه تغییر آنها را نداد؟ برای انجام این کارها، به DataBase Management System (DBMS) یک سیستم مدیریت اطلاعات یا را

### بانک های اطلاعاتی رابطه ای

تقریباً کلیه سیستم های جدید مدیریت بانک اطلاعاتی ، اطلاعات را با استفاده از الگوی مدیریت رابطه ای بانک اطلاعاتی ، ذخیره و اداره می کنند. در یک سیستم مدیریت رابطه ای بانک اطلاعاتی که به RDBMS معروف می باشد، سیستم کلیه اطلاعات را از طریق جدول ها کنترل می کند. در جدول هایی (Tables) که حتی یک عنوان مثل نام مشتری یا محصول ذخیره می شوند، هر جدول دارای ستون ها (Columns) یا فیلدها (Fields) می باشد که هر ستون حاوی اطلاعات مختلفی درباره موضوع (مثل نشانی مشتری یا شماره های تلفن) می باشد. و نیز یک جدول دارای ردیف ها (ROWS) یا رکوردها (Records) است که کلیه مشخصه های یک نمونه

#### www.a00b.com آ صفر صفر بی دات کام ۰۹۱۳۱۲۰۳۹۲۰

UML SSADM طراحی وبسایت ، پایگاه داده برنامه نویسی ، مهندسی نرم افزار از موضوع (مثل اطلاعات درباره یک محصول یا یک مشتری خاص) در آنها ثبت می شوند. ولی هنگامی که از یک بانک اطلاعاتی پرس و جویی ( Query ) می کنید (آوردن اطلاعات از یک یا چند جدول ) همیشه نتیجه شبیه جدول دیگری به نظر خواهد رسید.

اصطلاح رابطه ای ( Relational ) ازاین واقعیت ناشی می شود که هر جدول در یک بانک اطلاعاتی حاوی اطلاعات مربوط به یک موضوع و فقط یک موضوع می شود. اگر الگوی مدیریت رابطه بانک اطلاعاتی را مرور کنید متوجه خواهید شد که رابطه ( Relation ) برای مجموعه ای از ردیف ها ( یک جدول ) درباره یک موضوع به کار می رود. و نیز، اطلاعات مربوط به دو دسته از ورودی منظور شوند. برای مثال، ذخیره اسم و نشانی مشتری برای هر سفارشی که مشتری می دهد کار زائدی است. در یک سیستم رابطه ای بانکه اطلاعاتی ، اطلاعات مربوط به هر سفارش دارای فیلدی است که اطلاعاتی مانند شماره مشتری را ذخیره می کند و از این فیلد می توان برای برقراری ارتباط و اخذ هر نوع اطلاعات مربوط به این مشتری استفاده کرد.

در عین حال می توانید اطلاعات مقدارهای مرتبط به هم در چند جدول یا پرس وجو را با هم یکی سازید. برای مثال می توان از اطلاعات شرکت که شامل اطلاعات تماس است. برای یافتن نشانی های تماس با یک شرکت خاص استفاده کرد و یا از اطلاعات مربوط به کارکنان همراه با اطلاعات هر دپارتمانی برای پیدا کردن بخشی که کارمند خاصی در آن کار می کند استفاده نمود. چند اصطلاح مربوط به بانک اطلاعاتی / یایگاه داده های رابطه ای؛

Relation : اطلاعات درباره فقط یک موضوع مانند مشتریان سفارش ها، کارکنان، تولیدات یا شرکت ها. این اطلاعات معمولاً درسیستم مدیریت رابطه ای بانک اطلاعاتی در یک جدول ( table ) نگه داری می شوند.

Attribute : اطلاعات ویژه درباره یک موضوع، مثل نشانی مشتری یا ارزش یک سفارش، مشخصه های فوق معمولاً در ستون ( فیلد) یک جدول قرار داده میشوند.

Instance : یک عضو مخصوص در یک رابطه- مثل یک مشتری یا محصول منفرد. این جزء معمولاً در جدول به صورت یک رکورد، یا در ردیف نگه داری می شود.

Relationship : روشی که در آن اطلاعات در یک رابطه مربوط به اطلاعات در رابطه دیگری می شود. برای مثال، هر مشتری دارای « یک – به – چند» رابطه با سفارشها می باشد. رابطه شرکت ها

ت مفر صفر بی دات کام ۹۱۳۱۲۹۳۲۰ آصفر صفر بی دات کام ۹۱۳۱۲۹۳۲۰ UML SSADM طراحی وبسایت ، پایگاه داده برنامه نویسی ، مهندسی نرم افزار با افراد مورد تماس یک رابطه «چند-به-چند» می باشد، زیرا هر مشتری می تواند چند نشانی تماس داشته باشد و یک مشتری نیز می تواند با چند شرکت تماس داشته باشد. Join : پروسه به هم پیوستگی جدول ها یا پرس و جوها در جدول ها از طریق مقدارهای دادههای مربوط به هم. برای مثال، مشتریان را می توان با تطابق شماره شناساییمشتری (customer) (ID در یک جدول مشتری به سفارشها در جدول سفارشات به هم مربوط ساخت.

یک RDBMS کنترل کامل برای چگونگی تعریف داده ها، کار با آنها و اشتراک گذاری داده ها با دیگران را ممکن می سازد. این سیستم ویژگی های پیشرفته برای کاتالوگ و مدیریت داده های بسیار در جدول های گوناگون را نیز ارائه می دهد. یک RDBMS از سه قابلیت عمده تعریف داده ها، دستکاری داده ها و کنترل داده برخوردار است.

تعریف داده ها: در RDBMS می توانید داده های ذخیره شده در بانک اطلاعاتی خود را از نظر نوع داده ( مثلاً داده عددی یا داده حرفی ) و چگونگی ارتباط داده ها مشخص سازید. در بعضی موارد شما می توانید نحوه قالب بندی داده و چگونگی تعیین صحت آن را نیز مشخص سازید. دستکاری داده ها: به روش های گوناگون م یتوان با داده ها کار کرد. شما می توانید فیلدهایی از داده را که لازم دارید مشخص سازید، داده ها را از فیلتر بگذرانید و آنها را مرتب سازید. شما می توانید داده ها را با اطلاعات مربوطه مرتبط ساخته و و خلاصه ای از داده ها را مرتب سازید. شما می توانید مجموعه ای از داده ها را انتخاب کرده و از RDBMS بخواهید تا این داده ها را به روز رسانده ، حذف نموده و بر روی جدول دیگر کپی نماید یا جدول جدیدی برای این داده ها را به روز کنترل داده ها: شما می توانید تعیین کنید که چه افرادی مجاز هستند تا دادههای شما را خوانده به روز رسانده یا داده های جدیدی را در پرونده های شما وارد کنند. در بسیاری از موارد می توانید در عین حال مشخص کنید که داده های شما وارد کنند. در بسیاری از موارد می توانید در عین حال مشخص کنید که داده های شما وارد کنند. در بسیاری از موارد می توانید در عین حال مشخص کنید که داده هایتان چگونه به اشتراک گذاشته شوند، و توسط

کلیه این عملیات به کمک ویژگی های قدرتمند Access مایکروسافت انجام میشوند. در زیر به بررسی چگونگی انجام این عملیات می پردازیم و نحوه انجام آنها را با روش های مورد استفاده در برنامه های واژه پرداز و صفحه گسترده مقایسه می کنیم.

### www.a00b.com آ صفر صفر بی دات کام ۰۹۱۳۱۲۵۳٦۲۰ UML SSADM طراحی وبسایت ، پایگاه داده برنامه نویسی ، مهندسی نرم افزار Access مایکروسافت به منزله یک RDBMS

یک بانک اطلاعاتی میز کار Access ساخت شرکت مایکروسافت ( که در آن از پرونده ها با پسوند mdb . استفاده می شود) یک RDBMS با قابلیت کامل عملیاتی می باشد. در این برنامه کلیه عملیات تعریف داده ها، دستکاری داده ها و کنترل داده برای داده های حجیم را می توان به خوبی انجام داد.

یک بانک اطلاعاتی میزکار Access را می توان یا به صورت RDBMS مستقل در روی یک ایستگاه کاری و یا در حالت اشتراکی خدمات گیرنده / خدمات دهنده در یک شبکه به کار برد. یک بانک اطلاعاتی میزکار یک منبع داده ها برای داده های نمایش داده شده در صفحه های Web روی اینترنت شرکت شما نیز میباشد. هنگامی که یک برنامه کاربردی را با بانک اطلاعاتی میزکار Access میسازید، Access یک RDBMS است. از Access می توانید در عین حال برای ساخت برنامه های کاربردی در یک پرونده پروژه ( با پسوند adp ) مرتبط به SQL server مایکروسافت نیز استفاده کنید و می توانید داده های سرور را با دیگر برنامه های کاربردی یا با سایر کاربران web به اشتراک بگذارید.

هنگامی که یک پرونده پروژه Access ( با پسوند adp ) را می سازید، SQL server ( یا SQL server ) یک RDBMS میباشد.

#### تعريف داده ها و ذخيره سازي

در ضمن کار با یک سند یا یک کاربرگ، معمولاً به آزادی می توانید محتویات سند یا خانه کاربرگ را تعریف کنید. در یک صفحه مشخص از یک سند، می توانید پاراگراف، جدول، نمودار یا چند ستون از داده ها با قلم های مختلف را به متن اضافه کنید. در یک ستون داده شده بر روی یک کاربرگ، می توانید در بالای ستون یک عنوان با داده های متنی برای چاپ یا نمایش بر روی صفحه مانیتور قرار دهید. و نیز می توانید از قالب های متعدد عددی، بسته به عملیات هر ردیف در یک ستون استفاده کنید. شما به این انعطاف پذیری نیاز دارید، زیرا سند واژه پرداز شما باید قادر به انتقال پیام بر روی یک صفحه چاپی باشد و کاربرگ باید داده هایی را که تحلیل می کند بتواند ذخیره کند و محاسبات مربوطه را انجام داده و نتیجه را نمایش دهد.

### www.a00b.com آ صفر مفر بی دات کام ۰۹۱۳۱۲۵۳٦۲۰

UML SSADM طراحي وبسايت ، پايگاه داده برنامه نويسي ، مهندسي نرم افزار

این انعطاف پذیری به خصوص برای حل مشکلات کارهای به نسبت کوچک ولی به خوبی تعریف شده بسیار سودمنداست. در صورتی که تعداد صفحه های اسناد به چند دوجین برسند، سندها دست و پاگیر شده و انجام کار مشکل خواهد شد. در کاربرگها نیز هنگامی که تعداد خانه ها به چند صد ردیف اطلاعات برسد، نیز کار سخت می شود. با افزایش مقدار داده ها، فضای ذخیره سازی داده ها، فراتر از حد در نظر گرفته شده برای واژه پرداز یا صفحه گسترده در کامپیوترتان خواهد رفت. اگر هدف شما اشتراک گذاری سند یا کاربرگ می باشد، کنترل چگونگی استفاده دیگران از این اسناد و وارد کردن داده ها به این اسناد مشکل ( البته نه غیرممکن) می گردد. برای مثال، در یک کاربرگ، حتی اگر فقط به دو خانه برای درج تاریخ و یک مقدار پولی نیاز داشته

در بعضی برنامه های صفحه گسترده به شما اجازه داده می شود تا یک ناحیه، بانک اطلاعاتی را در یک کاربرگ برای مدیریت اطلاعات مورد نیاز جهت ارائه نتایج مورد نظر در نظر بگیرید. ولی به هر حال باید محدودیت فضای ذخیره سازی در یک برنامه صفحه گسترده را منظور دارید و در هر صورت کنترل کاملی بر روی آنچه که در ردیف ها و ستون های ناحیه بانک اطلاعاتی وارد می شود نخواهید داشت. و نیز، اگر باید داده هایی به جز داده های عددی و حرفی را کنترل نمایید، باید مطمئن شوید که برنامه صفحه گسترده شما این اطلاعات را به منزله یک پرونده صوتی یا تصویری تلقی ننماید.

یک سیستم RDBMS به شما اجازه تعریف نوع داده هایتان و تعیین نحوه ذخیره سازی آنها را می دهد و نیز می توانید قواعدی را که RDBMS می تواند برای کسب اطمینان از یکپارچگی داده هایتان به کار ببرد، مشخص سازید. در ساده ترین شکل آن، یک قاعده تعیین صحت داده ها (Validilation Rule) می تواند این اطمینان را ایجاد کند که کاربران به طور تصادفی کاراکترهای الفبایی را به جای عدد و فیلدی وارد نکنند. در قواعد دیگر ، می توان مقدارهای مورد قبول یا دامنه مقدار برای داده ها را مشخص ساخت. در بیشتر سیستم های پیشرفته، می توانید رابطه بین مجموعه ای از داده ها (معمولاً جدول ها و پرونده ها) را مشخص ساخته و از RDBMS بخواهید تا یکپارچگی داده ها را کنترل کند. برای مثال، می توانید از سیستم بخواهید به طور تصفر صغر بی دات کام ۹۱۳۱۲۵۳۵۲۰ آصفر صغر بی دات کام ۹۱۳۱۲۵۳۵۲۰ در یک بانک اطلاعاتی میزکار (mdb) Access (به میندسی نرم افزار تعریف داده های خود (به صورت متن، عدد، تاریخ، زمان، پول، فراپیوندهای اینترنتی، تصویر، صوت، مستندات و صفحه های گسترده) و تعیین نحوه ذخیره داده هایتان (طول رشته، دقت عدد، و دقت تاریخ / زمان) و تعیین نحوه نمایش داده ها در روی صفحه مانیتور یا در چاپ برخوردار هستید. شما می توانید قواعد ساده یا پیچیده ای برای تأیید صحت داده ها را نیز برقرارسازید. شما می توانید از عواعد ساده یا پیچیده ای برای تأیید پرونده ها یا جدول هادر بانک اطلاعاتی شما را بررسی و صحت آنها را بازبین نماید. هنگامی که پروژه SQL Server (مان به می دوانه می دهد. SQL Server نود.

از آنجایی که Access یک برنامه کاربردی با فن آوری های جدید برای ویندوز مایکروسافت است شما می توانید از کلیه تسهیلات اشیاء ActiveX و کنترل های سفارشی ActiveX نیز استفاده کنید. ActiveX یک فن آوری پیشرفته ویندوز است. که به نوبه خود اجازه پیوند اشیاء به اشیاء تعبیه شده در میزکار بانک اطلاعاتی Access یا SQL Server را می دهد. این اشیاء شامل تصاویر صفحه های گسترده و مستندات برنامه های کاربردی دیگر مبتنی بر ویندوز است که در آنها نیز از KotiveX پشتیبانی می شود.

Access 2003 مایکروسافت را می توان به منزله یک سرور ActiveX نیز به کار برد و اجازه داد تا بتوانید از برنامه های دیگر مبتنی بر ویندوز، بانک اطلاعاتی Access را باز کرده و اشیاء آن (مانند جدول ها، پرس و جوها، و فرم ها) را دستکاری کنید.

در فرم ها و گزارش های Access می توانید کنترل های سفارشی ActiveX را به کار ببرید تا عملیات برنامه خود را بهتر سازید. کنترلهای ActiveX اشیاء طراحی بهینه ای را در اختیار می گذارد که امکان ارائه داده های پیچیده به فرم ساده تر و به طرز گرافیکی را فراهم میسازد . بیشتر کنترل های ActiveX مجموعه ای غنی از «عملیات» (موسوم به روش ها (Methods)) در اصطلاح شناسی شیء ) را فراهم می سازند که این عملیات را می توان در یک پروسجر فراخواند و مشخصه ها را برای www.a00b.com آ صفر صفر بی دات کام ۰۹۱۳۱۲۰۳۲۲۰ UML SSADM طراحی وبسایت ، پایگاه داده برنامه نویسی ، مهندسی نرم افزار اجازه درج تاریخی را با انتخاب تاریخ از یک تصویر تقویم بدهید، می توانید به روش فوق عمل کنید.

یکی از کنترل های ActiveX که می توانید در برنامه های کاربردی Access به کار ببرید ، کنترل تقویم است که یک رابط گرافیکی از این نوع را ارائه می دهد.

# معمارى Microsoft Access

شالوده معماری Access بر چیزی موسوم به Object (شیء) بنا شده است. در یک بانک اطلاعاتی Access اشیاء اصلی عبارتند از جدول ها، پرس و جوها، فرم ها، گزارش ها ، صفحه های دسترسی به داده ها، ماکروها و ماجول ها.

اگر قبلاً با کامپیوترهای رومیزی یا دیگر برنامه های بانک اطلاعاتی کار کردن باشید احتمالاً به واژه Database (بانک اطلاعاتی/ پایگاه داده ها) به معنای (فقط پرونده هایی که شما در آنها داده های خود را ذخیره می کنید) برخورده اید. ولی در Access یک پرونده بانک اطلاعاتی میز کار، که دارای پسوند mdb. می باشد در عین حال نیاز به این دارد که کلیه اشیاء عمده با داده های ذخیره شده مرتبط باشند و نیز اشیای خودکارسازی استفاده از این داده ها تعریف شوند. یک برنامه Access را می توان با به کار بردن یک پرونده پروژه (با پسوند پرونده qb.) نیز ساخت که شامل اشیایی می گردد که برنامه پیوند داده شد، شما به بانک اطلاعات SQL Server را مشخص می سازد که در این بانک اطلاعاتی جدول ها و پرس و جوها ذخیره می شوند. اشیاء اصلی

Table (جدول) : جدول از اشیایی است که توسط شما تعریف و برای ذخیره کردن داده ها به کار می رود. هر جدول حاوی اطلاعاتی درباره یک شیء خاص مانند شیء مشتری یا سفارش می باشد. هر جدول دارای فیلدهایی (ستون ها) برای ذخیره انواع مختلف داده ها، مانند اسم یا نشانی ، و رکوردها (ردیف ها) برای درج اطلاعات درباره یک مورد از شیء می باشد. شما می توانید یک کلید اولیه (یک یا چند فیلد حاوی
www.a00b.com آ صفر صفر بی دات کام ۹۱۳۱۲۵۳۶۲۰ UML SSADM طراحی وبسایت ، پایگاه داده برنامه نویسی ، مهندسی نرم افزار مقدارهای منحصر به فرد برای هر رکورد) و یک یا چند ایندکس بر روی هر جدول، برای بازیابی سریع داده ها داشته باشید.

Query (پرس و جو) : پرس و جو به شیء اطلاق می شود که یک نمای سفارشی از داده های یک یا چند جدول را ارائه دهد. در Access می توانید یک پرس و جو گرافیکی با استفاده از تسهیلات نمونه OBE را به کار ببرد یا می توانید با نوشتن عبارت های SQL پرس وجوها را خود به وجود آورید . از پرس و جوها می توان برای انتخاب ، مای SQL پرس وجوها را خود به وجود آورید . از پرس و جوها می توان برای انتخاب ، به روز رسانی، درج یا حذف داده ها استفاده کرد. و نیز پرس و جوها را برای ساخت جدول های جدیدی از داده های موجود در یک یا چند جدول به کار ببرد یا می توانید با نوشتن عبارت مای SQL پرس وجوها را خود به وجود آورید . از پرس و جوها می توان برای انتخاب ، به روز رسانی، درج یا حذف داده ها استفاده کرد. و نیز پرس و جوها را برای ساخت جدول های جدیدی از داده های موجود در یک یا چند جدول به کار برد. در صورتی که برنامه SQL پرس می توانید انواع ویژه ای از پرس و جوها را ایجاد کنید که حاوی تابع ها و روال های ذخیره شده ای باشند که عملیات پیچیده و مرکب را به طور مستقیم بر روی روال های ذخیره شده ای باشند که عملیات پیچیده و مرکب را به طور مستقیم بر روی سروره انجام دهند.

Form (فرم) – فرم یک شیء می باشد که در درجه اول به منظور وارد کردن داده ها یا نمایش یا برای کنترل اجرای برنامه به کار میرود. از فرم ها برای سفارشی کردن نمایش داده هایی که برنامه شما از پرس و جوها یا جدول ها استخراج می کند استفاده می شود.

فرم ها را می توان چاپ کرد و شـما مـی توانیـد فرمـی را طراحـی کنیـد کـه در واکـنش بـه بعضی رویدادها، به تعداد رویـداد یـک مـاکرو یـا یـک روال ویـژوال بیسـیک را اجـرا کنـد. مـثلاً روالی را هر بار با تغییر داده خاصی، دوباره اجرا کند.

Report (گزارش) : گزارش شیء است که برای قالب بندی محاسبه، چاپ و خلاصه کردن اطلاعات انتخاب شده به کار می رود. قبل از چاپ هر گزارش در Access می توانید آن را روی صفحه مانیتور مشاهده کنید.

Data Access Page (صفحه دسترسی به داده ها) : این صفحه شیء است که به یک پرونده HTML حاوی کد ویژه و کنترل ActiveX پیوند خورده و نمایش و ویرایش داده ها را تحت Internet Explorer مایکروسافت تسهیل میبخشد . شما می توانید این پرونده ها را بر روی اینترانت شرکت خود منتشر کرده و به دیگر کاربران روی www.a00b.com آ صفر صفر بی دات کام ۹۱۳۱۲۵۳۶۲۰ UML SSADM طراحی وبسایت ، پایگاه داده برنامه نویسی ، مهندسی نرم افزار شبکه شرکت خود که برنامه های Office و Internet Explorer نسخه ۵ یا نسخه های بعدی روی کامپیوترهایشان نصب شده است ، اجازه دهید داده های شما را مشاهده جستجو و ویرایش نمایند.

Macro (ماکرو) : ماکرو یک تعریف ساختاری از یک یا چند عمل می باشد که شما می خواهید Access در واکنش به یک رویداد مشخص این عملیات را انجام دهد. برای مثال، می توانید ماکرویی را طراحی کنید که یک فرم ثانوی را در پاسخ به انتخاب یک فقره از فرم اصلی باز نماید. برای مشخص کردن اینکه چه هنگامی در یک ماکرو باید عملیاتی صورت گرفته و یا بعضی عملیات نادیده گرفته شوند میتوانید شرایط ساده ای را در یک ماکرو به کار ببرید. از ماکروها میتوان برای باز کردن و اجرای پرس و جوها، باز کردن جدولها، یا چاپ یا مشاهده گزارش ها استفاده کرد و نیز می توان ماکروها یا بعضی از روال های ویژوال بیسیک را از داخل یک ماکرو دیگر اجرا نمود.

Module (ماجول) : ماجول یک شیء است که حاوی روال های سفارشی می باشد. این روال ها با استفاده از ویژوال بیسیک کد می شوند. مدول ها جریان های غیروابسته عملیات را نشان می دهند و به شما اجازه به دام انداختن خطاها را می دهند یعنی کاری که با ماکروها نمی توانید آن را انجام دهید. هر مدول می تواند یک شیء مجزا حاوی تابع هایی باشد که از هر جایی در برنامه بتوان آن را فراخواند و یا مستقیماً وابسته به یک فرم یا گزارش برای واکنش نشان دادن به رویدادها در فرم یا گزارش های وابسته می باشد. ماجول ها بسیار قدرتمند تر از ماکروها هستند.

جدول ها، داده هایی را ذخیره می کنند که بتوان آنها را با پرس و جوها استخراج نمود ، در گزارش ها نمایش داد و در فرم ها یا صفحه های دسترسی به داده ها آنها را به روز رساند. البته، توجه داشته باشید که اطلاعات فرمها، گزارش ها و صفحه های دسترسی به داده ها را می توان مستقیماً از جدول ها استخراج کرد یا آنها را با گذراندن از فیلتر پرس و جو ها برای فرم ها و گزارش ها به کار برد. در پرس و جوها می توان از تابع های ویژوال بیسیک برای انجام محاسبات اختصاصی بر روی داده های بانک اطلاعاتی استفاده کرد. به علاوه در Access تابع های از پیش کار گذاشته شده www.a00b.com آ صفر صفر بی دات کام ۰۹۱۳۱۲۵۳٦۲۰ UML SSADM طراحی وبسایت ، پایگاه داده برنامه نویسی ، مهندسی نرم افزار متعددی وجود دارند کـه در پـرس و جوهـا بـه شـما امکـان خلاصـه سـازی و قالـب بنـدی داده هایتان را می دهند.

رویدادها در فرم ها و گزارش ها می توانند روال های ویژوال بیسیک یا ماکروها را هدف قرار دهند یک رویداد (Event) به هر تغییری که دروضعیت یک شیء Access داده شود اطلاق می گردد. برای مثال می توانید ماکروها یا روال هایی به زبان ویژوال بیسیک برای واکنش به باز کردن یک فرم ، بستن یک فرم ، وارد کردن یک ردیف جدید بر روی یک فرم، یا تغییر داده ها در رکورد جاری یا در یک کنترل (Control) انفرادی (یک شیء بر روی یک فرم یا یک گزارش که حاوی داده ها است) بنویسید. و حتی می توانید ماکرو یا یک روال ویژوال بیسیک را به نحوی طراحی کنید که با فشردن کلیدهای

یک نرم افزار پایگاه داده امکانات زیر را در اختیار ما قرار میدهد:

۱- ذخیرہ اطلاعات

نرم افزار پایگاه داده به ما امکان می دهد که اطلاعات متعدد و مرتبط با یکدیگر را در یک پایگاه ذخیره نماییم و در صورت نیاز اطلاعات وارد شده را اصلاح یا حذف نماییم و یا اطلاعات جدیدی را به پایگاه داده اضافه نماییم.

# ۲- جستجوی اطلاعات :

نرم افزار پایگاه داده به ما امکان میدهد که به آسانی اطلاعات ذخیره شده را جستجو نماییم.

#### ۳- تجزیه و تحلیل اطلاعات

نرم افزار پایگاه داده امکان انجام محاسبات بر روی اطلاعات ذخیره شده در پایگاه داده را میدهد و به این طریق می توان اطلاعات را مورد تجزیه و تحلیل قرار داد.

#### ۴- مديريت اطلاعات

نرم افزار پایگاه داده، مدیریت اطلاعات در حجم بالا را به سادگی انجام میدهد. از نرمافزارهای پایگاه داده معروف میتوان نرمافزارهای زیر را نام برد: ت مفر صفر بی دات کام ۹۱۳۱۲۵۳۲۲۰ آ صفر صفر بی دات کام ۹۱۳۱۲۵۳۲۲۰ نرم افزار مدیریت پایگاه داده با تعداد کاربران کم و حجم اطلاعات متوسط و زیاد Microsoft Access نرم افزار مدیریت پایگاه داده با تعداد کاربران زیاد و حجم اطلاعات بسیار زیاد Microsoft SQL Server نرم افزار مدیریت پایگاه داده با تعداد کاربران زیاد و حجم اطلاعات بسیار زیاد Oracle

آشنایی با فیلد، رکورد و جدول

اطلاعات موجود در پایگاه داده توسط مجموعهای از اشیاء سازماندهی میشود که مهمترین شیء آن جدول (TABLE) است. هرپایگاه داده حداقل شامل یک جدول است.

هر سطر جدول یک رکورد (Record) محسوب می شود. یک رکورد از مجموعه ای از اقلام اطلاعاتی تشکیل شده است که به هر کدام از این اقلام فیلد (Field) گفته می شود . هر ستون جدول یک فیلد محسوب می شود. مثلاً نام، نام خانوادگی، نام پدر و... هر کدام، یک فیلد محسوب می شوند.

فيلد (Field):

به فضایی که یک قلم اطلاعاتی در آن ذخیره می شود، فیلد گفته میشود.

# رکورد (Record):

به مجموعه ای از فیلدهای مربوط به یک موضوع، رکورد گفته میشود.

# جدول (Table):

به مجموعه ای از رکوردها که دارای فیلدهای یکسانی هستند، جدول گفته می شود. هـر فیلـد ممکـن اسـت محتـوای متنـی، عـددی، ریـالی، تصـویری و.. داشـته باشـد. بـرای اینکه نرم افزار پایگاه داده تشـخیص دهـد کـه محتـوای فیلـد از چـه نـوعی اسـت و چـه میـزان فضا برای این فیلد باید در نظر گرفته شـود، بـرای هـر فیلـد خواصـی در نظـر گرفتـه مـی شـود. www.a00b.com آ صفر صفر بی دات کام ۰۹۱۳۱۲۵۳۶۲۲۰ UML SSADM طراحی وبسایت ، پایگاه داده برنامه نویسی ، مهندسی نرم افزار خواص یک فیلد مشخص می کند که آن فیلد از چه نوعی است و حداکثر فضای لازم برای آن فیلد چقدر است.

#### خواص فيلد (Field Properties)

به مجموعه ای از صفات فیلد نظیـر نـوع فیلـد، طـول فیلـد، شـرایط صـحت فیلـد و.. خـواص فیلد گفته می شود.

خواص فیلد در پایگاه داده بسیار مهم است، زیرا به نرم افزار پایگاه داده کمک می کند صحت اطلاعات وارد شده را بررسی کند. یکی از خواص مهم فیلد، نوع داده فیلد است.

# نوع داده فیلد (Field Data Type)

نوع ساختار اطلاعاتی یک فیلد را نوع داده فیلد می گویند. هر فیلـد بـرای ذخیـره کـردن نـوع خاصـی از داده هـا مـورد اسـتفاده قـرار مـی گیـرد. مـثلاً اگر بخواهیم نام یا نام خانوادگی را ذخیـره کنـیم، نـوع فیلـد را متنـی در نظـر مـی گیـریم ولـی برای نگهداری تاریخ تولد افراد، نوع فیلد را عددی در نظر می گیریم.

| كاربرد                                                                                | نوع داده  |
|---------------------------------------------------------------------------------------|-----------|
| برای متن یا ترکیب متن و عدد مناسب است. علاوه بر متن، فیلدهای عددی که                  | Text      |
| نیاز به محاسبات نداشته باشند (مانند شماره تلفن) نیز می توانند در این نوع داده         |           |
| ذخیره شوند. حداکثر طول این نوع داده ۲۵۵ کاراکتر است.                                  |           |
| این داده نیز از نوع متنی است، با ایـن تفـاوت کـه از نظـر طـول فیلـد محـدودیتی نـدارد. | Memo      |
| اطلاعات توضیحی ، شرح و نکات از این نوع داده استفاه می نماید.                          |           |
| برای داده های عددی که محاسبات ریاضی بر روی آنها انجام می شود بکار می رود.             | Number    |
| جہـت درج تـاريخ و سـاعت بكـار مـى رود بصـورتى كـه مـى تـوان آنهـا را بـا يكـديگر      | Date/Time |
| مقايسه نمود.                                                                          |           |
| عددی است که بر اساس پول رایج کشورها قالب بندی می شود. با استفاده از این               | Currency  |

در جدول زیر انواع داده های پایگاه داده Access نمایش داده شده است.

| www.a00b.com                                                                        |                   |
|-------------------------------------------------------------------------------------|-------------------|
| ا صفر صفر بی دات کام ۹۱۳۱۲۵۳۹۲۰                                                     |                   |
| UML SSADM طراحی وبسایت ، پایگاه داده برنامه نویسی ، مهندسی نرم افزار                |                   |
| گزینه می توان عددی را تا ۱۵ رقم در سمت چپ نقط ه اعشاری و تا چهار رقم در             |                   |
| سمت راست آن وارد کرد.                                                               |                   |
| برای هر رکورد عدد منحصر بـه فـردی را کـه بـه صـورت صـعودی افـزایش مـی یابـد، درج    | Auto Number       |
| می نمایید.                                                                          |                   |
| جهت ایجاد فیلدی بکار می رود که پاسخ آن بصورت بله / خیـر اسـت .و در ایـن فیلـد       | YES/NO            |
| فقط یکی از دو حالت تعیین شـده بلـه / خیـر – درسـت / غلـط – روشـن / خـاموش قـرار     |                   |
| می گیرد.                                                                            |                   |
| بـرای قـرار دادن تصـویر از ایـن فیلـد اسـتفاده میشـود . همچنـین بـرای درج و دسترسـی | OLE               |
| به اشیاء از نرم افزارهای دیگر استفاده می شود.                                       |                   |
| فیلدی شامل اقلام مختلف را ایجاد می کند که این اقلام از جدول دیگری نمایش             | Look up<br>Wizard |
| داده می شوند که کاربر با استفاده از آن می تواند مقادیر مختلف را از فهرستی           |                   |
| بازشدنی انتخاب نماید.                                                               |                   |

جدول ۱ : انواع داده های قابل تعریف جهت فیلدها در نرم افزار Microsoft Access

# آشنایی با فیلد کلیدی (Key Field) و کلید اصلی(Primary Key)

شماره پرسنلی ، کد کالا و شماره نامه نمونه هایی از فیلدهایی هستند که معمولاً به عنوان فیلد کلیدی تعریف می شوند. مقدار فیلد کلیدی هر رکورد جدول باید یکتا باشد و نرم افزار پایگاه داده اجازه نمی دهد فیلد کلیدی در دو رکورد از جدول یکسان باشد. فیلد کلیدی می تواند برای مراجعه سریع به یک رکورد مورد استفاده قرار گیرد. مثلاً شماره پرسنلی هر کارمند عدد منحصر بفردی است که از طریق آن می توان به رکوردی از جدول مراجعه کرد که مشخصات کارمند در آن رکورد ثبت شده است. یک جدول ممکن است چند فیلد کلیدی داشته باشد ولی تنها به یکی از این فیلدها، کلیدی اصلی باشد به شرط اینکه مجموع این فیلدها مقدار منحصر بفردی را داشته باشند. همچنین باشد به شرط اینکه مجموع این فیلدها مقدار منحصر بفردی را داشته باشند. همچنین مقدار کلید اصلی نمی تواند خالی باشد. نرم افزار پایگاه داده به صورت پیش فرض آصفر صفر بی دات کام ۰۹۱۳۱۲۰۳۹۲۲۰ ۱۳۵۰ نیسی ، مهندسی نرم افزار می توانند به عنوان کلید اصلی انتخاب شوند ولی ما باید فیلدی را که مناسبتر است انتخاب نماییم .مثلاً در جدول اطلاعات کارمندان، فیلد شماره پرسنلی و فیلد کد ملی منحصر بفرد هستند ولی فیلد شماره پرسنلی برای کلید اصلی مناسبتر است زیرا ممکن است بعضی از کارمندان کد ملی خود را دریافت نکرده باشند. از کلید اصلی برای ایجاد ارتباط بین جداول مختلف استفاده میشود. فیلد کلیدی (Key Field):

فیلدی که مقدار آن در هر رکورد جدول یکتا باشد

# کلید اصلی (Primary Key):

یـک (یـا چنـد) فیلـد کـه مقـدار آن منحصـر بـه فـرد بـوده و مشـخص کننـده یـک رکـورد جدول است. کلید اصلی نمی تواند مقدار خالی داشته باشد.

# آشنایی با اجرای نرم افزار Access

اجرای نرم افزار بانک اطلاعاتی Access به دو طریق زیر صورت می پذیرد.

۱-اجرای نرم افزار از منوی Start

بدین منظور نرم افزار Microsoft Access را از مسیر زیر اجرا میکنیم.

Start → All Programs → Microsoft Access
۲ - دو بار کلیک بر روی آیکن میانبر نرم افزار
یس از اجرای نرم افزار در Desktop دوبار کلیک می کنیم.
پس از اجرای نرم افزار در Access به یکی از دو روش فوق، صفحه اصلی آن مطابق شکل صفحه بعد پس از می شود. مشابه برنامه های دیگر Office محیط برنامه Recess نیز از قسمتهایی مانند نوار عنوان، نوار منو، نوار ابزار و نوار وضعیت تشکیل شده است.
– اصول باز کردن یک بانک اطلاعاتی
مراحل زیر را دنبال می کنیم.
برنامه عنوان، نوار میو، نوار ابزار و نوار وضعیت تشکیل شده است.
اسول باز کردن یک بانک اطلاعاتی
۹ مراحل زیر را دنبال می کنیم.
برنامه عنوان، می کنیم.
در اینصورت پنجره اصلی آن مطابق شکل صفحه بعد بوار می شود.
مواز ابزار و نوار وضعیت تشکیل شده است.
میون نوار ابزار و نوار وضعیت تشکیل شده است.
اسول باز کردن یک بانک اطلاعاتی Recess
در اینمان می کنیم.
در اینصورت پنجره اطلاعاتی در اینصورت بانک اطلاعاتی انتخاب شده.
در پنجره اگر نام بانک اطلاعاتی داخواه در قسمت Recess می از کادر سمت راست برنامه قرار دارد، بر روی آن کلیک می نماییم تا باز شود.
در اینصورت بانک اطلاعاتی داخواه در قسمت Recess می از کادر سمت راست برنامه قرار دارد.
در ینجره ای کنید می نماییم تا باز شود. در اینصورت بانک اطلاعاتی انتخاب شده.
در ینجره کردی کردن کار می کنیم.

ت مفر صفر بی دات کام ۹۱۳۱۲۵۳۵۲۰ آ صفر صفر بی دات کام ۹۱۳۱۲۵۳۵۲۰ مهندسی نرم افزار اگر بانک اطلاعاتی دلخواه در لیست Open a File نبود، بر روی More files.. کلیک می کنیم، در اینصورت پنجره Open ظاهر می شود. در پنجره Open و از قسمت Look In درایو و پوشه های درون کامپیوتر را باز نموده و فایل بانک اطلاعاتی مورد نظر را پیدا می کنیم. بر روی دکمه Open کلیک می کنیم، در اینصورت بانک اطلاعاتی انتخاب شده در پنجره یر روی دکمه Database می کنیم، در اینصورت بانک اطلاعاتی انتخاب شده در پنجره فایل های بانک اطلاعاتی Access دارای پسوند Microsoft Database) هستند. دنکته: یک راه آسان جهت باز کردن بانک اطلاعاتی ، دوبار کلیک کردن بر روی فایل بانک اطلاعاتی دلخواه است.

باز نمودن یکی از جداول بانک اطلاعاتی مراحل زیر را دنبال می کنیم: جهت باز نمودن یکی از جداول بانک اطلاعاتی مراحل زیر را دنبال می کنیم: بانک اطلاعاتی حاوی جدول دلخواه را باز می کنیم در پنجره Database بر روی گزینه Tables از لیست Objects کلیک می کنیم. از لیست جداول موجود جدول دلخواه را انتخاب می کنیم. بر روی نام جدول دلخواه دوباره کلیک می کنیم یا دکمه Open را از نوار ابزار Database کلیک می کنیم. در اینصورت جدول به همراه داده های موجود در آن مانند یک صفحه گسترده نمایان می شود. - **روش های مشاهده جدول** - **روش ع**مده برای مشاهده جدول معمول است: - Datasheet - Design - Datasheet - Design - جدول در قالب ستونها (فیلدها) و سطرها (رکوردها) و بصورت صفحه گسترده نمایش داده های جدول در قالب ستونها (فیلدها) و سطرها (رکوردها) و بصورت صفحه گسترده نمایش داده می ت منفر صفر بی دات کام ۹۳۳۱۲۵۳۲۹۲۰ آ صفر صفر بی دات کام ۹۳۳۱۲۵۰ می مهندسی نرم افزار در نمای Datasheet می توانیم ساختار جدول را مشاهده کرده و آنها را تغییر دهیم. تغییر نام فیلد، نوع فیلد، اضافه کردن فیلد جدید و... از کاربردهای این نما می باشد. - جهت تغییر روش نمایش جدول از منوی Wiew یکی از روش های نمایش Wiew Ubatasheet یا Design View را انتخاب می کنیم. - نحوه پیمایش رکوردهای جدول ۱- پیمایش رکوردها توسط صفحه کلید ۲- پیمایش رکوردها توسط ماوس ۲- پیمایش رکوردها توسط ماوس ۲- پیمایش رکوردها توسط گزینه Go To ۲- پیمایش رکوردها توسط گزینه ۲۰ Go

جهت مشاهدهٔ رکوردهای جدول با استفاده از کلیدهای صفحه کلید بصورت زیر عمل می کنیم: یکی از کلیدهای جدول زیر را با توجه به نیاز استفاده می کنیم.

| كاربرد                                               | کلید         |
|------------------------------------------------------|--------------|
| مکان نما را به رکورد قبلی منتقل می نماید.            | Ŷ            |
| مکان نما را به رکورد بعدی انتقال می دهد.             | $\downarrow$ |
| مکان نما را به فیلد بعدی انتقال می دهد.              | Tab يا → يا  |
|                                                      | Enter        |
| مکان نما را به فیلد قبلی انتقال می دهد.              | Shift+Tab يا |
|                                                      | ←            |
| مکان نما را به اولین فیلد رکورد جاری منتقل می نماید. | Home         |
| مکان نما را به آخرین فیلد رکورد جاری منتقل می نماید. | End          |
| مکان نما را به اولین فیلد رکورد اول منتقل می نماید.  | Ctrl+Home    |
| مکان نما را به آخرین فیلد رکورد آخر منتقل می نماید.  | Ctrl+End     |
| مکان نما را به رکورد صفحه قبل انتقال می نماید.       | Page up      |

| کاربرد                                          | گزينه      |
|-------------------------------------------------|------------|
| مكان نما را به اولين ركورد جدول منتقل مي نمايد. | First      |
| مکان نما را به آخرین رکورد جدول منتقل می نماید. | Last       |
| مکان نما را به رکورد بعدی جدول منتقل می نماید.  | Next       |
| مکان نما را به رکورد قبلی جدول منتقل می نماید.  | Previous   |
| یک رکورد جدید به جدول اضافه می نماید.           | New Record |

# جدول ۳) کاربرد گزینه های Go TO

- یکی دیگر از روشهای ویرایش رکوردها، استفاده از دکمه های نوار پیمایش رکوردها به شرح جدول زیر است. این دکمه ها بطور خودکار در هنگام باز شدن جدول در پایین جدول ظاهر می شوند.

| www.a00b.com                                                |             |
|-------------------------------------------------------------|-------------|
| صفر صفر بی دات کام ۰۹۱۳۱۲۵۳۲۲۰                              | Ĭ           |
| لمراحي وبسايت ، پايگاه داده برنامه نويسي ، مهندسي نرم افزار | - UML SSADM |
| کاربرد                                                      | دكمه        |
| مکان نما را به اولین رکورد جدول منتقل می نماید.             |             |
| مکان نما را به رکورد قبلی منتقل می نماید.                   | •           |
| به شماره رکوردی که تایپ کنیم منتقل می شویم.                 | Y.          |
| مکان نما به رکورد بعدی جدول منتقل می نماید.                 |             |
| مکان نما را به آخرین رکورد منتقل می نماید.                  | F           |
| یک رکورد جدید به جدول اضافه می نماید.                       | ▶*          |
| یدول ۴) کاربرد دکمه های نوار پیمایش                         | >           |

اصول اصلاح یک رکورد

جهت هر گونه تغییر درداده های فیلدها و رکوردها، لازم است ابتدا آنها را انتخاب نماییم. جهت انتخاب محتویات فیلدها از روشهای زیر استفاده می کنیم: - در صورتی که با کلید Tab بین فیلدها حرکت کنیم، محتویات فیلد فعال انتخاب می شود. - اشاره گر ماوس را به گوشه سمت چپ و بالای فیلد منتقل می کنیم تا شکل آن به صورت علامت + تغییر یابد در اینصورت بر روی فیلد فوق کلیک می کنیم.

| جهت انتخاب     | نحوه انتخاب                                                                   |
|----------------|-------------------------------------------------------------------------------|
| کاراکترهای یک  | بر روی کاراکتر شروع کلیک کرده و تا داده های بعدی آن را Dyag می کنیم.          |
| فيلد           |                                                                               |
| کل فیلد        | اشاره گر ماوس را به گوشه سمت چپ و بالای فیلد حرکت داده تا شکل آن تغییر کند،   |
|                | سپس بر روی فیلد کلیک می کنیم.                                                 |
| فیلدهای مجاور  | اولین فیلد را کلیک کرده و توسط عمل Drag فیلدهای بعدی را انتخاب می کنیم.       |
| ستون           | بر روی عنوان ستون کلیک می کنیم.                                               |
| ستون های مجاور | اولین ستون را انتخاب کرده و بدون رها نمودن کلید ماوس، اشاره گر ماوس را بر روی |
|                | ستون های مجاور Drag می کنیم.                                                  |
| رکورد          | بر روی عنوان ردیف کلیک می کنیم.                                               |
|                |                                                                               |

| www.a00b.com                                                            |                 |
|-------------------------------------------------------------------------|-----------------|
| آ صفر صفر بی دات کام ۹۱۳۱۲۵۳۲۲۰                                         |                 |
| UML SSAD طراحي وبسايت ، پايگاه داده برنامه نويسي ، مهندسي نرم افزار     | РМ              |
| اولین رکورد را انتخاب کرده و ماوس را بر روی رکوردهای مجاور Drag میکنیم. | ر کوردهای مجاور |
|                                                                         |                 |
| کلیدهای Ctrl+A را همزمان بکار می بریم.                                  | تمام ركوردها    |
|                                                                         |                 |
|                                                                         |                 |

جدول ۵) روشهای انتخاب فیلدها و رکوردهای جدول

**جهت تغییر محتویات فیلد** از روشهای زیر استفاده می کنیم:

- جهت تغییر کل محتویات فیلد، فیلد را انتخاب کرده و مقدار جدید را وارد می کنیم.
- جهت ویرایش بخشی از محتویات فیلد، بر روی قسمت مورد نظر از فیلد کلیک کرده و تغییرات مناسب را انجام می دهیم.

#### تغییر نام فیلد در نمای Datasheet

در هنگام نمایش داده های جدول در نمای Datasheet می توانیم نام فیلد را نیز تغییر دهیم. جهت تغییر نام فیلد یک جدول در نمای Datasheet مراحل زیر را دنبال می کنیم: - بر روی عنوان فیلد دلخواه جدول دوبار کلیک می کنیم تا نام فیلد انتخاب (رنگی) شود. - نام جدید را وارد کرده و کلید Enter را فشار می دهیم.

### اصول ذخيره كردن بانك اطلاعاتي

نرم افزار Access هنگام ایجاد بانک اطلاعاتی ، نام آن را سؤال نموده و سپس در هنگام ایجاد جدول، فرم و سایر اشیاء نامی جهت هر یک درخواست نموده و تغییرات را در شیء ذخیره می نماید. با ذخیره تغییرات در شیء این تغییرات بطور خودکار در فایل بانک اطلاعاتی نیز اعمال خواهد شد.

# ذخيره جدول بانك اطلاعاتي

هنگامی که ساختار بانک اطلاعاتی را تغییر می دهیم (مثلاً نام یک فیلد را در حالت Design View تغییر می دهیم)، باید تغییرات رادر جدول ذخیره نماییم. جهت ذخیره جدول بانک اطلاعاتی یکی از روش های زیر را بکار می بریم: - کلیدهای ترکیبی Ctrl+S را بطور همزمان فشار می دهیم.

www.a00b.com آ صفر صفر بی دات کام ۰۹۱۳۱۲۵۳٦۲۰ UML SSADM طراحي وبسايت ، يايگاه داده برنامه نويسي ، مهندسي نرم افزار - روی دکمه به شکل دیسکت از نوار ابزار Table Design کلیک می کنیم. - فرمان Save را از منوی File اجرا می کنیم. جهت ثبت تغییرات جدول فعلی در جدول جدید بصورت زیر عمل می کنیم. - از منوى View گزينه Design View را انتخاب مى كنيم تا وارد نماى طراحى شويم. - دستور Save as را از منوی File اجرا می کنیم. - ينجرهٔ Save as ظاهر مي شود ، نام جدول جديد را در كادر اولي وارد مي كنيم. – از کادر As گزینهٔ Table را انتخاب می کنیم. - دکمهٔ OK را کلیک می کنیم. اکنون جدول جدید در انتهای لیست جداول بانک اطلاعاتی فعلی اضافه شده است. اصول بستن بانك اطلاعاتي نرم افزار Access این امکان را می دهدکه بدون خرج از نرم افزار بانک اطلاعاتی جاری را بسته و بانک اطلاعاتی دیگری را باز نماییم. جهت بستن بانک اطلاعاتی جاری یکی از روشهای زیر را بکار می بریم: - دستور Close را از منوی File اجرا می کنیم. - كليدهاى تركيبي Ctrl+F4 را بطور همزمان فشار مى دهيم. - دكمه X ينجرهٔ Database را كليک مي كنيم. با انجام هر یک از روشهای فوق، بانک اطلاعاتی جاری بسته می شودولی پنجره برنامه Access فعال است و به صورت خالی با زمینه تیره ظاهر می گردد. - ایجاد بانک اطلاعاتی جهت ایجاد بانک اطلاعاتی جدید مراحل زیر را انجام می دهیم: در صفحه اصلی برنامه Access از منوی File گزینه New را انتخاب می کنیم در این صورت قالب وظيفه New File ظاهر خواهد شد. بر روى گزينه Blank Database از قاب وظيفه New File كليك مى كنيم . در اين صورت پنجره محاوره ای File New Database ظاهر خواهد شد.

در این صورت بانک اطلاعاتی با نام جدید ایجاد خواهد شد. بانک اطلاعاتی جدید دقیقاً مشابه بانک اطلاعاتی انتخاب شده خواهد بود.

www.a00b.com آ صفر صفر بی دات کام ۰۹۱۳۱۲۵۳۶۲۲۰ UML SSADM طراحی وبسایت ، پایگاه داده برنامه نویسی ، مهندسی نرم افزار با طراحی ضعیف ارزش اجرایی خود را از دست خواهد داد و چه بسا کاربران آن را دچار مشکلاتی بیشتر از زمانی که کار به صورت دستی انجام می گردید، خواهد نمود.

# – تحليل سيستم موجود

نخستین موردی که باید در طراحی یک سیستم بانک اطلاعاتی مورد توجه قرار گیرد، تعریف روش های استفاده از اطلاعات و تشریح خروجی های سیستم است . در این مرحله شما باید گزارشات مورد نیاز سیستم را تعیین نموده و چگونگی فیلتر نمودن، گروه بندی و خلاصه سازی اطلاعات را مشخص نمایید. واسط کاربر (User Interface) معمولاً از یک فرم ورود اطلاعات تشکیل شده است. این فرم باید به دقت و با توجه به نیازها و مهارتهای کاربران طراحی گردد. کاربران مبتدی به راهنمایی های بیشتری نیاز دارند که باید در کادرهای توضیحی، پیغام های راهنما در اختیار شان قرار داده شود.

معمولاً هر سازمان یا شرکتی یک سیستم نیمه خودکار (بصورت دستی و یا مکانیزه) دارد. وظیفه طراح این است که سیستم موجود را بهبود و ارتقاء دهد. کاربران معمولاً در برابر تغییر ناگهانی و عمده روشهای سنتی مقاومت نشان می دهند. شما به عنوان طراح یک سیستم جدید به روشهای موجود توجه نموده تا سیستم به صورت یکنواخت تکمیل و از طرف کاربران مورد پذیرش قرار گیرد.

بطور خلاصه فرآیند طراحی بانک اطلاعاتی را می توان به مراحل زیر تقسیم نمود که هر یک اهداف خاصی را دنبال می کنند:

- تعیین نیازهای کاربران سیستم
  - نحوه توزيع داده ها در جداول
    - تعیین فیلدهای هر جدول
  - تعیین فیلد کلیدی هر جدول
- تعیین ارتباط بین جداول و مدل سازی اولیه آنها
  - ایجاد جداول و ورود داده ها
  - اجرای عملیات ایجاد بانک اطلاعاتی

www.a00b.com آ صفر صفر بی دات کام ۰۹۱۳۱۲۵۳٦۲۰ UML SSADM طراحي وبسايت ، پايگاه داده برنامه نويسي ، مهندسي نرم افزار – اصول ایجاد یک جدول جهت ایجاد یک جدول در بانک اطلاعاتی مراحل زیر را انجام می دهیم: ۱- در پنجره Database بر روی دکمه Tables کلیک می کنیم. ۲- بر روی گزینه Create table in Design View دوبار کیک می کنیم. در این صورت ينجره ايجاد ساختار جدول ظاهر خواهد شد. پنجره Design View از دو قسمت زیر تشکیل شده است: محدودہ تعیین نام، نوع و شرح فیلد - محدوده تعیین خواص مربوط به هر فیلد (Field Properties) اولین ردیف مربوط به وارد نمودن فیلد را کلیک نموده و نام اولین فیلد را تایپ مے، کنیم. ضوابط نام گذاری فیلدها عبارتند از: اسامی فیلدها حداکثر ۶۴ کاراکتر می باشند که شامل حروف، اعداد و فاصله می باشد. استفاده از کاراکترهای نقطه (.) علامت تعجب (!) علامت کروشه ([]) در نام فیلد مجاز نمی باشد و نام فیلد نباید با فاصله خالی شروع شود. - نرم افزار Access بین حروف کوچک و بزرگ در نام فیلد تفاوتی قائل نخواهد شد. - در صورتی که نام غیر مجازی جهت فیلد در نظر گرفته شود، پیغام خطای The Field name is not valid ظاهر خواهد شد. -۳ از لیست منویی Data Type نوع داده مناسب را انتخاب می کنیم. ۴- توضیحات و شرح هر فیلد را می توانیم در قسمت Description وارد کنیم. این توضیح جنبه نمایشی دارد و می تواند هر عبارتی باشد این عبارت هنگامی که در نمای Datasheet قرار داریم در نوار وضعیت نمایش داده می شود. ۵- در قسمت خواص فیلد (Field Properties) از پنجره محاوره ای تعیین ساختار جدول، خواص مربوط به هر فیلد مانند مقدار پیش فرض (Default Value) قانون معتبرسازی فيلد (Validation Rule) و.. را تعيين مي كنيم. ۶- سایر فیلدها را به همین روش وارد می کنیم. ۲- گزینه Save را از منوی File انتخاب نموده و نامی را جهت جدول طراحی شده تایپ مي کنيم.

تا صفر صفر بی دات کام ۹۱۳۱۲۵۳۲۰۰ آ صفر صفر بی دات کام ۹۱۳۱۲۵۳۲۰۰ میندسی نرم افزار **UML SSADM طر احی وبسایت ، پایگاه داده برنامه نویسی ، مهندسی نرم افزار Field Size)** به دو دلیل زیر باید فیلد انتخابی به اندازه مناسب در نظر گرفته شود: ۱-صرفه جویی در فضای حافظه ۲-جلوگیری از خطای احتمالی ورود داده های نامعتبر ۲-جلوگیری از خطای احتمالی ورود داده های نامعتبر ۱- در صورت انتخاب فیلد از نوع متنی (Text) ، نرم افزار Access تعداد ۵۰ کاراکتر را بصورت پیش فرض برای اندازه فیلد (Size size) در نظر خواهد گرفت. جهت تغییر این عدد، بر روی کادر Field size کلیک کرده و عدد جدید را تایپ می کنیم. - در صورت انتخاب فیلد از نوع عددی (Number) بطور پیش فرض Texl برای اندازه فیلد (Size size) در نظر گرفته می شو. جهت تغییر آن بر روی فلش رو به پایین در اندازه فیلد (Field Size) در نظر گرفته می شو. جهت تغییر آن بر روی فلش رو به پایین در قسمت Field Size کلیک نموده و از منوی باز شده یکی از انواع داده ای Teul را

# نمای Design View

این نما به صورت افقی به دو پنجره کوچک تقسیم شده است. پنجره کوچک بالایی محدوده واردنمودن نام فیلد، نوع داده و توضیحات اختیاری می باشد. همچنین تعیین فیلدی به عنوان کلید اصلی جدول در همین قسمت صورت می گیرد.

پنجره کوچک پایین ،مخصوص تعیین خصوصیات هر فیلد مانند اندازه فیلد (Field Size) عنوان فیلد (Caption) قانون معتبرسازی (Validation Rule) و تعداد دیگری از خصوصیات فیلد میباشد. در سمت راست این پنجره توضیحاتی از خصوصیت انتخاب شده فیلد نمایش داده میشود. جدول زیر خصوصیات رایج فیلدها را که در انواع داده ها وجود دارد، توضیح می دهد.

| www.a00b.com                                                                                                |                   |
|----------------------------------------------------------------------------------------------------|-------------------|
| ا صفر صفر بی دات کام ۲۱۰ ۱۴۵۱ ۹۱۱۰<br>LUML 5 طر احی و سایت ، یابگاه داده بر نامه نو سی ، مهندسی نر م افز ار | SADM              |
| توضيحات                                                                                                    | خصوصيات           |
| حداکثر تعداد کاراکترهای فیلد را تعیین می نماید. پیش فرض آن ۵۰ کاراکتر                                       | Field Size        |
| است.                                                                                                    |                   |
| نحوه نمایش ظاهری فیلد بکارگیری حروف کوچک و بزرگ را تعیین می نماید این                                       | Format            |
| فیلد پیش فرض ندارد.                                                                                         |                   |
| تعیین الگوی خاصی جهت ورود داده ها مانند الگوی شماره ملی – شماره بیمه                                        | Input Mask        |
| تأمین اجتماعی و … را ارائه می دهد.                                                                          |                   |
| نامی به غیر از نام فیلد که در نمای Datasheet فرم و گزارش ظاهر میشود.                                        | Caption           |
| بطور خودکار مقداری را برای فیلد در نظر می گیرد.                                                             | Default Value     |
| تعیین عبارتی بعنوان قانون جهت ورود اطلاعات تا داد ه های نامعتبر را تشخیص                                    | Validation Rule   |
| دهد.                                                                                                    |                   |
| در صورتی که داده وارد شده به هنگام ورود اطلاعات، قانون معتبرسازی را نقض                                     | Validation Text   |
| کند، این متن نمایش داده می شود.                                                                             |                   |
| نشان دهنده آن است که این فیلد نمی تواند خالی باشد.                                                          | Required          |
| تعیین کننده آن است که آیا رشته ای به طول صفر می تواند در فیلد قرار گیرد.                                    | Allow zero length |
| جهت ایجاد ایندکس بر روی فیلد استفاده می شود تا سرعت جستجو بر روی فیلد                                       | Indexed           |
| بالا                                                                                                    |                   |
| اجازه می دهد که داده های رشته ای که با فرمت Unicode ذخیره شده اند،                                          | Unicode           |
| فشرده شوند تا از فضای حافظه به صورت بهینه استفاده گردد. پیش فرض آن Yes                                      | Compression       |
| است.                                                                                                    |                   |
| در فیلدهای عددی، تعداد ارقام بعد از اعشار را تعیین می کند.                                                  | Decimal Places    |
| در فیلد عددی از نوع Decimal تعیین کننده تعداد کل ارقامی که در سمت چپ                                        | Precision         |
| و راست نقطه اعشار می تواند ذخیره نمود. (از ۱ تا ۲۸ رقم)                                                     |                   |
| در فیلد عددی از نوع Decimal تعداد ارقامی که بعد از نقطه اعشار میتواند ذخیره                                 | Scale             |
| شود.                                                                                                    |                   |

www.a00b.com آ صفر صفر بی دات کام ۰۹۱۳۱۲۵۳۶۲۰ UML SSADM طراحی وبسایت ، پایگاه داده برنامه نویسی ، مهندسی نرم افزار جدول ۶) تعدادی از خصوصیات پنجره Field Propeties

تنظيم خصوصيات فيلد

خصوصیات فیلد، نحوه ذخیره سازی و نمایش فیلدها را مشخص می کند. هر نوع فیلد یک سری خصوصیات خاص خود را دارا است. به عنوان مثال خصوصیت Field Size فقط مخصوص داده هایی از نوع Auto Number, Number, Text است و سایر انواع داده این خصوصیت را دارا نمی باشند. Caption یکی دیگر از خصوصیات فیلد است که این خصوصیات در ستون عنوان در نمای Datasheet و به عنوان برچسب فیلد در فرم و گزارش ظاهر خواهد شد.

# ايجاد جدول با استفاده از ويزارد (Table Wizard)

برنامه ویزارد Table، گسترهٔ وسیعی از فیلدها را از طریق جداول نمونه پیشنهاد می کند.

جهت ایجاد یک جدول با استفاده از Table wizard مراحل زیر را انجام میدهیم:

۸- در پنجره Database بر روی دکمه Tables کلیک می کنیم.

دوبار کلیک می کنیم. در این صورت Create table by using wizard دوبار کلیک می کنیم. در این صورت پنجره محاوره ای Table wizard ظاهر خواهد شد.

با انتخاب هر یک از دو گزینه Business (تجاری) Personal (پرسانلی) لیست متفاوتی از جداول نمونه در کادر Sample Tables ظاهر خواهد شد.

جهت انتقال یک فیلد از لیست Sanple Tables به لیست Sanple Tables in my new جهت انتقال یک فیلد از لیست table فیلد مورد نظر را از لیست انتخاب کرده و سپس دکمه < را کلیک می کنیم.

در صورتی کـه فیلـدی را اشـتباها بـه Fields In my new table منتقـل کنـيم، جهت باز گرداندن آن پسی از انتخاب فیلد بر روی دکمه > کلیک می کنیم.

جهت انتقال تمام فیلدها به قسمت Fields In my new Table و بالعکس به ترتیب بر روی دکمه های << و >> کلیک می کنیم.

Fields In my new table برای تغییر نام یک فیل د ابت دا بر روی فیل د در لیست Rename Field. . . کلیک می کنیم. در این صورت کلیک کرده و سپس دکمه Rename Field را کلیک می کنیم. در این صورت پنجره محاوره ای Rename Field ظاهر خواهد شد . نام مورد نظر را در کادر Rename تایپ نموده و دکمه OK را کلیک می کنیم.

www.a00b.com آ صفر صفر بی دات کام ۰۹۱۳۱۲۵۳۶۲۰ UML SSADM طراحی وبسایت ، پایگاه داده برنامه نویسی ، مهندسی نرم افزار - بر روی دکمه Next کلیک کرده نام دلخواهی را برای جدول تایپ می کنیم.

- بـر روی دکمـه Next کلیـک مـی کنـیم، در ایـن صـورت آخـرین پنجـره ایجـاد جـدول ظاهر خواهد شد.

- با انتخاب Modify the table design و فشردن دکمه Finish جدول ایجاد شده در نمای Design جهت تغییر و اصلاح ظاهر خواهد شد.

- با انتخاب Enter data directly into the table و فشردن دکمه Finish و فشردن دکمه Enter data directly into the table جدول ایجاد شده در نمای فیلدها در یک سطر نمایش داده خواهد شد.

- با انتخاب Enter data into the table using a form و فشردن دکمه Finish جدول ایجاد شده به صورت فرم ظاهر شده و هر فیلد به همراه عنوان آن در یک سطر نمایش داده خواهد شد.

# ايجاد جدول با روش ورود اطلاعات

روش دیگر جهت ایجاد جدول، استفاده از روش مستقیم ورود اطلاعات در جداول است . در این روش ۱۰ فیلد با نامهای (Field3, Field2, Field1) ....) بطور پیش فرض توسط Access در نظر گرفته خواهد شد و در صورت نیاز خواهید توانست فیلدهای دیگری را نیز به آن اضافه نمایید.

> جهت ایجاد جدول با استفاده از روش ورود اطلاعات مراحل زیر را انجام میدهیم. - در پنجره Database بر روی دکمه Tables کلیک می کنیم.

- بـر روی گزینـه Create table by entering data دوبـار کلیـک مـی کنـیم . پنجره محاوره ای Table ظاهر خواهد شد.

- جهت تغییر عنوان فیلدها بر روی عنوان فیلد دوباره کلیک نموده و نام جدید را تایپ می کنیم. www.a00b.com آ صفر صفر بی دات کام ۹۱۳۱۲۵۳۶۲۰ UML SSADM طراحی وبسایت ، پایگاه داده برنامه نویسی ، مهندسی نرم افزار - جهت اضافه نمودن فیلد جدید بین دو فیلد دیگر، از منوی Insert گزینه Column را انتخاب می کنیم، در این صورت برنامه Access بطور خودکار نام Field11 و Field12 و... را به فیلدهای جدید خواهد داد.

- اطلاعات جداول را در دریف های بعدی و در کادرهای سفید وارد می کنیم. برای جابجایی بین فیلدها از کلید Tab استفاده می کنیم.

- اگر در فیلدی مقدار عددی وارد کنیم. آن فیلد با نوع Number و با اندازه Long و با اندازه Integer Integer در نظر گرفته می شود و اگر در فیلدی مقدار متنی وارد کنیم، آن فیلد با نوع Text. و با اندازه ۵۰ کاراکتر در نظر گرفته می شود. باید توجه داشته باشید که فقط فیلدهایی که در آن اطلاعات وارد کرده اید به عنوان فیلد ذخیره می شوند و فیلدهایی که خالی هستند در ساختار جدول ذخیره نمی شوند.

- گزینه Save را انتخاب کرده و نامی را برای جدول وارد می کنیم تا جدول ذخیره گردد. جدول ایجاد شده به لیست جداول در پنجره Database اضافه خواهد شد.

#### هدایت و جهت دادن به کار جدول

حال که همه تغییرات لازم بر روی ساختار جدول اعمال شد، باید داده های آن را وارد کنیم. یک جدول بدون داده کاربردی ندارد. با درج اطلاعات به جدول است که می توانیم گزارشهای متنوع، پرس و جو و فیلترسازی موردنظر را انجام دهیم. در نمای Datasheet می توانیم اطلاعات را بطور مستقیم در جداول وارد کنیم.

### ورود اطلاعات در جدول

جهت وارد نمودن اطلاعات به جدول مراحل زیر را انجام می دهیم: در پنجـره محـاوره ای Database بـر روی نـام جـدول دلخـواه دوبـار کلیـک مـیکنـیم، در این صورت جدول ورود اطلاعات در نمای Database باز خواهد شد. ۲ مفر صفر بی دات کام ۹۱۳۱۲۵۳۲۲۰ ۱ مفر صفر بی دات کام ۹۱۳۱۲۵۳۲۲۰ ۱ مهندسی نرم افزار ۱ می افزار Table Datasheet کلیک می کنیم، در این مورت رکورد جدیدی اضافه شده و مکان نما در اولین فیلد رکورد خالی قرار خواهد گرفت. حال می توانیم اطلاعات رکورد جدید را وارد کنیم. جهت انتقال به فیلد بعدی در رکورد از کلید da و یا کلیدهای جهتی استفاده می کنیم.

تعيين كليد اوليه

همانطور که می دانیم فیلد کلیدی، فیلدی است که در هیچ دو رکورد از جدول یکسان نباشد. نرم افزار Access، اجازه درج مقادیر تکراری و یا تهی (NULL) را در فیلد کلیدی نخواهد داد. در صورتیکه در جدولی یک یا چند فیلد کلیدی داشته باشیم ، می توانیم یکی از این فیلدها را به عنوان کلید اولیه تعریف کنیم. جهت تعریف یک فیلد بعنوان کلید اولیه عملیات زیر را انجام می دهیم: جدولی که می خواهیم فیلد کلیدی را در آن تعریف کنیم، انتخاب می کنیم. دکمه Design را کلیک می کنیم. فیلدی که می خواهیم به عنوان فیلد کلیدی تعریف گردد، انتخاب می کنیم. میس یکی از روش های زیر را انجام میدهیم: میس یکی از روش های زیر را انجام میدهیم: میس یکی از روش های زیر را انجام میدهیم: میس یکی از روش های زیر را انجام میدهیم: میس در وی ابزار کلید از نوار ابزار Design از می کنیم. میس در وی ابزار کلید از نوار ابزار Design از مینوی Table Design از منوی میانبر - راست کلیک بر روی فیلد و انتخاب گزینه Primary Key از منوی میانبر - راست کلیک بر روی فیلد و انتخاب گزینه Primary Key از منوی میانبر

فیلدی که به عنوان فیلد کلیدی تعریف گردد، علامت کلید در جلوی آن ظاهر خواهد شد.

جهت حذف شاخص فیلد کلیدی، مراحل ذکر شده در بالا را تکرار می کنیم.
 در پایان Save را انتخاب می کنیم تا تغییرات داده شده ، ذخیره شود.
 اصلاح مشخصات جدول

تصفر صفر بی دات کام ۹۱۳۱۲۵۳۵۲۰ آصفر صفر بی دات کام ۹۱۳۱۲۵۳۲۲۰ مهندسی نرم افزار بعد از آنکه فیلدهای یک جدول را ایجاد کردیم ، ممکن است بخواهیم نام فیلد یا نوع داده ای فیلد را تغییر داده و فیلدهایی را اضافه یا کم کنیم. جهت تغییر خصوصیات یک فیلد مراحل زیر را انجام می دهیم: **جهت تغییر خصوصیات یک فیلد** مراحل زیر را انجام می دهیم: - در پنجره Database دکمه Tables را کلیک می کنیم. - در پنجره Design دکمه کانیک می کنیم. - بر روی دکمه Design کلیک می کنیم. در این صورت جدول انتخاب شده در نمای Table Design نمایش داده خواهد شد. - بر روی نام فیلدی که می خواهیم تغییر دهیم، کلیک می کنیم.

نوع داده مورد نظر را انتخاب مي كنيم.

- در قسمت Field Properties خصوصيات فيلد مورد نظر را تعيين مى كنيم.

افزودن فيلد به جدول

ممکن است بعد از طراحی جدول متوجه شویم که فیلد جدیدی را باید به جدول اضافه کنیم. اگر مرحله تحلیل و طراحی سیستم را به خوبی انجام داده باشیم کمتر اتفاق می افتد که نیازی باشد فیلد جدیدی را به جدول اضافه کنیم. اگر اضافه کردن فیلد به جدول قبل از ورود اطلاعات به جدول باشد، مشکل زیادی ایجاد نمی کند ولی اگر بعد از ورود اطلاعات به جدول، فیلدی را به جدول اضافه کنیم، مقدار این فیلد برای رکوردهای موجود، تهی (Null) خواهد بود و باید برای این فیلد در همه رکوردهای جدول ورود اطلاعات انجام شود. **جهت افزودن فیلد جدید به جداول** مراحل زیر را انجام می دهیم: در پنجره Database دکمه Solar را کلیک می کنیم . بر وری دکمه Design کلیک می کنیم. تر وی در مه در نمای Table کلیک می کنیم.

www.a00b.com آ صفر صفر بی دات کام ۰۹۱۳۱۲۵۳٦۲۰ UML SSADM طراحي وبسايت ، بايگاه داده برنامه نويسي ، مهندسي نرم افزار گزینه Row را از منوی Insert انتخاب می کنیم. - با انتخاب Rows و کلیک بر روی آن، یک سطر خالی جهت درج فیلد جدید اضافه خواهد شد. همچنین فیلدی که در حالت انتخاب شده قرار داشت، یک سطر به پایین تر خواهد رفت. - نام فیلد نوع داده فیلد و در صورت تمایل شرحی برای فیلد را به ترتیب در قسمتهای Field Data Type ، Name وارد مى كنيم. حذف فيلد از جدول به سادگی می توانیم یک یا چند فیلد ایجاد شده در یک جدول را که مورد نیاز نمی باشند، حذف نماییم. اگر یک فیلد را از جدول حذف کنیم، آن فیلد به همراه اطلاعات وارد شده در آن، از جدول حذف خواهد شد. برای حذف یک فیلد از جدول عملیات زیر را انجام می دهیم: - در ينجره Database دکمه Tables را کليک می کنيم. - جدول مورد نظر را انتخاب کرده و بر روی دکمه Design کلیک می کنیم. در این صورت جدول انتخاب شده در نمای Table Design نمایش داده خواهد شد. - بر روی قسمت سمت راست فیلد مورد نظر کلیک می کنیم تا فیلد به صورت سطری انتخاب شود. کلید Delete را فشار می دهیم. **نکته**: در نمای Datasheet جهت حذف فیلد، بر روی عنوان فیلد کلیک کرده و سپس گزینه Delete Column را از منوی Edit انتخاب می کنیم. یس از انتخاب فیلدی جهت حذف و فشردن دکمه Delete و یا انتخاب گزینه Delete Column نرم افزار Access در مورد حذف دائمی فیلد و محتوای آن سوال می نماید. - یس از انتخاب فیلدی جهت حذف و فشردن دکمه Delete و یا انتخاب Delete Cloumn ، نرم افزار Access در مورد حذف دائمی فیلد و محتوای آن سؤال می نماید. نحوه انتخاب ركوردها جهت انتخاب یک یا چند رکورد از رکوردهای جدول مراحل زیر انجام میدهیم: - در ينجره Database دكمه Tables را كليك مي كنيم.

# **نحوه مرتب کردن داده های جدول** اگرچه نرم افزار Access داده ها را به صورت خودکار بر اساس فیلد کلید اولیه مرتب می نمایید ولی ما می توانیم فیلدها را به هر ترتیبی که می خواهیم مرتب کرده و مشاهده کنیم. به کمک دستور Sort می توان رکوردها را براساس فیلدمورد نظر مرتب نمود. عمل مرتب نمودن می تواند به صورت صعودی (از A تا Z یا از ۱ تا ۱۰) و یا نزولی (از Z تا A و یا از ۱۰ تا ۱) باشد. جهت مرتب نمودن داده ها در یک جدول مراحل زیر را انجام می دهیم: - جدول مورد نظر رادر نمای Datasheet باز می کنیم.

www.a00b.com آ صفر صفر بی دات کام ۰۹۱۳۱۲۵۳٦۲۰ UML SSADM طراحي وبسايت ، بايگاه داده برنامه نويسي ، مهندسي نرم افزار - بعد از انتخاب گزینه Sort (مرتب سازی Records ، دستور Sort Ascending (مرتب سازی صعودی) یا Sort Descending (مرتب سازی نزولی) را انتخاب می کنیم. - اگر بخواهیم جدول را به حالت قبل از مرتب شدن بازگردانیم، گزینه Remove Filter/ Sort را از منوی Records انتخاب می کنیم. - اگر بعد از عمل Remove Filter/Sort مجدداً بخواهیم جدول را به حالت مرتب سازی قبلی برگردانیم، بر روی گزینه Apply Filter/Sort از منوی Records کلیک می کنیم. آشنایی با نحوه تغییر ترتیب قرارگیری فیلدهای یک جدول بعد از آنکه فیلدهای یک جدول را ایجاد کرده و داده هایی را به آن اضافه نمودیم ، ممکن است که بخواهیم ترتیب قرار گیری فیلدها را در جدول جابجا نماییم. جهت تغییر ترتیب قرارگیری فیلدهای یک جدول مراحل زیر را انجام می دهیم: جدول مورد نظر را در نمای Datasheet باز می کنیم. - بر روی عنوان فیلد مورد نظر کلیک می کنیم. در این صورت فیلد به صورت ستونی انتخاب خواهد شد. مجدداً بر روى عنوان فيلد كليك مى كنيم ولى اين بار دكمه ماوس را رها نمى كنيم. در این صورت یک کادر مستطیل شکل کوچک در کنار اشاره گر ماوس ظاهر خواهد شد. اکنون فیلد انتخاب شده را به موقعیت جدید در سمت چپ و یا راست موقعیت اولیه درگ مي کنيم. پس از رسیدن اشاره گر ماوس به مقصد موردنظر ، یک خط ضخیم قائم ظاهر می شود. این خط مشخص می کند که نرم افزار Access محل دلخواه ما را برای قرارگیری فیلد تشخيص داده است در محل مورد نظر ، دكمه سمت چپ ماوس را رها مي كنيم تا فيلد مورد نظر در محل جدید ظاهر گردد.

## نحوه کپی ساختار یک جدول موجود

ممکن است بخواهیم جدول جدیدی ایجاد کنیم که فیلدهای این جدول مشابه یکی از جداول موجود است. برای ایجاد سریعتر این جدول می توانیم ساختار جدول طراحی شده قبلی را کپی کرده و در جدول جدید استفاده کنیم. ت مفر صفر بی دات کام ۹۱۳۱۲۵۳۲۲۰ آ صفر صفر بی دات کام ۹۱۳۱۲۵۳۲۲۰ جهت کپی ساختار جدول ، مراحل زیر را انجام می دهیم: - جدول مورد نظر را از پنجره Database انتخاب می کنیم. - گزینه Copy را از منوی Edit انتخاب می کنیم . - اگر بخواهیم جدول را در بانک اطلاعاتی دیگری کپی کنیم، بانک اطلاعاتی جاری را بسته و بانک اطلاعاتی جدید را باز می کنیم. - گزینه Paste Table As را از منوی Edit انتخاب می کنیم، در این صورت پنجره Rabe As ظاهر خواهد شد. - در قسمت Table Mame نام جدول جدید را وارد می کنیم. - گزینه Structure Only را در می کنیم. - گزینه OK می کنیم. www.a00b.com آ صفر صفر بی دات کام ۰۹۱۳۱۲۵۳٦۲۰ طر احی وبسایت ، پایگاه داده برنامه نویسی ، مهندسی نرم افزار

توصيف پروژه:

الف ) توصيف پايگاه داده

نام فایل اصلی پایگاه داده موجود در این پروژه data . mdb است که باید حتماً در همان آدرسی که فایلهای دیگر مربوط به پروژه قرار دارند، موجود باشد. این بانک اطلاعاتی که در نرم افزار Access طراحی شده است، شامل جداول زیر می باشد:

| Accessories table | - 1 |
|-------------------|-----|
| Bagtable          | -۲  |
| Component table   | -٣  |
| Note book Table   | -۴  |
| Main Acc          | -Δ  |
| Main Bag          | -9  |
| Main Com          | -γ  |
| Main Note         | -λ  |

چهار جدول اول، جـداولی هسـتند کـه داده هـای اصـلی در آنهـا قـرار دارد و چهـار جـدول دوم برای تنظیمات مورد نیاز و ساده ترین Query گرفتن از data base طراحی شده اند. تصویر pictures / data base / tables.JPG اضافه شود.

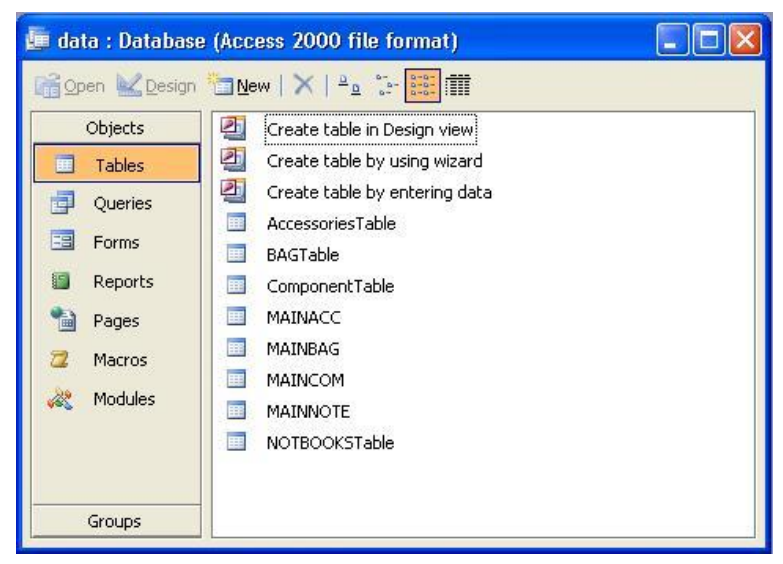

# www.a00b.com آ صفر صفر بی دات کام ۹۱۳۱۲۵۳۶۲۰ UML SSADM طراحی وبسایت ، پایگاه داده برنامه نویسی ، مهندسی نرم افزار

| AccessoriesTable | جدول | - 1 |
|------------------|------|-----|
|------------------|------|-----|

| Title          | Brand         | Properties             | Warranty | Price(Rials) |
|----------------|---------------|------------------------|----------|--------------|
| EXT HDD BOX    | Abacus        |                        | ĝv       | ۷۵٬۰۰۰,۰     |
| MOUSE          | HP            | NOTEBOOK MOUSE         |          | ۷۵٬۰۰۰,۰     |
| MOUSE          | SONY          | NOTEBOOK MOUSE         |          | ۷۵,          |
| MOUSE          | TOSHIBA       | NOTEBOOK MOUSE         |          | ۷۵٬۰۰۰,۰     |
| EXT HDD BOX    | OTB           |                        |          | ******       |
| EXT HDD BOX    |               | USB*                   |          | 18           |
| EXT HDD BOX    | VAIO          |                        |          | 17           |
| EXT HDD BOX    | VAIO B        |                        |          | 140          |
| PCMCIA DEVICES |               | Convertor PCMCI to se  |          | *9,          |
| PCMCIA DEVICES |               | Convertor PCMCI to US  |          | ۳۱۰٬۰۰۰,۰    |
| USB KIT        |               | Convertor PCMCI to Pa  |          | 170          |
| USB KIT        |               | Convertor PCMCI to se  |          | 170          |
| KEY BOARD      | IBM Keyboard+ |                        |          | 190          |
| KEY BOARD      |               | Keyboard Notebook      |          | 1.0          |
| PCMCIA DEVICES |               | LAN                    |          | ۳۰۰٬۰۰۰,۰    |
| PCMCIA DEVICES | Bilionton     | Modem                  |          | ۳۳۰٬۰۰۰,۰    |
| MOUSE          | DELL          | Mouse Notebook         |          | ۷۵٬۰۰۰,۰     |
| USB KIT        |               | HUB USB                |          | ٩٠,٠٠٠,٠     |
| MOUSE          | Vaio          | Mouse Notebook         |          | ۷۵,          |
| USB KIT        |               | Sound Card USB         |          | 17.2         |
| USB KIT        |               | Coble USB Kit          |          | ٩,           |
| WEB CAM        |               | Videocam Massenger     |          | ۲۰۰٬۰۰۰,۰    |
| PCMCIA DEVICES | Light Wave    | TV Tuner PCMCI         |          | 5            |
| USB KIT        |               | TV Tuner USB           |          | ۵۰۰٬۰۰۰,۰    |
| PCMCIA DEVICES |               | Convertor PCMCI to IDE |          | \$1          |

این جدول مربوط به لوازم جانبی کامپیوتر (نوت بوک) است، از جمله باکس هارد خارجی ( Ext HDD BOX )، ماوس( Mouse )، NOUSe ، صفحه کلید ( key board ) و PCMIA Devices .

ليست فيلدها :

: Title (1-1

عنوان مربوط به لوازم جانبی،منظور مشخص کردن همان USB ، kay board Mouse عنوان مربوط به لوازم جانبی،منظور مشخص کردن همان kit

: Brand (Y-1

مارک تجاری قطعه کامپیوتری مورد نظر مثل Generus یا vaio برای ماوس یا IBM برای کی بورد.

### www.a00b.com آ صفر صفر بي دات كام ۹۱۳۱۲۵۳٦۲۰ طراحي وبسايت ، پايگاه داده برنامه نويسي ، مهندسي نرم افزار

# : Properties (٣-١

مشخصات اضافه تر

# : warranty (۴–۱

مشخص کننده طول زمان گارانتی کالای مورد نظر

# : price(Rials) (۵-۱

# قیمت کالای مورد نظر به ریال

|                                                                                                    | Data Type                                          | Description                                                                                                    |
|----------------------------------------------------------------------------------------------------|----------------------------------------------------|----------------------------------------------------------------------------------------------------|
| Title                                                                                                    | Text                                               |                                                                                                    |
| Brand                                                                                                    | Text                                               |                                                                                                    |
| Properties                                                                                                    | Text                                               |                                                                                                    |
| Warranty                                                                                                    | Text                                               |                                                                                                    |
| Price(Rials)                                                                                                    | Number                                             |                                                                                                    |
|                                                                                                    |                                                    |                                                                                                    |
| · · · · · · · · · · · · · · · · · · ·                                                                                                    | Field Propertie                                    | s                                                                                                    |
| Field Size<br>Format<br>Input Mask<br>Taption<br>Default Value<br>/alidation Rule<br>/alidation Text<br>Required<br>Allow Zero Length<br>Indexed<br>Junicode Compression<br>IME Mode<br>IME Sentence Mode | A+<br>No<br>Yes<br>No<br>Yes<br>No Control<br>None | A field<br>name can<br>be up to ?r<br>characters<br>long,<br>including<br>spaces.<br>Press F1 for<br>help on<br>field names. |

www.a00b.com آ صفر صفر بی دات کام ۰۹۱۳۱۲۵۳٦۲۰ UML SSADM طراحی وبسایت ، پایگاه داده برنامه نویسی ، مهندسی نرم افزار

# ۲- جدول BagTable

| 🔲 BAGTable : T |                 |              |
|----------------|-----------------|--------------|
| BRAND          | Model           | Price(Rials) |
| DELL           | 3.5 8           | 18.0         |
| DELL           | bag dell        | ۲۸۰٬۰۰۰,     |
| DICOTA         | Back Pack Bro   | ۵۸۰٬۰۰۰,     |
| DICOTA         | Excutive Trend  | ۸۵۰٬۰۰۰,     |
| DICOTA         | Lady Career     | ۵۵۰٬۰۰۰,     |
| DICOTA         | Multi Extend    | ۴۸۰٬۰۰۰,     |
| DICOTA         | Multi Slight    | ۳۳۰٬۰۰۰,     |
| DICOTA         | Multi Start     | ۳۴۰٬۰۰۰,     |
| DICOTA         | Multi Trend Tos | ۴۱۰٬۰۰۰,     |
| DICOTA         | Pep Up Black    | ۴۰۰٬۰۰۰,     |
| DICOTA         | Pep Up Green    | ۴۰۰٬۰۰۰,     |
| DICOTA         | Ultra Case S    | ٧ ١٠,        |
| DICOTA         | College Action  | ۴۰۰٬۰۰۰,     |
| DICOTA         | College Motion  | ۴۳۰٬۰۰۰,     |
| DICOTA         | Mobile Busines  | helinenn,    |
| DICOTA         | Mobile Commut   | 1.5          |
| DICOTA         | Pep Up Brown    | ۴۰۰٬۰۰۰,     |
| DICOTA         | Start up        | ۴۷،۰۰۰,      |
| DICOTA         | Start off       | ۴Α,          |
| DICOTA         | Back Pack (blu  | ۳۹۰٬۰۰۰, 🗸   |
| Record: I      |                 | ►* of ar     |

این جدول مربوط به کیف نوت بوک است.

ليست فيلدها :

: Brand (1-7

مارک تجاری کیف مثل Sumdex, Dicota

: Model (Y-Y

هر مارک کیف دارای مدلهای مختلف است.

مثلاً Dicota Multi Start يا Sumdex 854

: Price(Rials) (T-T

قیمت به ریال

# www.a00b.com آ صفر صفر بی دات کام ۰۹۱۳۱۲۵۳٦۲۰ طراحی وبسایت ، پایگاه داده برنامه نویسی ، مهندسی نرم افزار

| Field Name                                                                                                    | Data Type                                                   | Description                                                                                     | 1                                                         |
|----------------------------------------------------------------------------------------------------|-------------------------------------------------------------|-------------------------------------------------------------------------------------------------|-----------------------------------------------------------|
| BRAND                                                                                                    | Text                                                        |                                                                                                 | 1                                                         |
| Model                                                                                                    | Text                                                        |                                                                                                 | 1                                                         |
| Price(Rials)                                                                                                    | Number                                                      |                                                                                                 | -                                                         |
|                                                                                                    |                                                             |                                                                                                 |                                                           |
|                                                                                                    | Field Prop                                                  | erties                                                                                          | Sec.                                                      |
| ield Size<br>ormat<br>aput Mask<br>aption<br>efault Value<br>alidation Rule<br>alidation Text<br>equired<br>sourced<br>sourced<br>Jnicode Compression<br>ME Mode | A+<br>No<br>Ves<br>Yes (Duplicates OK)<br>Yes<br>No Control | A field n.<br>can be u<br>24 charac<br>long, inclus<br>space:<br>Press F1<br>help on f<br>name: | ame<br>p to<br>cters<br>uding<br>s.<br>for<br>field<br>s. |

# ۳- جدول ComponentTable

| ComponentTable : Table |           |                |          |           |
|------------------------|-----------|----------------|----------|-----------|
| Title                  | Brand     | Properties     | Warranty | Price(Ria |
| Combo Drive            | LG        |                |          | Ya        |
| DVD-Writer             | Pioneer   |                |          | 1.10.00   |
| DVD-Writer             | Suzuki    | Notebook-Exter |          | YerViers  |
| DVD-Writer             | Philips   | Notebook       |          | 90        |
| FDD                    | IBM       | 1,77 MB USB    |          | 190       |
| HDD                    | Hitachi   | IV GB          | Almas    | 1255222   |
| HDD                    | Hitachi   | ۸۰ GB          | Almas    | ٧٩٠       |
| HDD                    | TOSHIBA   | ۴۰ GB          |          | 54×       |
| HDD                    | Hitachi   | ۸.GB           |          | ٧٩٠.٠٠    |
| HDD                    | Seagate   | ۳۰GB           |          | FT        |
| HDD                    | Samsung   | 1GB            |          | 99        |
| HDD                    | Toshiba   | 17.GB          |          | 1. Taxas  |
| HDD                    | Toshiba   | ۸.GB           | P.       | ٧٩٠       |
| RAM                    | TOSHIBA   | SD 17A         |          | *****     |
| RAM                    | Queen     | DDRY Yar       | Diagram  | ۲۵۰۰۰۰    |
| RAM                    | Kingstone | DDR 109        | GLČ      | *****     |
| RAM                    | Samsung   | ۲۵۶ DDR        |          | \$7       |
| RAM                    | Kingstone | AIT DDR        | 1220     | 191       |
| RAM                    | Vdata     | ۲۵۶ DDR        | 2223     | \$7       |
| RAM                    | GIEL      | IG DDRY        |          | herman    |
| RAM                    | Kingston  | IG DDR         | 1        | 1.10      |
| RAM                    | Infineon  | TAF DDRT       |          | 59        |

www.a00b.com آ صفر صفر بی دات کام ۹۱۳۱۲۵۳۶۲۰ طر احی وبسایت ، پایگاه داده برنامه نویسی ، مهندسی نرم افز ار

این جدول مربوط بـه اجـزاء اصـلی و داخلی کـامپیوتر ( نـوت بـوک ) اسـت. از جملـه ) FDD ( Combo Drive ،Ram ، DVD Writer ، HDD ( Hard) ، Floppy Drive) ليست فيلدها : Title (1-۳ ۱-۳) : عنوان مربوط به قطعات اصلی، منظور مشخص کردن همان FDD يا HDD يا ... Brand (۲-۳ ۲-۳) ... Toshiba برای Hitachi یـ RAM یـ Auto یا ... المارک تجـاری قطعـه مـورد نظـر مثـل Queen بـرای RAM يـ Hitachi يـ Hitachi يـ Toshiba یـ برای HDD برای RAM يـ مارک تجـاری قطعـه مـورد نظـر مثـل auto یا ... برای HDD برای RAM یـ RAM یـ Samatin یـ Auto یا ... برای Hitachi یـ RAM یـ RAM یـ Auto یـ برای RAM یـ Auto یا ... برای Hitachi یـ مارک تجـاری قطعـه مـورد نظـر مثـل auto یا ... برای MDD بـرای مارک تجـاری قطعـه مـورد نظـر مثـل مورد نظر ای ... ای ... ای ... ای ... ای ... ای ... (Ster (۶-۳

اطلاعات دیگری که ممکن است در مورد کالای مورد نظر مهم و مورد نیاز باشد.

# www.a00b.com آ صفر صفر بی دات کام ۰۹۱۳۱۲۵۳٦۲۰ UML SSADM طراحی وبسایت ، پایگاه داده برنامه نویسی ، مهندسی نرم افزار

| Field Name                                                                             | Data Type      | Description                                                                                                  | 6 |
|----------------------------------------------------------------------------------------|----------------|----------------------------------------------------------------------------------------------------|---|
| Title                                                                                  | Text           | Historike Workforderstatio                                                                                   |   |
| Brand                                                                                  | Text           |                                                                                                    |   |
| Properties                                                                             | Text           |                                                                                                    |   |
| Warranty                                                                               | Text           |                                                                                                    |   |
| Price(Rials)                                                                           | Number         |                                                                                                    |   |
| Other                                                                                  | Text           |                                                                                                    |   |
|                                                                                        |                |                                                                                                    |   |
|                                                                                        | Field Properti | es                                                                                                    | 2 |
| Field Size<br>Format<br>Caption<br>Default Value<br>Validation Rule<br>Validation Text | A*             | A field name<br>can be up to<br>/f characters<br>long, including<br>spaces.<br>Press F1 for<br>help on field |   |

# ۴- جدول NotebookTable

| NOTEBOOKTable : Table |               |                  |               |            | <         |   |
|-----------------------|---------------|------------------|---------------|------------|-----------|---|
| BRAND                 | MODEL         | CPU              | RAM           | HDD        | DRIVE /   | ~ |
| ▶ ACER                | AS 1777       | Celeron M 1,7    | 215           | <b>5</b> . | DVD RW DL |   |
| ACER                  | TM 3757       | Celeron.M 1,7    | 617           | Υ.         | DVD RW    | _ |
| ACER                  | Aspire 4717   | CoreDuo 1,77     | 215           | ٨٠         | DVD RW DL |   |
| ACER                  | AS 1977       | Centrino 1, V 🕅  | 214           | 5.         | DVD RW DL |   |
| ACER                  | TM F.VY       | Centrino 1,V     | 214           | <b>5</b> . | Combo     |   |
| ACER                  | TM FINI       | Centrino 1,7     | 617           | <b>7</b> • | DVD RW DL |   |
| ACER                  | TM ۴۲         | Centrino 1,7     | ኘልዎ           | ۴۰         | Combo     |   |
| ACER                  | AS 47. T WLMI | CoreDuo 1,77     | 215           | Α.         | DVD RW DL |   |
| ACER                  | AS 2254 WXMI  | CoreDuo 1,77     | 215           | Α.         | DVD RW DL |   |
| ACER                  | AS 27.7 WLMI  | CoreDuo 1,77     | <u>ነላ ኘ</u> ቸ | 15.        | DVD RW DL |   |
| ACER                  | F101          | Centrino 1,97    | ኘልዎ           | ÷.         | Combo     |   |
| ACER                  | 9.41          | CoreDuo 1,77     | ነ ላ ዮ ዮ       | 15.        | DVD RW    |   |
| ACER                  | TM F.V.       | Celeron.M 1,7    | ۲۵۶           | ÷.         | Combo     |   |
| DELL                  | D AT.         | Coreïduo 1,Ar    | 617           | As         | DVD RW DL |   |
| DELL                  | 54            | Core 7 duo 7, 17 | ነ • ኘቸ        | 19.        | DVD RW DL |   |
| DELL                  | V++M          | Centrino ۲,      | ነላ የም         | 1          | DVD RW DL |   |
| DELL                  | 35            | Celeron.M 1,7    | 215           | ÷.         | DVD RW    |   |
| DELL                  | 58.M          | Core Yduo Y,     | ۲G            | 17.        | DVD RW    |   |
| DELL                  | 54.           | Core *Duo 1,A*   | 215           | Ax         | DVD RW    |   |
| DELL                  | 54.,          | Core Yduo Y, 17  | ነላኘቸ          | 15.        | DVD RW    |   |
| DELL                  | 54            | CoreDuo 1,77     | 215           | Α.         | DVD RW    |   |
| DELL                  | 54.           | Core Yduo Y,     | <u>ነላ የ</u> ም | 19.        | DVD RW    |   |
| DELL                  | XPSMITH       | 1,77 CoreDuo     | 211           | Ax         | DVD RW    |   |
| DELL                  | D 97.         | CoreDuo 1,AT     | ነ ላ ዮ         | As         | DVD RW    | ~ |
| Record: 🚺 🔳           | 1             | I▶* of ĩ•ĩ       |               | <          |           |   |

www.a00b.com آ صفر صفر بی دات کام ۹۱۳۱۲۵۳۶۲۰ UML SSADM طراحی وبسایت ، پایگاه داده برنامه نویسی ، مهندسی نرم افزار ایـن جـدول کـه اصلی تـرین جـدول اطلاعـاتی پایگـاه داده هـای ایـن پـروژه اسـت مربـوط بـه نوت بوک هایی است که دراین فروشگاه موجود است.

ليست فيلدها

: Brand (1-4

مارک تجاری نوت بوک مورد نظر مثل Acer، Sony، Gigabyte، Dell، Acer، مارک تجاری نوت بوک مورد نظر مثل Toshiba

: Model (Y-F

هر مارک تجاری شامل چندین مدل است. مثلاً Acer TM2424 یا Acer 9411 یا Dell D820

: CPU (۳-۴

مدل و فرکانس CPU دستگاه نوت بوک مورد نظر : RAM (۴-۴ حجم حافظه نوت بوك مورد نظر :HDD (a-f حجم دیسک سخت نوت بوک مورد نظر : Drive (9-4 نوع درایوی که روی نوت بوک مورد نظر وجود دارد. مثلاً DVD RW قابلیت خواندن و نوشتن روی DVD را دارد. يا Combo قابليت خواندن و نوشتن روى CD و خواندن DVD را دارد. یا DVD RW DL قابلیت خواندن ونوشتن دو لایه روی DVD را دارد. یا Optional یعنی نوت بوک مورد نظر خودش درایوی ندارد و خریدار به صورت انتخابی می تواند درایو مورد نظرش را برای نصب درخواست نماید. :LCD (Y-F نوع و سایز ( به اینچ ) مانیتور : VGA (**A**-**F** مارک و حجم حافظه کارت گرافیکی : OS (9-4

۳ مفر صفر بی دات کام ۹۱۳۱۲۵۳۲۲۰ ۱ مفر صفر بی دات کام ۹۱۳۱۲۵۳۲۲۰ مهندسی نرم افزار ۱۹–۱۰) Weight طراحی وبسایت ، پایگاه داده برنامه نویسی ، مهندسی نرم افزار ۱۹–۱۰) Weight وزن نوت بوک ۱۹–۱۱) Madein (۱۹–۴ ۱۹–۱۱) (Madein ا ۱۹–۲) Price(Rials) ۱۹–۲) ای ۱۹–۲) ای ۱۹–۲) ای ۱۹–۲) ممکن است در ارتباط با نوت بوک مورد نظر مهم باشد، مثل طول زمان ۱۹–۲) می اف ای که همراه نوت بوک است ، همچون Tuner یا مشخص

کردن نوع گارانتی ( مثلا International ) یا ....

| INOTEBOOKTable      | : Table                                                                                                    |                   |
|---------------------|----------------------------------------------------------------------------------------------------|-------------------|
| Field Name          | Data Type                                                                                                    | Description       |
| RAM                 | Text                                                                                                    |                   |
| HDD                 | Text                                                                                                    |                   |
| DRIVE               | Text                                                                                                    |                   |
| LCD                 | Text                                                                                                    |                   |
| VGA                 | Text                                                                                                    |                   |
| OS                  | Text                                                                                                    |                   |
| WEIGHT              | Text                                                                                                    |                   |
| MADE IN             | Text                                                                                                    |                   |
| PRICE(Rial)         | Number                                                                                                    |                   |
| OTHER               | Text                                                                                                    |                   |
|                     |                                                                                                    |                   |
|                     |                                                                                                    |                   |
|                     |                                                                                                    |                   |
|                     |                                                                                                    | N                 |
|                     | Field Propertie                                                                                                    | s                 |
|                     |                                                                                                    |                   |
| General Lookup      |                                                                                                    | The field         |
| Field Size          | ۵+                                                                                                    | description       |
| Format              |                                                                                                    | is optional.      |
| Input Mask          |                                                                                                    | IC neips          |
| Caption             |                                                                                                    | you               |
| Default Value       |                                                                                                    | the field         |
| Validation Rule     |                                                                                                    | and is also       |
| Validation Text     |                                                                                                    | displayed         |
| Required            | No                                                                                                    | in the            |
| Allow Zero Length   | Yes                                                                                                    | status bar        |
| Indexed             | Yes (Duplicates OK)                                                                                                    | when you          |
| Unicode Compression | Yes                                                                                                    | select this       |
| IME Mode            | No Control                                                                                                    | field on a        |
| IME Sentence Mode   | None                                                                                                    | form.             |
| Smart Tags          |                                                                                                    | Press F1          |
|                     | here and the second second sec | a destruction and |

۴- جدول MainAcc
|    |              |               | WWW.             | a00b.com                        |
|----|--------------|---------------|------------------|---------------------------------|
|    |              | • '           | 118120872.       | آ صفر صفر بی دات کا             |
| ار | رم افز       | ی ، مهندسی نر | داده برنامه نويس | UML SSADM طراحي وبسايت ، پايگاه |
|    | MAIN         | ACC : Table   |                  |                                 |
|    |              | ID            | TITLE            |                                 |
| •  | +            | 8             | EXT HDD BOX      |                                 |
|    | ( <b>+</b> ) | ۲             | KEY BOARD        |                                 |
|    | +            | ٣             | MOUSE            |                                 |
|    | +            | ۴             | PCMCIA DEVIC     |                                 |
|    | +            | ۵             | USB KIT          |                                 |
|    | ( <b>+</b> ) | 9             | WEB CAM          |                                 |
| *  | 2            | ÷             |                  |                                 |
|    |              |               |                  |                                 |
|    |              |               |                  |                                 |
|    |              |               |                  |                                 |
|    |              |               |                  |                                 |
|    |              |               |                  |                                 |
|    |              |               |                  |                                 |
|    |              |               |                  |                                 |
|    |              |               |                  |                                 |
|    |              |               |                  |                                 |
|    |              |               |                  |                                 |
| Re | cord: (      |               |                  | * of ?                          |

با جدول اصلی AccessoriesTable ارتباط برقرار می کند.

ليست فيلدها :

:ID (1-2

شناسه برای فیلد Title است.

: Title (Y-a

عنوان، کـه همـان داده هـای اصـلی فیلـد title در جـدول AccessoriesTable اسـت. مثل Mouse ، key board یا USB kit .

|                                                                                                    | ٠٩١                       | www.a00b.c<br>دات کام ۳۱۲۰۳۲۲           | om<br>آ صفر صفر بی |                                                                                                    |
|----------------------------------------------------------------------------------------------------|---------------------------|-----------------------------------------|--------------------|----------------------------------------------------------------------------------------------------|
| سی نرم افز ار                                                                                                    | یسی ، مهند                | ، پایکاه داده بر نامه نو                | UML طراحي وبسايت   | SSADM                                                                                                    |
| MAINACC :                                                                                                    | Table                     |                                         |                    |                                                                                                    |
| Field                                                                                                    | Name                      | Data Type                               | Description        | ~                                                                                                    |
|                                                                                                    |                           | Number                                  |                    |                                                                                                    |
| TITLE TITLE                                                                                                    |                           | Text                                    |                    |                                                                                                    |
| 1                                                                                                    |                           | Field Properties                        |                    | ×                                                                                                    |
| General Loo<br>Field Size<br>Format<br>Decimal Places<br>Input Mask<br>Caption<br>Default Value<br>Validation Rule<br>Validation Text<br>Required<br>Indexed<br>Smart Tags | kup<br>Lo<br>Au<br>•<br>• | ng Integer<br>uto<br>ss (Duplicates OK) |                    | A field<br>name<br>can be<br>up to ?f<br>character<br>s long,<br>including<br>spaces.<br>Press<br>F1 for<br>help on<br>field<br>names. |

فیلد کلید اصلی ( primary kay ) فیلد Title است.

# ۶- جدول MainBag

جدول اصلی که با جدول BagTable ارتباط برقرار می کند.

ليست فيلدها:

## :ID (1-9

شناسه برای فیلد Brand .

### : Brand (Y-9

مارک (عنوان) که همان داده های اصلی فیلد Brand در جدول BagTable است. مثل SONY یا Sumdex .

## www.a00b.com آ صفر صفر بی دات کام ۰۹۱۳۱۲۵۳٦۲۰ طراحی وبسایت ، پایگاه داده برنامه نویسی ، مهندسی نرم افزار

| MAINBAG : Tab                                                                                                    | le                                                          |                                                                                                    |
|----------------------------------------------------------------------------------------------------|-------------------------------------------------------------|----------------------------------------------------------------------------------------------------|
| Field Name                                                                                                    | Data Type                                                   | Description                                                                                                    |
| ▶ ID                                                                                                    | Number                                                      |                                                                                                    |
| BRAND                                                                                                    | Text                                                        |                                                                                                    |
|                                                                                                    |                                                             |                                                                                                    |
| 1                                                                                                    | Field Propertie                                             | 5                                                                                                    |
| General Lookup<br>Field Size<br>Format<br>Decimal Places<br>Input Mask<br>Caption<br>Default Value<br>Validation Rule<br>Validation Text<br>Required<br>Indexed<br>Smart Tags | Long Integer<br>Auto<br>•<br>•<br>No<br>Yes (Duplicates OK) | A field<br>name can<br>be up to<br>if<br>characters<br>long,<br>including<br>spaces.<br>Press F1<br>for help<br>on field<br>names. |

فیلد Primary kay فیلد Brand است.

| www.a00b.com                                                         |      |
|----------------------------------------------------------------------|------|
| آ صفر صفر بی دات کام ۹۱۳۱۲۵۳۲۲۰                                      |      |
| UML SSADM طراحي وبسايت ، پايگاه داده برنامه نويسي ، مهندسي نرم افزار |      |
| يدول MainCom                                                         | ۷– ج |

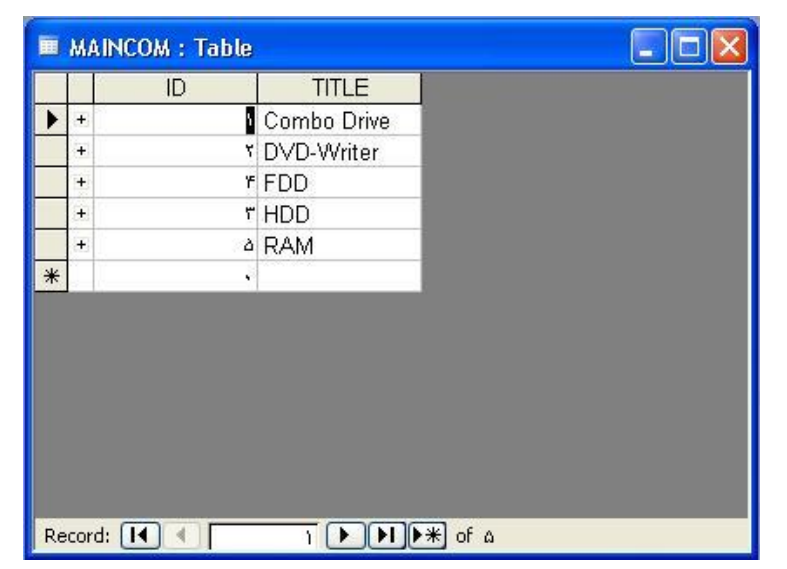

جدول اصلی که با جدول Component table ارتباط برقرار می کند.

ليست فيلدها :

: ID (\-Y

شناسه برای فیلد Title

: Title (Y-Y

عنوان، کے ہمان دادہ ہای اصلی فیلد Title در جدول component table است، مثل FDD یا RAM.

| Field Name                             | Data Type            | Description                              |
|----------------------------------------|----------------------|------------------------------------------|
| ID                                     | Number               | 10 10 10 10 00 10 10 10 10 10 10 10 10 1 |
| TITLE                                  | Text                 |                                          |
|                                        |                      |                                          |
|                                        | Field Properties     | 5                                        |
| General Lasters                        |                      |                                          |
| Field Size<br>Format<br>Decimal Places | Long Integer<br>Auto | A field<br>name<br>can be                |
| Input Mask<br>Caption<br>Default Value | •                    | up to 24<br>character                    |
| Validation Rule<br>Validation Text     |                      | including                                |
| Required                               | No                   | spaces.                                  |
| Indexed                                | Yes (Duplicates OK)  | Press F1                                 |
| Smart Tags                             |                      | ror neip<br>op field                     |
|                                        |                      | Dames                                    |

#### www.a00b.com آ صفر صفر بی دات کام ۰۹۱۳۱۲۵۳٦۲۰ UML SSADM طر احی وبسایت ، پایگاه داده برنامه نویسی ، مهندسی نرم افز ار فیلد Primary key فیلد Title است.

### MainNote - A

|    | MAI   | NNOTE : Table |                |  |
|----|-------|---------------|----------------|--|
|    |       | ID            | BRAND          |  |
|    | +     | 8             | ACER           |  |
|    | +     | ۲             | DELL           |  |
|    | +     | ٣             | FUJITSO-SEIM   |  |
|    | +     | ۴             | GIGABYTE       |  |
|    | +     | ۵             | HP-COMPAQ      |  |
|    | +     | 5             | IBM            |  |
|    | +     | γ             | LENOVO         |  |
|    | +     | A             | LG             |  |
|    | +     | ٩             | SONY           |  |
|    | +     | 5.            | TOSHIBA        |  |
| *  |       | •             |                |  |
| Re | cord: |               | T P PI P* of ) |  |

جدول اصلی که با جدول Note book Table ارتباط برقرار می کند.

ليست فيلدها:

:ID (1-A

شناسه برای فیلد Brand

: Brand (T-A

مارک ( عنوان ) که همان داده های اصلی فیلد Brand در جدول Note book table است.

|   | MAINNOTE : Tabl                                                                                                    | 8                                                           |                                                                                                    | × |
|---|----------------------------------------------------------------------------------------------------|-------------------------------------------------------------|----------------------------------------------------------------------------------------------------|---|
|   | Field Name                                                                                                    | Data Type                                                   | Description                                                                                                    | ~ |
| ) | ID                                                                                                    | Number                                                      | the second second second second second second second second second second second second second second second s                                                                                                    |   |
| ¥ | BRAND                                                                                                    | Text                                                        |                                                                                                    |   |
|   |                                                                                                    |                                                             |                                                                                                    | ~ |
|   | <b>J</b>                                                                                                    | Field Propertie                                             | 95                                                                                                    | - |
|   | General Lookup<br>Field Size<br>Format<br>Decimal Places<br>Input Mask<br>Caption<br>Default Value<br>Validation Rule<br>Validation Text<br>Required<br>Indexed<br>Smart Tags | Long Integer<br>Auto<br>•<br>•<br>No<br>Yes (Duplicates OK) | The field<br>description is<br>optional. It<br>helps you<br>describe the<br>field and is<br>also displayed<br>in the status<br>bar when you<br>select this<br>field on a<br>form. Press<br>F) for help on<br>descriptions. |   |

www.a00b.com

فیلد primary key فیلد Brand است.

در کلیے جداول فوق بے جز فیلد (price(Rials یے همان فیلد قیمت، کے از نوع Number یا همان فیلد قیمت، کے از نوع Number

## : Relationships

ارتباط بین جداولها به صورتی تعریف شده که فیلد primary key در هریک از جداول Main با فیلد متناظر در جدول معمولی مربوطه در ارتباط باشد. مثلاً فیلد Brand در جدول MainBag با فیلد Brand در جدول BagTable در ارتباط است.

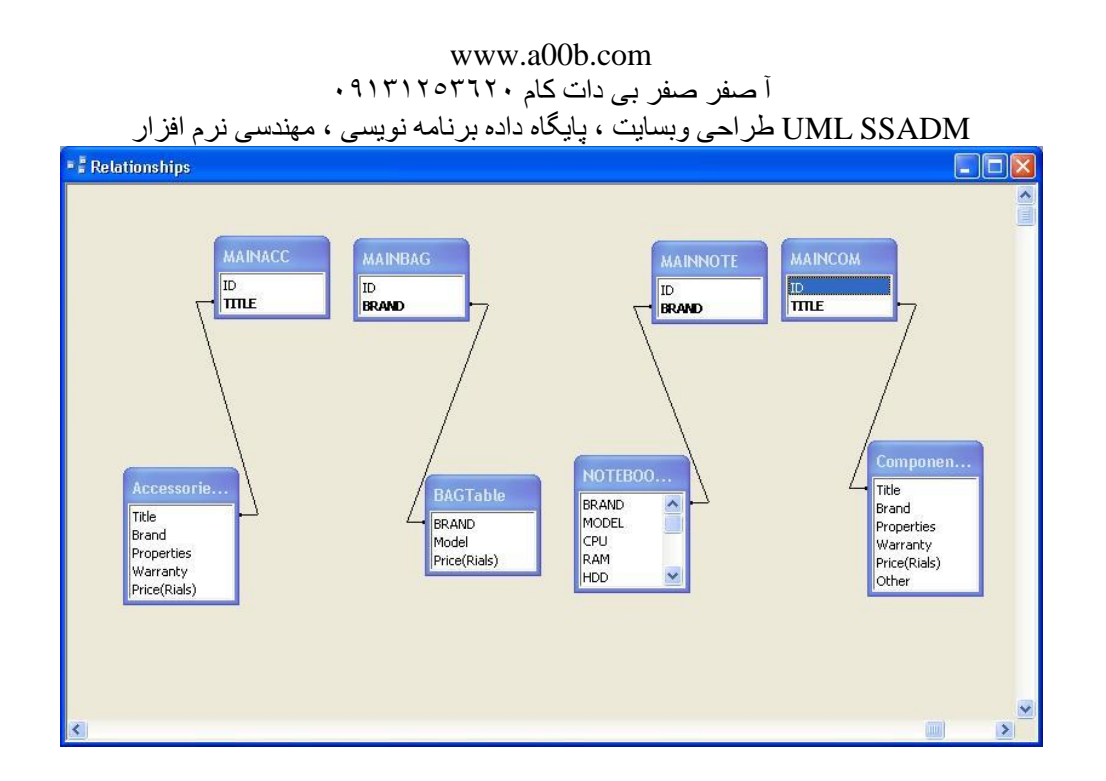

ب ) توصيف فرم هاى برنامه

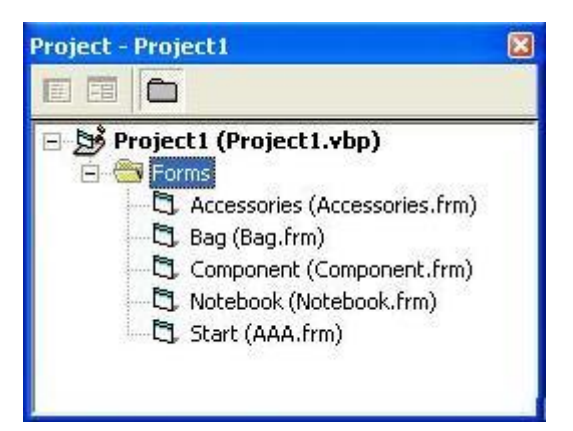

لیست فرم های این پروژه :

- (Accessories . frm فايل) Accessories -۱
  - Bag . frm (فايل Bag -۲) (
- ( Component . frm فايل ) Component . -۳
  - (Notebook . frm فايل) Notebook -۴
    - ۵- Start (فایل AAA . frm)

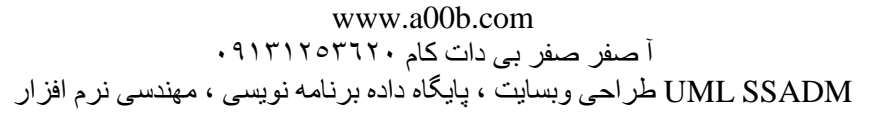

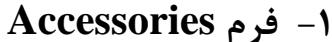

| lome Page                                                                                                    |                      |                                       |
|----------------------------------------------------------------------------------------------------|----------------------|---------------------------------------|
|                                                                                                    |                      |                                       |
|                                                                                                    | Accessories Combol 🔹 |                                       |
|                                                                                                    |                      |                                       |
|                                                                                                    |                      |                                       |
|                                                                                                    |                      |                                       |
|                                                                                                    |                      | Add                                   |
|                                                                                                    |                      | · · · · · · · · · · · · · · · · · · · |
| 1 A                                                                                                    |                      |                                       |
|                                                                                                    |                      | Save                                  |
|                                                                                                    |                      |                                       |
|                                                                                                    |                      |                                       |
|                                                                                                    |                      |                                       |
|                                                                                                    |                      | * * * * * * * * * * * * * * * *       |
| 1                                                                                                    |                      |                                       |
| 1                                                                                                    |                      |                                       |
|                                                                                                    |                      |                                       |
|                                                                                                    |                      |                                       |
|                                                                                                    |                      |                                       |
| 1945 - C. 1945 - C. 1945 - |                      |                                       |
|                                                                                                    |                      |                                       |
| 10                                                                                                    |                      |                                       |
|                                                                                                    |                      |                                       |
|                                                                                                    |                      |                                       |
|                                                                                                    |                      |                                       |
| 5 <b>6</b> 7                                                                                                    |                      |                                       |
|                                                                                                    |                      |                                       |
|                                                                                                    |                      |                                       |
|                                                                                                    |                      |                                       |
| 5.0                                                                                                    |                      |                                       |
|                                                                                                    |                      |                                       |
|                                                                                                    |                      |                                       |
|                                                                                                    |                      |                                       |
|                                                                                                    |                      |                                       |
|                                                                                                    |                      |                                       |
|                                                                                                    | End                  |                                       |
| 4                                                                                                    |                      |                                       |
| 1. 1. 1.                                                                                                    |                      |                                       |
|                                                                                                    |                      |                                       |

همان گونه که در شکل فوق ملاحظه می کنید، هشت object مختلف روی این فرم قرار گرفته اند که عبارتند از :

۴ عــدد CommandButton ، اعــدد دد دد دد دد دد دد دد دد دد Ado Data Control ) Adodc مـدد Data Grid

نکته ۲ : Adodc , DataGrid به طور پیش فرض در Toolbox وجود ندارند و به طریق زیر به آن اضافه می شوند :

از منوی project ، زیر منوی ....components را انتخاب کنید تا کادر محاوره ای components و کنید تا کادر محاوره ای components و گزینه components را انتخاب کنید. سپس دوباره به Microsoft ADO Data Control 6.0 را انتخاب کنید. سپس دوباره به طرف پایین حرکت کرده و گزینه Microsoft Data Grid را انتخاب کنید. با بسته شدن این Control 6.0 را انتخاب کارده و بر روی دکمه OK کلیک نمایید. با بسته شدن این کادر محاوره ای، هر دو کنترل انتخاب شده به پایین Toolbox اضافه می شوند.

ت منفر منفر بی دات کام ۹۱۳۱۲۵۳۲۲۰ ۱ منفر منفر بی دات کام ۹۱۳۱۲۵۳۲۲۰ میندسی نرم افز ار نکته۲ : Adodc1 که روی این فرم قرار داده شده و به صورت جدا از DataGrid1 دیده می شود، در زمان اجرا دیگر به صورت جدا دیده نخواهد شد و به نحوی با Data Grid می شود، در زمان اجرا دیگر به صورت جدا دیده نخواهد شد و به نحوی با Data Grid ترکیب می شود. ترکیب می شود. نام Caption در نظر گرفته شده برای Accessories , label1 است. نام Caption قرار گرفته وی این فرم combo1 است. نام Adodc و نام DataGrid 1 مربوطه DataGrid 1 است.

Home page : Caption L Command 1

2 Command با Command

Add : Caption L index 0 . Command 3

Save : Caption 4 index 1 . Command 3

در پنجره properties مربوط به Data Grid1 تنظیمات زیر صورت گرفته است.

AllowAddNew = False

AllowDelete = True

AllowUpdate = False

DataSource = Adodc 1

دکمیه Home page : با فشردن این دکمه توسط کاربر صفحه اصلی پروژه ( فرم start که فرم اصلی بروژه ( فرم start که فرم اصلی برنامه است ) نمایش داده خواهد شد.

دكمه End : خاتمه برنامه

دكمه Add: اضافه كردن ركورد جديد به جدول Add

**دکمـــه Save** : ذخيــره کـردن اطلاعـات Edit شـده يـا جديـد وارد شـده داخـل جـدول . Accessores .

#### : Combo1

با کلیک روی این ComboBox امکان انتخاب عنوان لوازم جانبی مورد نظر کاربر میسر می گردد، به صورتی که در شکل زیر مشاهده می کنید :

| Accessories | EXT HDD BOX<br>KEY BOARD                      |             |
|-------------|-----------------------------------------------|-------------|
|             | MOUSE<br>PCMCIA DEVICES<br>USB KIT<br>WEB CAM | Save        |
|             | WED CAM                                       |             |
|             |                                               |             |
|             |                                               |             |
|             | Accessories                                   | Accessories |

كاربر با انتخاب گزینه مورد نظر خود می تواند لیست دلخواه خود را مشاهده كند:

|          | Title | Brand          | Properties       | Warranty      | A  |
|----------|-------|----------------|------------------|---------------|----|
| •        | MOUSE | HP             | NOTEBOOK MOUSE   | a Micolaritat | e. |
|          | MOUSE | SONY           | NOTEBOOK MOUSE   | 1             |    |
|          | MOUSE | TOSHIBA        | NOTEBOOK MOUSE   |               |    |
| 81.5     | MOUSE | DELL           | Mouse Notebook   | A             |    |
| a - 1    | MOUSE | Vaio           | Mouse Notebook   |               |    |
| S        | MOUSE | A4 Tech MOP 57 | Notebook         |               |    |
| 5        | MOUSE | Generus        | Notebook Optical |               |    |
| <u> </u> | MOUSE | Persian Golf   | Notebook         | 1 year        |    |
| ÷.       |       |                |                  |               |    |

- شرح کد فرم Accessories ؛

پرینت کد این فـرم در ضـمیمه ۱ موجـود اسـت. (شـماره هـایی کـه در سـمت چـپ دسـتورات وجـود دارد ، تنهـا بـه منظـور خوانـایی بیشـتر برنامـه و ایجـاد آسـانی در شـرح کـد آن ذکـر گردیده است و جزء کد اصلی به شمار نمی آید.)

#### www.a00b.com آ صفر بی دات کام ۰۹۱۳۱۲۵۳٦۲۰

UML SSADM طراحي وبسايت ، پايگاه داده برنامه نويسي ، مهندسي نرم افزار

برای فشردن یا انتخاب هر یک از object های موجود روی فرم Accessories یک private sub وجود روی فرم Accessories یک

مــثلاً ( )private sub combol\_click یعنــی اگـر روی ComboBox1 کلیـک شد، دستورات زیر انجام شود :

دستور ۱ تا ۴: اگر روی Command1 ( دکمه Home page ) کلیک شد، فرم start ( که فرم Accessories پنهان Start ( که فرم اصلی و اولیه است ) نمایش داده شود و فرم Accessories پنهان گردد.

**دستور ۵ تــا ۷**: اگـر روی 2 command ( دکمـه End ) کليـک شـد، بـه اجـرای برنامـه خاتمه داده شود.

دستور ۸ تـا ۱۱: اگر روی 1 combo Box ) کلیک شد، محتویات فیلد Adodc1 از جـدول Accessories table بـه عنـوان منبع رکوردهای Adodc1 در نظر گرفته شود و در متن combo1 (لیست ComboBox) درج شود. با هر بار کلیک روی combo1 محتویات Adodc1 بازخوانی گردد. ( دستور ۱۰) where , select ( جز دستور ۱۰)

دستور ۱۲ تا ۲۷: زمانی که فرم Accessories لود شده و نمایش داده می شود، باید کانکشن بین VB و فایل پایگاه داده های Access ایجاد گردد. برای این منظور به متغیری نیاز داریم که از نوع New ADOB. Connection باشد ( متغیر cn ) . تنظیمات این متغیر پس از تعریف، مربوط به connection string است که شامل provider و provider است. اولی اسم نرم افزار سازنده این کانکشن و دومی حالت امنیت اطلاعات و سومی اسم فایل پایگاه داده ها می باشد.

سپس از دستور ۱۵ به منظور بازکردن این کانکشن ایجاد شده استفاده می کنیم. علاوه بر متغیر cn به متغیری از نوع New ADOB.Recordset نیاز داریم. در اینجا از اسم rs استفاده کرده ایم. این متغیر وظیفه نقل و انتقال یک رکورد را بین VB و پایگاه داده بر عهده دارد.

www.a00b.com آ صفر صفر بی دات کام ۰۹۱۳۱۲۵۳٦۲۰ UML SSADM طراحي وبسايت ، بايگاه داده برنامه نويسي ، مهندسي نرم افزار دستور ۱۷ مشخص می کند که متغیر rs باید از چه جدولی و براساس چه کانکشنی چه ر کوردهایی را منتقبل کنید. دستورات ۱۸ تیا ۲۲ داده های فیلید Title را کنه rs از جندول MainAcc برداشته بود، به آیتم های combol اضافه می کند. حـال بایـد داده هـای منتقـل شـده در adodc1 هـم نمـایش داده شـوند، سـیس بـا کمـک دستور ۲۳، Adodc1.connectionString را همانند cn تعريف ميکنيم. منظور از App.path این است که فایلهای اصلی پروژه ها کجا که بودند، فایل data.mdb (فایل Access یایگاه داده) باید در همان آدرس دریافت شود. دستور ۲۴ باعث می شود که اطلاعاتی که قرار است در DataGrid نمایش داده شوند، مرتب update شوند و آخرين تغييرات سريعاً روى اطلاعات فايل بانك اطلاعاتي ذخيره و اعمال شود. دستورات ۲۵ و ۲۶ برای فعال کردن دو دکمه Add و save است. دستورات ۲۸ تا ۴۲: این دستورات مربوط به save , Add است. نام هر دوی این Commandbutton هـ Command3 است و برای هـ ریـک از آنهـا یـک commandbutton در نظر گرفته شده است. Index تعریف شـده بـرای Add صـفر و بـرای save یـک مـی باشـد. سـپس نیـاز بـه دسـتور select-case برای تشخیص این index و عملیات متناظر با هر کدام می باشد. Case 0 یا کلیے کروی Add باعث مے شود دستورات ۳۰ تا ۳۵ اجرا شوند و یک رکورد خالی به انتهای لیست رکوردها در DataGrid اضافه شود تا کاربر اطلاعات مربوطه را در آن وارد نماید. دستور ۳۱ اشاره گر رکورد جاری جدول را به انتهای جدول می برد و دستور ۳۲ باعث ایجاد یک رکورد جدید می شود. دستور ۳۳ باعث اعمال تغییرات داده شده در جدول می شود و اطلاعات جدید وارد شده را در جدول ( فایل ) اصلی ذخیره می نماید. دستورات ۳۴ و ۳۵ بـرای ایـن اسـت کـه دکمـه هـای Add و save بعـد از یـک بـار Add کردن غیرفعال نشده و همچنان قابل استفاده و Enable بمانند.

| lome Page |        |                     |           |      |
|-----------|--------|---------------------|-----------|------|
|           | Bag    | DICOTA              | -         |      |
| E         | BRAND  | Model               | Price(F 🔺 | Add  |
|           | DICOTA | Start off           | 480000    | -    |
|           | DICOTA | Back Pack (blue)    | 490000    | Save |
|           | DICOTA | Back Pack (brown)   | 490000    |      |
|           | DICOTA | Back Pack Jump      | 450000    |      |
|           | DICOTA | Multi Access        | 440000    |      |
|           | DICOTA | Pep Up Junior       | 400000    |      |
|           | DICOTA | Ready 2 Go          | 330000    |      |
|           | DICOTA | Top Traveler Pro    | 880000    |      |
|           | DICOTA | Ultra Case M        | 840000    |      |
|           | DICOTA | Carry 2 Go          | 350000    |      |
|           | DICOTA | Ultra Case Pro      | 700000    |      |
|           | DICOTA | Pefect Skin 13.3    | 150000    |      |
|           | DICOTA | Back Pack Rain Blue | 490000    |      |
| ×         | k []   |                     |           |      |
|           |        |                     | -         |      |
| 1         | •      |                     | •         |      |
| 11        |        | 1                   |           |      |

www.a00b.com

Case 1 یا کلیے کروی save باعث مے شود، تغییرات دادہ شدہ در جدول (موقع Edit ) یا همان اطلاعاتی که بعد از فشردن Add در رکورد جدید وارد کرده ایم، ذخیره شوند. دستورات ۳۷ و ۳۸ باعث فعال ماندن save , Add هر دو می شوند. دستور ۳۹ اشاره گر رکوردهای جدول را به ابتدا و اولین رکورد می برد و دستور ۴۰ باعث بازخوانی اطلاعات DataGrid1 می شود تا اطلاعات نمایش داده شده در آن به روز باشند. دستور ۴۱ برای این است که پس از یک بار زدن دکمه Add و ورود داده ها و ذخیره آن، حالت اضافه کردن یک رکورد به انتهای جدول تا زدن مجدد این دکمه غیرفعال شود.

| ome | : Page     | Notebook SONY            |                |       |        |
|-----|------------|--------------------------|----------------|-------|--------|
|     | Tana Sarah | Lucas                    |                | 12000 |        |
| _   | BRAND      | MODEL                    |                | BAM   | HDD A  |
| _   | SUNY       | FE 630 PU/               | LoreDuo 1.83   | 1024  | 100 50 |
| -   | SUNT       | 5 660 B                  | Sonama 1.86    | 1024  | 100    |
| -   | SUNT CONV  | BX 363                   | Centrino 1.86  | 512   | 80     |
| _   |            | BA 061 B                 | Centrino 1.73  | 512   | 80     |
|     |            |                          | Centrino 1.73  | 512   | 40     |
|     |            |                          | Colour M 1 72  | 012   | 160    |
| -   |            | F3 330                   | Celeron.M 1.73 | 206   | 00     |
|     |            | PV 5000 F3               | Sonama 2.0     | 1024  | 00     |
|     |            | EE C70C                  | CoreDuo 2.0    | 1024  | 100    |
| _   |            | CT 2100/0                | CoreDuo 1.66   | F1024 | 00     |
| -   |            | 52 210170<br>EL 270 P    | Corectuo 1.00  | 1024  | 100    |
| -   |            | C7 240 D10               | CoreDue 2.0    | F12   | 100    |
| -   |            | SZ 240 P10               | CoreDuo 2.0    | 1024  | 120    |
| -   | SONY       | 52 2401 11<br>FS 8900 P5 | Sonoma 2.0     | 1024  | 100    |
| -   | SONY       | SZ 260P/Carbon           | CoreDuo 1.83   | 1024  | 120    |
| 4   | SONY       | S7 340 P8                | Core2duo 2.0   | 1024  | 100    |

www.a00b.com

این نکته قابل ذکر است که برای Edit کردن اطلاعات جدول نیاز به زدن دکمه خاصی نیست. تنها کافی است به رکورد مورد نظر خود رفته و روی فیلدی که می خواهیم Edit کنیم، کلیک کنیم، اطلاعات مورد نظر خود را تغییر دهیم و بعد دکمه Save را برای ذخیره نهایی فشاردهیم.

|        | Notebook SONY  | <u> </u>       |      |        |
|--------|----------------|----------------|------|--------|
| BRAND  | MODEL          | CPU            | BAM  | HDD A  |
| SONY   | SZ 240 P11     | CoreDuo 2.0    | 1024 | 120    |
| SONY   | FE 690 P07     | CoreDuo 1.83   | 1024 | 100 50 |
| SONY   | S 660 B        | Sonama 1.86    | 1024 | 100    |
| SONY   | BX 565         | Centrino 1.86  | 512  | 80     |
| SONY   | BX 561 B       | Centrino 1.73  | 512  | 80     |
| SONY   | BX 561 B       | Centrino 1.73  | 512  | 40     |
| > SONY | AR150G         | CoreDuo 1.83   | 1024 | 160    |
| SONY   | FS 950         | Celeron.M 1.73 | 256  | 80     |
| SONY   | FS 8900 P9     | Sonama 2.0     | 1024 | 80     |
| SONY   | B× 560 B11     | CoreDuo 2.0    | 1024 | 80     |
| SONY   | FE 670G        | CoreDuo 1.66   | 1024 | 100    |
| SONY   | SZ 210P/B      | CoreDuo 1.66   | 512  | 80     |
| SONY   | FJ 270 B       | Sonama 1.86    | 1024 | 100    |
| SONY   | SZ 240 P10     | CoreDuo 2.0    | 512  | 100    |
| SONY   | SZ 240 P11     | CoreDuo 2.0    | 1024 | 120    |
| SONY   | FS 8900 P5     | Sonoma 2.0     | 1024 | 100    |
|        | SZ 260P/Carbon | ForeDuo 1.83   | 1024 | 120 -  |

Л٦

www.a00b.com آصفر صفر بی دات کام ۰۹۱۳۱۲۰۳۲۲۰ UML SSADM طراحی وبسایت ، پایگاه داده برنامه نویسی ، مهندسی نرم افزار در صورتی که بخواهیم رکوردی را به طور کامل حذف کنیم، باید روی مربع خاکستری رنگ سمت چپ کنار رکورد مورد نظر کلیک کنیم تا آن رکورد به طور کامل select شود، سپس دکمه Delete کیبورد را بفشاریم.

|          | Component | BAM        | •        |              |       |     |      |
|----------|-----------|------------|----------|--------------|-------|-----|------|
|          |           |            |          |              |       |     |      |
| Title    | Brand     | Properties | Warranty | Price(Rials) | Other | A _ | Add  |
| RAM      | Queen     | DDR2 256   | Diagram  | 250000       |       |     | Savo |
| RAM      | Kingstone | DDR 256    | GLC      | 280000       |       | -   | Jure |
| BAM      | Samsung   | 256 DDR    | 1776)    | 260000       |       |     |      |
| RAM      | Kingstone | 512 DDR    | rtt()    | 490000       |       |     |      |
| BAM      | Vdata     | 256 DDR    | 1440)    | 260000       |       |     |      |
| BAM      | GIEL      | 1G DDR2    |          | 1100000      |       |     |      |
| RAM      | Kingston  | 1G DDR     |          | 1150000      |       | -   |      |
| RAM      | Infineon  | 256 DDR2   |          | 270000       |       |     |      |
| RAM      | Sumsung   | 256 DDR2   |          | 270000       |       |     |      |
| BAM      | Hynix     | 256 DDR    |          | 280000       |       |     |      |
| BAM      | Infineon  | 512 DDR2   |          | 550000       |       |     |      |
| BAM      | GIEL      | 512 DDR    |          | 570000       |       | 1   |      |
| BAM      | Queen     | 512 DDR    |          | 570000       |       | ÷   |      |
| BAM      | GIEL      | 512 DDB2   |          | 550000       |       | -   |      |
| 4        | 1         | 1          |          | 1            |       |     |      |
| <u>.</u> |           |            |          |              |       |     |      |
|          |           |            |          |              |       |     |      |
|          |           | End        | 1        |              |       | _   |      |

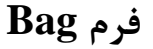

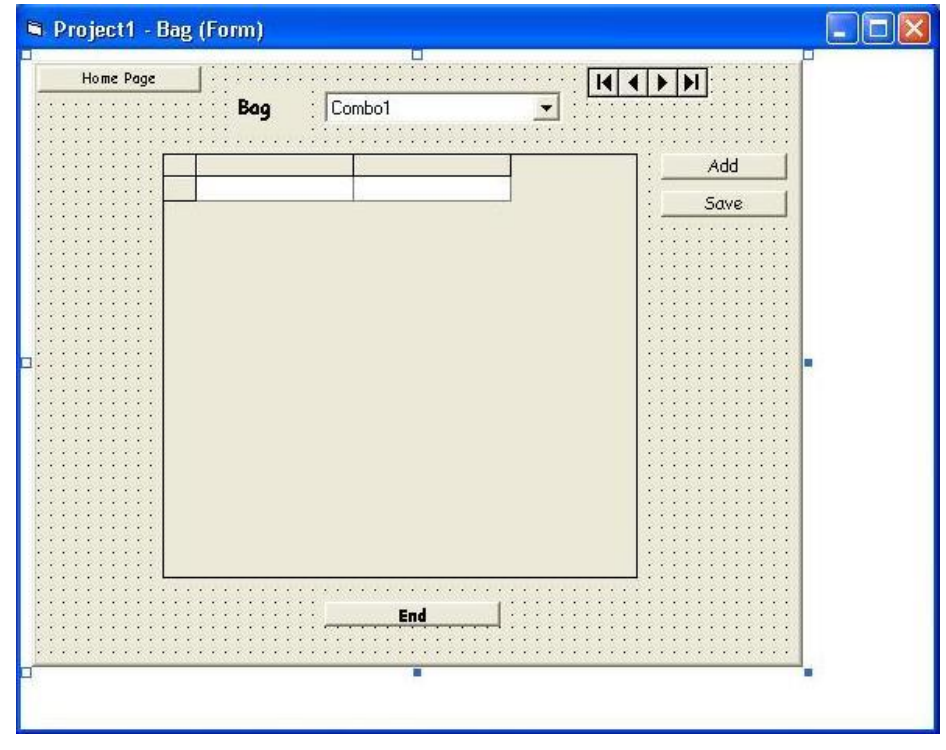

www.a00b.com آ صفر صفر بي دات كام ۹۱۳۱۲۵۳٦۲۰ طراحي وبسايت ، پايگاه داده برنامه نويسي ، مهندسي نرم افزار

مشخصات این فرم کاملاً مشابه فرم Accessories است. تنها تفاوت، مربوط به caption است. تنها تفاوت، مربوط به caption در label1 است که در این فرم عبارت "Bag" می باشد.

| Home Page | Baa |         |      |
|-----------|-----|---------|------|
|           |     | DELL    |      |
|           |     | SONY    | Add  |
| -         |     | SUMDEX  | Save |
|           |     | TOSHIBA |      |
|           |     |         |      |
|           |     |         |      |
|           |     |         |      |
|           |     |         |      |
|           |     |         |      |
|           |     |         |      |
|           |     |         |      |
|           |     |         |      |
|           |     |         |      |
|           |     |         |      |
|           |     | end 1   |      |
|           |     | ENG     |      |

کاربر با انتخاب گزینه مورد نظر خود می تواند لیست کیفهای نوت بوک را مشاهده کند :

| F |        | Model    | Price(Rial: | Add  |
|---|--------|----------|-------------|------|
|   | SUMDEX | 854      | 200000      | Save |
|   | SUMDEX | 818      | 520000      |      |
|   | SUMDEX | 002 Logo | 195000      |      |
|   |        |          |             |      |

www.a00b.com آ صفر صفر بی دات کام ۰۹۱۳۱۲۵۳۶۲۰ طر احی وبسایت ، پایگاه داده برنامه نویسی ، مهندسی نرم افزار

-شرح کد فرم Bag؛

پرینت کد این فرم در ضمیمه ۲ موجود است. (شماره هایی که در سمت چپ دستورات وجود دارد ، تنها به منظور خوانایی بیشتر برنامه و ایجاد آسانی در شرح کد آن ذکر گردیده است و جزء کد اصلی به شمار نمی آید.) کد این فرم کاملاً مشابه کد فرم Accessories است، با سه تفاوت مهم و تعیین کننده در سه سطر: 1- در سطر ۹ نام جدولی که قرار است به عنوان منبع اطلاعات رکوردها باشد، 1- در سطر ۹ نام جدولی که قرار است به عنوان منبع اطلاعات رکوردها باشد، 1- در سطر ۹ نام جدولی که قرار است به عنوان منبع اطلاعات ردوردها باشد، 1- در سطر ۹ نام جدولی که قرار است به عنوان منبع اطلاعات ردوردها باشد، 1- در سطر ۹ نام جدولی که اطلاعات یکی از فیلدهای آن قرار است در 1- در سطر ۱۷ نام جدولی که اطلاعات یکی از فیلدهای آن قرار است در 1- در سطر ۱۷ نام جدولی که اطلاعات یکی از فیلدهای آن قرار است در 1- در سطر ۱۷ نام جدولی که اطلاعات یکی از فیلدهای آن قرار است در 1- در سطر ۱۷ نام جدولی که اطلاعات یکی از فیلدهای آن قرار است در

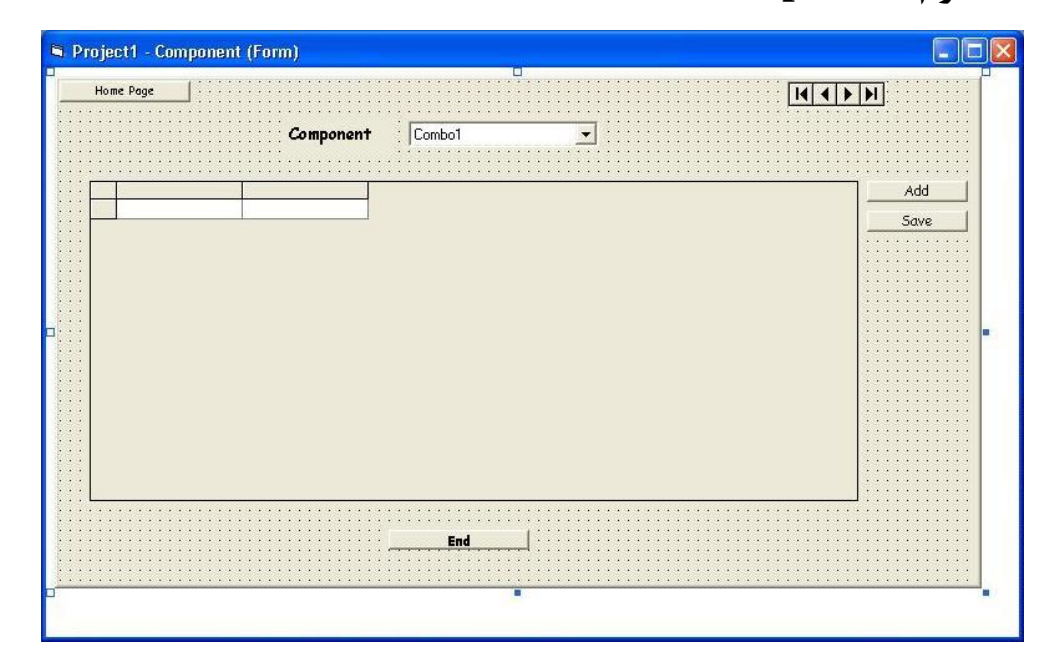

۳– فرم component :

| www.a00b.com                                                                             |
|------------------------------------------------------------------------------------------|
| آ صفر صفر بی دات کام ۹۱۳۱۲۵۳۲۲۰                                                          |
| UML SSADM طراحي وبسايت ، پايگاه داده برنامه نويسي ، مهندسي نرم افزار                     |
| شخصـات ایــن فــرم کــاملاً مشــابه فــرم Accessories اســت. تنهــا تفــاوت مربــوط بــه |

| Component |                                  |                                                             |
|-----------|----------------------------------|-------------------------------------------------------------|
|           | Combo Drive<br>DVD-Writer<br>FDD | Add                                                         |
|           | HDD<br>RAM                       | Save                                                        |
|           |                                  |                                                             |
|           |                                  |                                                             |
|           |                                  |                                                             |
|           |                                  |                                                             |
|           |                                  |                                                             |
|           | e                                |                                                             |
|           |                                  | Component<br>Combo Drive<br>DVD-Writer<br>FDD<br>HDD<br>RAM |

caption در label1 است که در این فرم عبارت "component" میباشد.

کاربر با انتخاب گزینه مورد نظر خود می تواند لیست اجزاء اصلی و داخلی موجود در فروشگاه را مشاهده نماید :

| Title | Brand   | Properties | Warranhu | Price(Bials) | Other | Add  |
|-------|---------|------------|----------|--------------|-------|------|
| HDD   | Hitachi | 100 GB     | Almas    | 1220000      |       | 7.00 |
| HDD   | Hitachi | 80 GB      | Almas    | 790000       |       | Save |
| HDD   | TOSHIBA | 40 GB      |          | 640000       |       |      |
| HDD   | Hitachi | 80GB       |          | 790000       |       |      |
| HDD   | Seagate | 40GB       |          | 420000       |       |      |
| HDD   | Samsung | 100GB      |          | 990000       |       |      |
| HDD   | Toshiba | 120GB      |          | 1200000      |       |      |
| HDD   | Toshiba | 80GB       |          | 790000       |       |      |
|       |         |            |          |              |       |      |

-شرح کد فرم component ؛

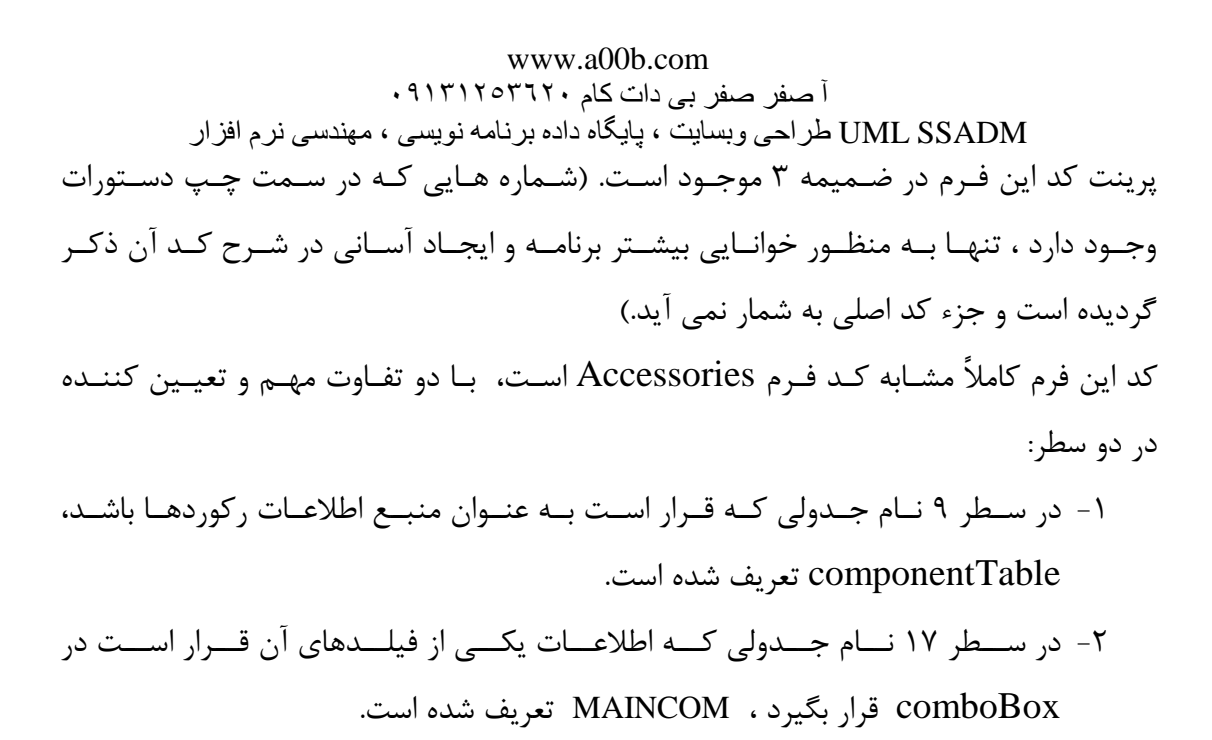

Project1 - Notebook (Form)

Home Page
Add
Save
Add
Save

۳- فرم Notebook

مشخصات این فرم کاملاً مشابه فرم Accessories است. تنها تفاوت مربوط به caption است. تنها تفاوت مربوط به caption است. منها تفاوت مربوط الله caption است.

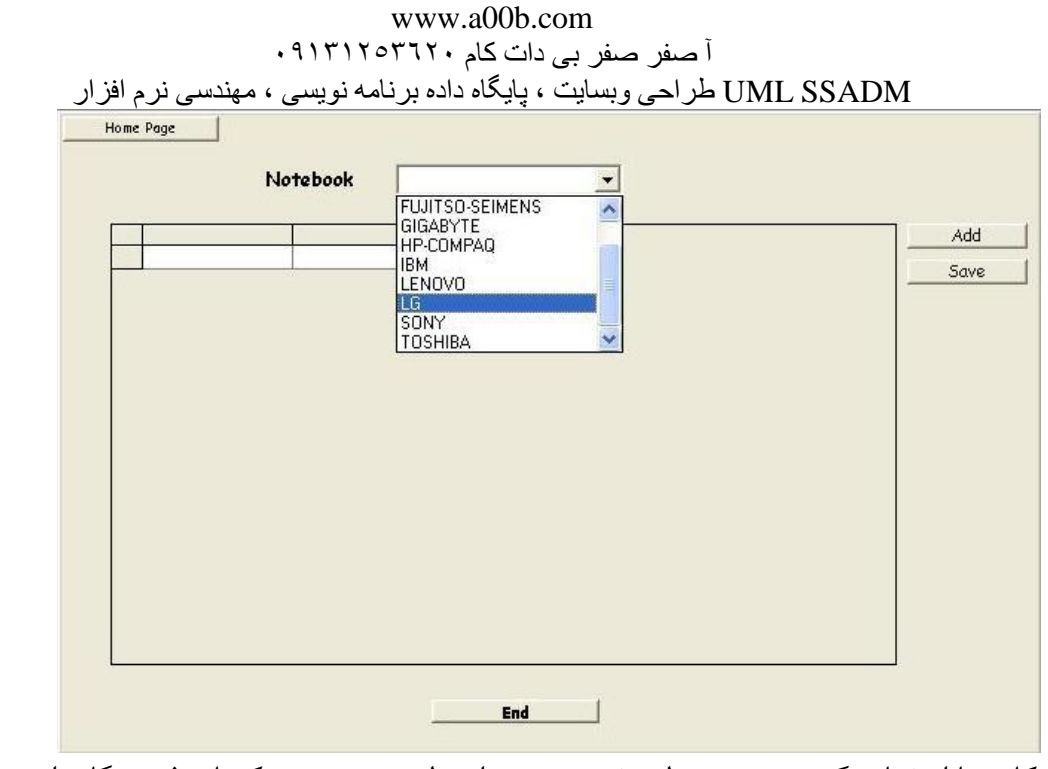

کاربر با انتخاب گزینه مورد نظر خود می تواند لیست نوت بوکهای فروشگاه را مشاهده

نمايد.

|   | BRAND | MODEL     | CPU           | RAM  | HDD  | Add |
|---|-------|-----------|---------------|------|------|-----|
| • | LG    | LW40-S    | Sonama 2.0    | 512  | 60   | -   |
| - | LG    | K1-222KE5 | Sonoma 1.73   | 512  | 60 - | Sav |
|   | LG    | LS75-2    | Sonama 1.86   | 512  | 80   |     |
|   | LG    | TX-A      | Sonoma 1.3    | 1024 | 60   |     |
| - | LG    | S1-M      | CoreDuo 2.16  | 1024 | 100  |     |
|   | LG    | M1J       | Centrino 1.83 | 512  | 80   |     |
| - | LG    | P1J       | Centrino 1.83 | 512  | 80   |     |
| - | LG    | LW 20 J   | Sonama 2.0    | 512  | 60   |     |
|   |       |           |               |      |      |     |

# -شرح کد فرم Note book ؛

پرینت کد این فـرم در ضـمیمه ۴ موجـود اسـت. (شـماره هـایی کـه در سـمت چـپ دسـتورات وجـود دارد ، تنهـا بـه منظـور خوانـایی بیشـتر برنامـه و ایجـاد آسـانی در شـرح کـد آن ذکـر گردیده است و جزء کد اصلی به شمار نمی آید.)

۵- فرم (Start (AAA)

| Bag | 1 | Note B | ook | Component | 1 | Accessories | [             |    |
|-----|---|--------|-----|-----------|---|-------------|---------------|----|
|     |   |        |     |           |   |             |               |    |
|     |   |        |     |           |   |             | E             | ıd |
|     |   |        |     |           |   |             | :::: <b>E</b> | ıd |

همانگونه که در شکل فوق ملاحظه می کنید، پنج object مختلف روی این فرم قرار گرفته اند که همگی از نوع CommandButton هستند.

- : index با چهار Command 1
  - Bag : index0 1
- Note Book : index1 ۲
- Component : index2 r
- Accessories : index3 \*
- " End " : Caption با Command 2
  - دکمه End برای خروج از برنامه است.

دکمیه Bag برای نمایش فرم Bag و دکمیه Note Book برای نمایش فرم

Notebook و دکمه Component برای نمایش فرم Notebook و دکمه

Accessories برای نمایش فرم Accessories است.

| ٠٩                         | www.a0<br>کام ۱۳۱۲۵۳۲۲ | 0b.com<br>صفر صفر بی دات | Ĩ           |     |
|----------------------------|------------------------|--------------------------|-------------|-----|
| ی ، مهندسی نرم افز ار<br>ا | گاه داده بر نامه نویس  | راحي وبسايت ، پاي        | UML SSADM ط |     |
| Bag                        | Note Book              | Component                | Accessories |     |
|                            |                        |                          |             | End |

کابر با انتخاب هر یک از دکمه های فوق می تواند به یکی از دسته های کالاهای فروشگاه دسترسی پیدا کند و یا اینکه از پروژه خارج شود.

## - شرح کد فرم (Start(AAA ؛

پرینت کد این فرم در ضمیمه ۵ موجود است. (شماره هایی که در سمت چپ دستورات وجود دارد ، تنها به منظور خوانایی بیشتر برنامه و ایجاد آسانی در شرح کد آن ذکر گردیده است و جزء کد اصلی به شمار نمی آید.) ایندکس command1 مشخص کننده فرمی است که قرار است نمایش داده شود. با یک دستور select-case ساده می توان از مقدار index برای این منظور بهره برد. اگر مقدار mag.show دستور سطر ۴ یعنی Bag.show (نمایش فرم Bag.show اجراخواهدشد. اگر مقدار یک باشد، Notebook.show اگر ۲ باشد، Bag.show در مورت هر کدام از دستور ایر ۲ باشد، Notebook.show منظور بهره برد. در هر صورت هر کدام از دستورات فوق که اجرا شود و هر کدام از فرمها که به نمایش در هر صورت هر کدام از دستورات فوق که اجرا شود و هر کدام از فرمها که به نمایش

. hide

اگر به جای End، دستور command1 کلیک شود، دستور End (خاتمه دهنده برنامه) اجرا می شود.